### ရာ ohmstudio

### サインアップ | ログイ

```
マニュアル
インデックス
ハウツー
用語集
FAQ
その他
フォーラム
検索
ブログ
```

### ドキュメンテーション

Ohm Studioのドキュメントのセクションへようこそ!

ここであなたは物事を整理し、どのように特定のアクションを実行する方法について知りたいこ とがすべてを見つける。

#### インタフェースの基本操作は、

このビデオでは、Ohm Studioのインタフェースが構成されている方法の概要を提供しています。

#### どのように…して

詳細な説明を必要とする特定のアクションの詳細については、これらの記事を読む。

#### 用語

Ohm Studioは、独自の語彙を持っています。あなたはどのような特定の用語を意味を覚えていないことができ、このたびに戻ってくる。

#### キーボードショートカットは、

あなたがアプリケーションに慣れるように、より速く動作し、より生産性を取得するためにそれ らを必要があるかもしれません。

#### FAQ

ご質問がございましたら、チャンスは、それらがすでにここで回答されているということです。

#### 利用規約

あなたのアカウントを作成するときは、既に利用規約を受け入れますが、ここでそれらを再び読 み込むことができます。

#### Ohm Studio¦オーディオパターンを追加する方法

### ရာ ohmstudio

用語集 検索 ブログ

### オーディオのパターンを追...

追加するには、 オーディオパターン プロジェクト内部: オーディオの録音上の オーディオトラック またはインポートオーディオ オーディオトラックにドラッグします。

#### オーディオファイル形式

Ohm Studioは、内部的にWAVEファイル形式を使用しています。

\* WAV、OGG \*、\* AIFF、FLAC \*:。Windows上では、次の形式でファイルをインポートする ことができます MacOSの上では、\*を含む、いくつかの他のファイル形式をインポートすることができま す。mp3。

これらの形式は自動的にすべてのプロジェクトメンバーは、同じオーディオファイルを聞くよう に、Ohm Studioで\*。wavファイルに変換されます。

に戻って どのように… インデックス。 に戻って ヘルプ メニューを選択します。

用語集 検索 ブログ

### インストゥルメントを追加...

インストゥルメントを追加するには: 作成する ラックの インストゥルメント・プラグインを または既存のラックにインストゥルメント・プラグインを挿入します。

#### インストゥルメント・プラグインを使用したラックを作成する

インストゥルメント・プラグインのドラッグアンドドロップします (例: Minimonsta) から プラグインのリストの上に ギアパネルを:

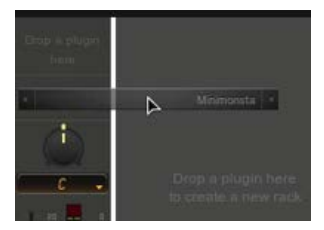

#### 既存のラックにインストゥルメント・プラグインを挿入する

インストゥルメント・プラグインのドラッグ (例えば Minimonsta)を プラグインリストから、いずれかにドロップします...

の一番上に挿入ゾーン ラックのそれはどちらかが含まれていない場合 プラグイン の み エフェクトプラグイン(インストゥルメントがチェーンの上に挿入されます)。

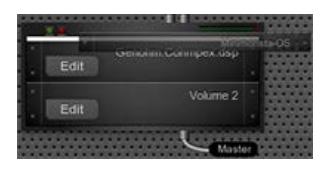

(数の両方あればそれに代わる別のインストゥルメント・プラグイン上の インプットの数とアウトプットは同じです)。

|      | Minimoog V2 |      |
|------|-------------|------|
| Edit | . Victoria  | 1-0S |
| -    | Volume 2    |      |
| Edit |             |      |

#### 追加情報

プラグインのグラフィカルユーザーインタフェース (GUI) を開くには、Eのいずれかでクリッ ク でプラグインのヘッダーまたはプラグインのオン ギアパネルのボタン。

エフェクトプラグインとは異なり、ほとんどの インストゥルメント・プラグインは、 入力ピンを持っていません。 したがって、彼らはラック内、または任意の場所に別のプラグインの後 に挿入することはできません AUX / マスターラック。

(例えばMinimonsta) インプットを持つ楽器は単にエフェクトプラグインと同様に、[挿入] ゾーンのどこにでも配置できます。

Ohm Studio¦インストゥルメントを追加する方法

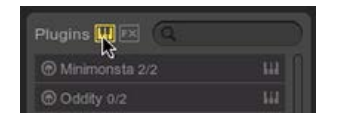

-----へ戻る 用語集 インデックス。 に戻って ヘルプ メニューを選択します。

インデックス ハウツー 用語集 FAQ フォーラム 検索 ブログ

オートメーション...

パターンでオートメーションポイントを追加するには: レコーディング プラグインのパラメータのオートメーション または描画 オートメーションポイントを 内側にMIDIパターンとペ ンツール。

オートメーションポイントの描画

- 1. に移動しエディットモードに。
- 2. 選択したMIDIパターン(または新しいものを作成)を開き インス ペクタを。
- パターン・インスペクタで、追加 パラメータをオートメーションされたパラメータのリストに。あなたは、関連する表示されます。レ イヤーをパターンの上に乗ってオートメーションに あなたがパラ メータの名前を入力するとすぐにリストにそれを見つけるために検 索フィールドを使用することができます。

| Add |
|-----|
| Add |
| Add |
|     |
| Add |

- ツール・バー(またはCtrl?でペンツールを選択/
   Ctrlキーを押しながら ときに、セカンダリツールを切り替えるには、矢印ツールが選択されています)。
- 5. 追加したいパターンの内側をクリック オートメーションポイント。

### 追加情報

あなただけのオートメーションされたパラメータのオートメーションポ イントを作成することができます。 あなたはでオートメーション化され たパラメータのリストを表示することができます パターンインスペクタ およびパターンレイヤのドロップダウンメニュー。

トップパターン層は、要素のタイプ(決定するなど、ペンツールで描画

<

されるMIDIノートを参照)。読んで、これを多くを学ぶために。

-----に戻って どのように… インデックス。 に戻って ヘルプ メニューを選択します。

#### Ohm Studio¦エフェクトを追加する方法

### କ ohmstudio

サインアップ | ログイ

用語集 検索 ブログ

### エフェクトを追加する方法

エフェクトを追加するには: 新規作成 のラックと エフェクトプラグインを または既存のラックへのエフェクトのプラグインを挿入する または作成しセンドを有効に。

#### エフェクトプラグインを使用して新しいラックを作成する

からエフェクトプラグイン(例えばOhmBoyz)ドラッグアンドドロップ プラグイン一覧の上に ギアパネルを:

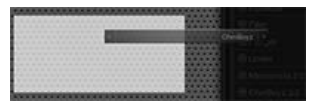

#### 既存のラックへのエフェクトプラグインを挿入します。

上にプラグインのリストからエフェクトプラグイン(例えばOhmBoyz)ドラッグアンドドロッ プの挿入ゾーンラックのを:

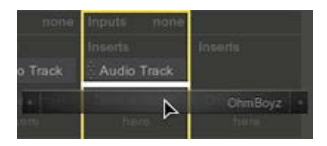

#### センドエフェクトの作成

読んで、これを センドエフェクトを作成する方法を学習します。

#### 追加情報

するプラグインのグラフィカルユーザーインタフェース(GUI)を開き、Eのいずれかでクリッ ク でプラグインのヘッダーまたはプラグインのエディット上の ギアパネルのボタン。

Ohm Studioでは、すべてのエフェクトプラグインは、3つの追加がある パラメータは、プラグ インで変更することができ インスペクタ ウェット/ドライのパラメータ、バイパス・パラメー タ、出力ゲインパラメータを。

とは異なり、インストゥルメント・プラグイン、エフェクト・プラグインは常に1つ以上持って いる入力ピン。したがって、彼らはラックのインサートゾーン内の別のプラグイン(または他 の2つのプラグインの間)の後に配置することができます。

に戻って どのように… インデックス。 に戻って ヘルプ メニューを選択します。 Ohm Studio¦エフェクトを追加する方法

サインアップ | ログイ

用語集 検索 ブログ

| フェードを追加す | る方法 |
|----------|-----|
|----------|-----|

- 1. 選択したオーディオパターン。
- 2. 開いたインスペクタを。
- 下のサンプルのプロパティのセクションインスペクタ、調整でフェードイン / アウト時間を。

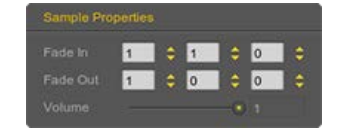

Padrohnage.wav

ボリュームの パラメータ (サンプルの元のボリュームをすなわち) は、デフォルトで1 に固定さ れている値オーディオのパターンの最大レベルです。

フェードイン のパラメータは、あなたがそれに到達するためのサンプルを取る期間を設定する ことができ、ボリュームが定義された値を。カウントはオーディオのパターンの先頭から開始 されます。

逆に、フェードアウト のパラメータは、あなたはそれが"サイレント"になるためにサンプルを取 る期間を設定することができます。 カウントはオーディオパターンの末尾から逆方向に起動し ます。

これらの残してフェードイン/アウトを 変更しないパラメータまたは午前〇時00分00秒に戻し て設定してもフェードを適用しないに戻ってくる。

ーーーー に戻って どのように…インデックス。 に戻って ヘルプ メニューを選択します。

インデックス 用語集 FAQ フォーラム 検索 ブログ

### インストゥルメントを追加...

インストゥルメントを追加するには: 作成するラックのインストゥルメント・プラグインを または既存のラックにインストゥルメント・プラグインを挿入します。

インストゥルメント・プラグインを使用したラックを作成する

インストゥルメント・プラグインのドラッグアンドドロップします (例: Minimonsta) か らプラグインのリストの上にギアパネルを:

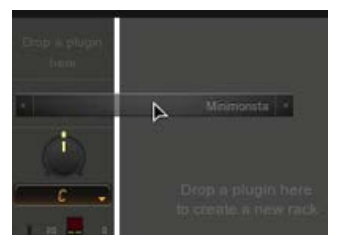

既存のラックにインストゥルメント・プラグインを挿入する

インストゥルメント・プラグインのドラッグ (例えば Minimonsta)を プラグインリストから、いずれかにドロップします...

の一番上にインサートゾーンラックのそれはどちらかが含まれていない場合プラグイン ン のみエフェクトプラグイン(インストゥルメントがチェーンの上に挿入されま す)。

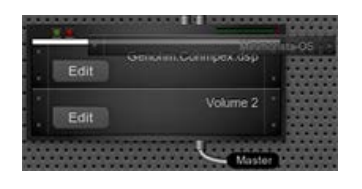

(数の両方あればそれに代わる別のインストゥルメント・プラグイン上の インプットの数とアウトプットは同じです)。

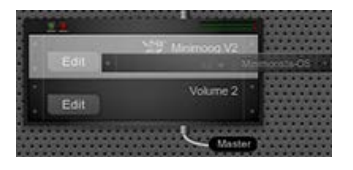

#### 追加情報

プラグインのグラフィカルユーザーインタフェース(GUI)を開くには、Eのいずれかでクリックでプラグインのヘッダーまたはプラグインのオン ギアパネルのボタン。

エフェクトプラグインとは異なり、ほとんどの インストゥルメント・プラグインは、 入力ピンを持っていません。したがって、彼らはラック内、または任意の場所に別のプラグインの後に

挿入することはできません 補助 / マスターラック。

(例えばMinimonsta)入力端子を持つ楽器は単にエフェクトプラグインと同様に、[挿入]ゾーンのどこにでも配置できます。

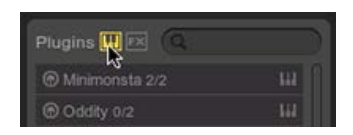

ーーーー へ戻る 用語集 インデックス。 に戻って ヘルプ メニューを選択します。

### ရာ ohmstudio

インデックス ハウツー 用語集 FAQ その他 フォーラム 検索 ブログ

MIDIノートを追加...

プロジェクト内のMIDIノートを追加するには: MIDIノートを記録してMIDIトラック または MIDIファイルをインポートしたMIDIトラックに または内部にMIDIノートを描くMIDIパターンとペンツール。

ペンツールを使用したノートを描画

- 1. に移動モードをエディットします。
- ツール・バー(またはプレスでペンツールを選択して?/ CTRLとき に、セカンダリツールを切り替えるには、矢印ツールが選択されて おり、それを保持)。
- 好きな場所MIDIパターンをクリックして注意してくださいあなたの 注意が持続する限り右にマウスを起動してドラッグします。

| 9.4                                                                                                    |            |   |       |  |
|----------------------------------------------------------------------------------------------------|------------|---|-------|--|
| and the second second se | <b>0</b> + |   | 10 th |  |
| -                                                                                                    |            |   |       |  |
|                                                                                                    |            | - | -     |  |
|                                                                                                    | 100        |   |       |  |

### 追加情報

オンにすると、スナップは 正確な持続したり、パターンの要素(例えば ノート)の場所を設定できないことがあります。読んで、これをこの問 題を克服する方法を学ぶ。

あなたは、単にマウスをドラッグすることなく、ペンツールでクリック した場合、あなたが作成した最新のノートと同じ期間の値を持って注意 して作成されます。

ペンツールで描画する要素の型は、トップのことであるパターン層。読 んで、これを多くを学ぶために。 に戻って どのように…インデックス。 に戻って ヘルプ メニューを選択します。

インデックス ハウツー 用語集 FAQ その他 フォーラム 検索 ブログ

MIDIパターンを追...

プロジェクト内のMIDIパターンを追加するには: MIDIを録音し て MIDIトラック または インポートするにMIDIファイルを MIDIトラック または空の作成 ??MIDIパターン を使用して 、ペンツールを 上 のMIDIトラックを。

#### 空のMIDIパターンを作成する

- 1. ペンツール(または押し続けると、選択し? / <u>Ctrlキーを押しながら</u>の場合、<del>矢印ツールが選択されています)。</del>
- 2. あなたがMIDIパターンが右にマウスをドラッグして開始したい場所をクリックします。

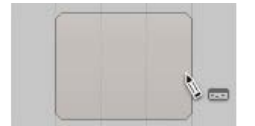

3. あなたは、両方に空のパターンを描くことができるエディットとアレンジモード。

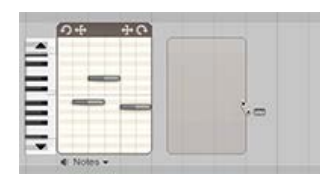

\_\_\_\_\_

に戻って <mark>どのように</mark>…インデックス。 に戻って ヘルプ メニューを選択します。 より多くの

| マニュアル              |  |
|--------------------|--|
| ハウツー<br>用語集        |  |
| FAQ<br>その他         |  |
| フォーラム<br>検索<br>ブログ |  |

### トラックを追加する方法

他のDAWとは異なり、トラックはのチャンネルストリップではないミキサー。

Ohm Studioでは、トラックは保持し、水平レーンでパターン制御し、プラグインのトラックが 関連付けられています。

プラグインは、0,1または複数のトラックを持つことができます。

ラックヘッダが 少なくとも1含まれている必要がありますトラックヘッダを。あなたが含まれ ている最後のトラック削除した場合はラック、Ohm Studioは自動的に作成するためのトラッ クのボリュームプラグインを。

あなたからのプラグインをドロップすることで、新しいラックを作成するときにプラグインリストにギアパネル、Ohm Studioは自動的にそのプラグイン用のトラックを作成します。

#### トラックを追加してさまざまな方法

ギアパネルのプラグインを右クリックして選択するためにトラックを追加...

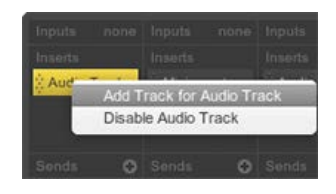

プラグインを選択し、をクリックしてに…トラックの追加のプラグインインスペクタ。

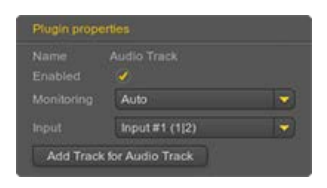

をクリックして+の ラックのヘッダーにボタンをクリックし、ドロップダウン・メニュー のプラグインを選択します。

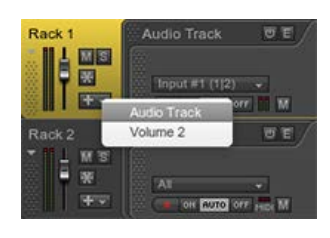

トラックヘッダを右クリックし、挿入曲を。

| FORCK 1    | Audio Track O E                         |              |  |
|------------|-----------------------------------------|--------------|--|
|            | Input #1 (1(2)                          | Mute Track   |  |
| 96.6       |                                         | Insett Track |  |
| Rack 2     | Minimonsta                              | Small        |  |
| 11 1 11 11 |                                         | ✓ Normal     |  |
|            |                                         | Big          |  |
| -          | ALL ALL ALL ALL ALL ALL ALL ALL ALL ALL | Huge         |  |
|            | Concernence of the second second        | Zoom In      |  |
| Rack 3     |                                         | Rotate       |  |

に戻ってどのように… インデックス。 に戻って ヘルプ メニューを選択します。

### କ ohୖୖୖmstudio

インデックス ハウツー 用語集 FAQ その他 フォーラム 検索 ブログ

# アームレコード

腕のレコードは、すべての上で見つけることができます。赤い点(レ コードボタンのような)ボタンがありますトラック。

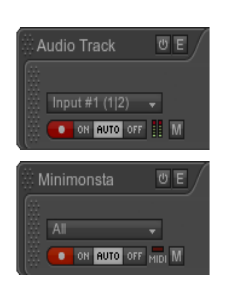

アーミング・レコードは、トラックの入力ソースを有効にしてレコード のそれが利用できるように戻ってくる。

ボタンをアクティブにするには、 赤くなりますトラックが効果的に武 装されていることを示す。

-----

\_\_\_\_\_

また、お読みください。 オーディオを録音する方法 MIDIノートを記録する方法 MIDI CCイベントを記録する方法 プラグインのパラメータのオートメーションを記録する方法

へ戻る<mark>用語集</mark>インデックス。 に戻ってヘルプメニューを選択します。 より多くの

インデックス ハウツー 用語集 FAQ フォーラム 検索 ブログ

# アレンジモード

アレンジです シーケンシングパネルのデフォルトのモードです。

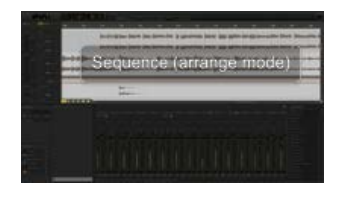

、分割、サイズ変更、コピーを作成するには、このモードを使用して、 ループパターン も作成し、順序を変更するトラックを。

また、お読みください。 ナビゲートする方法 移動する方法を、ループパターンは、サイズを変更する -----へ戻る 用語集 インデックス。 に戻って ヘルプ メニューを選択します。 より多くの

### କ ohୖୖmstudio

マニュアル インデックス ハウツー 用語集 FAQ その他 フォーラム 検索 ブログ

## 矢印ツール

矢印ツールは、Ohm Studioでマウスポインタのデフォルト衣装です。

#### 🔥 🍾 🝾 🦑 🎜

そのように、プロジェクトの要素を選択し、移動するために使用され るラック、 プラグイン、 トラック、 パターン、 ノート、 オート メーションポイント、 CCのイベント、テンポ や拍子の変化イベン ト)。

それを選択する要素をクリックします。

複数の要素を選択し、を押してシフトを矢印ツールでクリックしながら。

また、マーキーを使用して1つまたは複数の要素を選択することができ ます:あなたが把握したいすべての要素を含むように限り空間をドラッ グして、空きスペースをクリックします。

|       | 10         | 11    | 12 | 13 | 14 |
|-------|------------|-------|----|----|----|
|       | <b>9</b> + |       |    | 中( | 2  |
| -     | *          |       |    |    |    |
| _     |            |       | -  |    |    |
| _     |            | -     |    |    |    |
| -     |            |       |    |    | 1  |
| ¥     |            |       |    |    |    |
| 10.00 | di No      | tes - | 11 |    |    |

押し続けると、? / Ctrlキーをすばやく切り替えるためのキーをペン ツール矢印ツールが選択されている場合。

あなたの選択した要素(s)のプロパティをエディットすることがで きインスペクタ。

-----また、お読みください。 ペンツール 消しゴムツール はさみツール 手工具 ミュートツール

-----へ戻る 用語集 インデックス。 に戻って ヘルプ メニューを選択します。

オーディオ入力|オーム・スタジオ

### **Ģ oh**∰studio

インデックス ハウツー 用語集 FAQ その他 フォーラム 検索 ブログ

# オーディオ入力

オーディオ入力は、Ohm Studioによって使用されています。 外部オーディオ・インターフェースまたはコンピュータのサウンド カードからオーディオ信号を記録し、監視することができます。 ヘオーディオ信号を録音するにはオーディオトラックのプラグイン を。

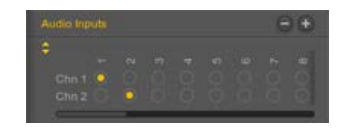

オーディオ入力は、ステレオソースのモノラルソース、2を記録する1つのチャネルを使用しています。

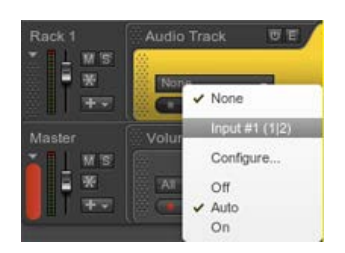

また、お読みください。 オーディオ設定をセットアップする方法 オーディオを録音する方法 音声出力 -----

へ戻る <mark>用語集</mark> インデックス。 に戻って ヘルプ メニューを選択します。

インデックス ハウツー 用語集 FAQ その他 フォーラム 検索 ブログ

# モニタリング:オ...

オーディオモニタリングは、指定されたに関連付けられた関数であ るオーディオトラック 選択からのオーディオ信号を有効または無効 にオーディオ入力。

#### ON AUTO OFF

お使いのオーディオインターフェイスに応じて、その "ダイレクトモニ タリング"機能を使用して、Ohm Studioの内部監視を無効にすることを 好むかもしれません。

#### 3つのモード:

時*ON*を選択すると、あなたは常にあなたのオーディオ入力を聞くこ とができます。 ときに*AUTO*がいる場合にのみ選択されている、あなたの入力を聞 くことがオーディオ トラックがされて武装し、記録のために。 時*OFF*を選択すると、あなたのオーディオ入力を聞くことはできま せん。

また、お読みください。 オーディオを録音する方法

\_\_\_\_

へ戻る 用<mark>語集</mark> インデックス。 に戻って ヘルプ メニューを選択します。

マニュアル インデックス ハウツー 用語集 FAQ その他 フォーラム 検索 ブログ

# 音声出力

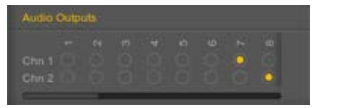

ΩStudioは、お使いのオーディオインターフェースに、アプリケーショ ンからのオーディオ信号経路に1つのステレオ音声出力を使用していま す。

のステレオ出力マスター・ラックは、 自動的にオーディオ出力にマッ プされています。

\_\_\_\_

また、お読みください。

Hのオーディオ環境をセットアップするフロー

-----

へ戻る <mark>用語集</mark> インデックス。 に戻って ヘルプ メニューを選択します。 より多くの

### <mark>Ģ oh</mark>∰studio

インデックス ハウツー 用語集 FAQ その他 フォーラム 検索 ブログ

# オーディオパターン

オーディオのパターンは、WAVファイル形式のデジタルオーディオデー タ(サンプルやオーディオファイル)が含まれています。

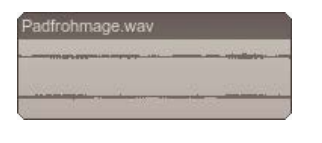

あなたは時にオーディオを録音 オームスタジオで、録音は自動的に キャッシュフォルダにコピーしてOhm Studioサーバーにアップロード されます。

あなたは時にオーディオファイルをインポートする プロジェクトに、 ファイルは自動的に\*に変換されます。wavファイルは、必要に応じて、 その後、キャッシュフォルダにコピーして、最終的にOhm Studioサー バーにアップロードされます。

オーディオのパターンは、オーディオトラック上で自分自身を見つけた 場合にのみ効果的に再生されます。

-----また、お読みください。 オーディオのパターンを追加する方法 /にフェードアウトを追加する方法

-----へ戻る <mark>用語集</mark> インデックス。 に戻って ヘルプ メニューを選択します。

## ရာ ohmstudio

インデックス ハウツー 用語集 FAQ その他 フォーラム 検索 ブログ

# オーディオトラッ...

オーディオトラックのプラグインは、その名前が示すように、特別な種類のプラグインを作成できるオーディオトラックを。

同様にインストゥルメント・プラグイン、オーディオトラックのプラグ インは、サウンドを生成します。しかし、その代わりに使用するのでは MIDIの入力を、それが使用オーディオ入力sを。

あなたのようなものとしてオーディオトラックのプラグインと考えるこ とができ、仮想テープ・レコーダー。

オーディオトラックのプラグインを挿入する

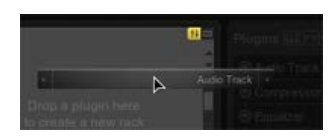

シーケンス内のオーディオトラックのプラグイン

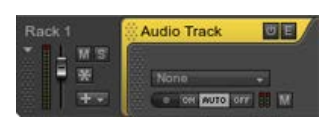

ミキサーのオーディオトラックのプラグイン

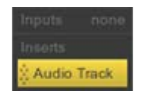

また、お読みください。 オーディオを録音する方法 どのようにオーディオトラックを作成する -----

へ戻る<mark>用語集</mark>インデックス。 に戻ってヘルプメニューを選択します。 オーディオトラックのプラグイン¦オーム・スタジオ

オートメーションポイント|オーム・スタジオ

### ရာ ohmstudio

インデックス ハウツー 用語集 FAQ その他 フォーラム 検索 ブログ

# オートメーション...

オートメーションポイントは含まれているイベントであるMIDIパターン 与えられたの値をオートメーションするために使用され プラグインの パラメータを 時間の経過。

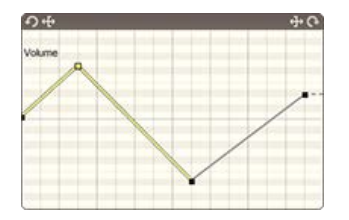

MIDIパターンは、複数の異なるプラグイン・パラメータのオートメーションポイントを含めることができます。

でエディットモード、オートメーションポイントは、同じパラメータに 関連付けられている他の人に接続されているので、 "オートメーション ライン"を形成している小さな正方形として表示されます。

垂直位置は、ポイントの値を表します(オートメーションされたパラ メータに依存する)。

"オートメーションラインを形成する"水平位置と垂直位置をエディット します。

また、お読みください。 オートメーションポイントを追加する方法 プラグインのパラメータのオートメーションを記録する方法 MIDIノートとオートメーションポイントをクオンタイズする方法 -----

へ戻る <mark>用語集</mark> インデックス。 に戻って ヘルプ メニューを選択します。

## ရာ ohmstudio

マニュアル インデックス ハウツー 用語集 FAQ その他 フォーラム 検索 ブログ

# AUXラック

AUXラックは ラック オーディオ専用の エフェクトプラグイン との 組み合わせで使用されている センド。

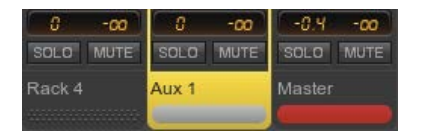

彼らはで表示されているシーケンスパネルおよび ギアパネルのミキサー ビュー。

いくつかのラックエフェクトの同じチェーンで処理されるように同 じAUXラックに出力を送信することができます。

つのプロジェクトは、多くのAUXラックを持つことができ、その出力が 自動的にconnctedされているマスターラック。

また、お読みください。 どのようにセンドエフェクトを作成する

へ戻る <mark>用語集</mark> インデックス。 に戻って ヘルプ メニューを選択します。

### <mark>Ģ oh</mark>∰studio

インデックス ハウツー 用語集 FAQ その他 フォーラム 検索 ブログ

ケーブル接続

ケーブルの接続は、ルート2の間のオーディオ信号に使用されているラックをから、出力ピンに入力ピン。

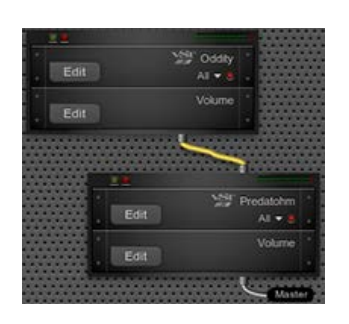

それだけ、見て作成してエディットすることができるモジュラー ビュー。

ケーブルの接続を作成するには、ピンをクリックすると、別の上でマウ スをドラッグします。

ケーブルの送信元または宛先を変更するには、ケーブルの一方の端をク リックすると、別のピンの上にドラッグします。

複数のケーブルの接続を作成することによって、いくつかの他に1番ピンを接続することができます。

たとえば、ケーブルの一方の端をクリックして、押しながらあからさま な別のピンをドラッグし ? / Altキーを押し、それはケーブルを複製し ます。

でミキサービュー、ケーブルの接続は、入力と出力の両方のセクション に位置し、矢印によって具体化されます。矢印をクリックすると、同時 にモジュラービューにしながら、接続を選択します。

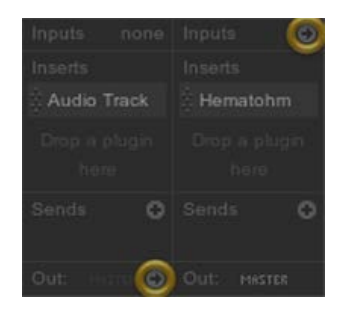

へ戻る <mark>用語集</mark> インデックス。 に戻って ヘルプ メニューを選択します。

\_\_\_\_\_

### କ ohୖୖୖmstudio

マニュアル インデックス ハウツー 用語集 FAQ その他 フォーラム 検索 ブログ

# キャレット

キャレットは、で表示される白い点滅する縦線ですシーケンシングパネ ルのみ1 トラック時。

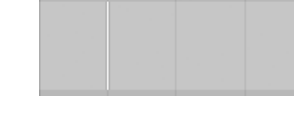

それは主に3つの目的を果たしインジケータです。

インポートアウディ/ *MIDI*は、 キャレットはの挿入ポイントとして使用されている インポートオー ディオ/ MIDIファイルを。

パターン分割 キャレットとして使用されている 分割パターンのポイントを。

コピー/貼り付け、 キャレットは、その後所望の位置に以前にコピーした要素を貼り付 けるために使用されます。

キャレットを移動するには、単にレーン自体は上にあるかどうか、ト ラック上の任意の場所をクリックし、パターンに含まれている。

キャレットは、押したときに拡大するために使用される Gを。

-----また、お読みください。 要素を複製する方法 ナビゲートする方法 -----

へ戻る 用語集 インデックス。 に戻って ヘルプ メニューを選択します。

## ရာ ohmstudio

インデックス ハウツー 用語集 FAQ その他 フォーラム 検索 ブログ

## Snapを変更する方法

あなたは、様々なスナップオプションに慣れていない場合は、読み取り、この彼らのそれぞれの詳細については、最初に。

スナップを切り替えるには:

キーボードショートカットの使用 Sを。 または押し続けると、? / Ctrlキーを押しながら 要素をドラッグ しながら(読み取り 、これをより多くのを学ぶために)。 またはタイムラインヘッダーのスナップボタンをクリックします。

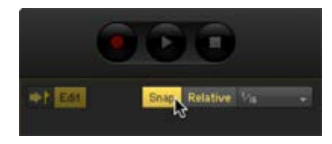

相対モードを切り替えるには

キーボードショートカットの使用 シフト + Sを。 をクリックして相対的なタイムラインヘッダーにボタンをクリック します。

スナップ値を変更するには、対応するドロップダウンメニューを開き、 次のいずれかを選択し適応モードまたは固定値(例えば1月1日に注意して)。

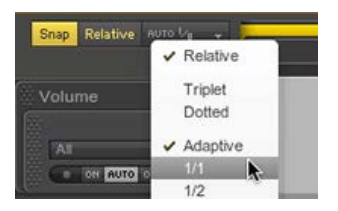

スナップ値はまた、 "クオンタイズ"のために使用されます。これを読ん で学ぶより。

に戻って <mark>どのように</mark>… インデックス。 に戻って ヘルプ メニューを選択します。 Ohm Studio¦ Snapを変更する方法

### କ ohୖୖୖmstudio

インデックス ハウツー 用語集 FAQ その他 フォーラム 検索 ブログ

# テンポを変更する方法

テンポを変更する

のBPM値を調整する トランスポートバーのいずれかの方法で: をクリックしてテンポ値と上方/下方にドラッグする

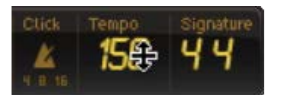

またはをダブルクリックして テンポ 値と手動でその値を設定

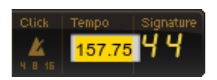

テンポのバリエーションを作成する

1. を右クリックしてタイムラインを選択し表示・テンポトラックを。

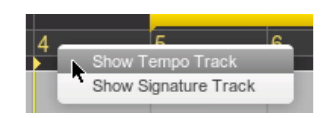

- 選択してペンツールツール・バー(または押し続けると、内を? / Ctrlキーを押しながらときに、セカンダリツールを切り替えるに は、矢印ツールが選択されています)。
- テンポオートメーションポイントを追加するテンポトラックをク リックします。

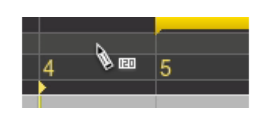

 値を手動でテンポのオートメーションポイントおよびタイプをダブ ルクリックします。

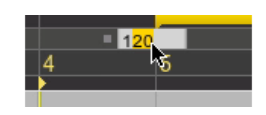

に戻って <mark>どのように</mark>…インデックス。 に戻って ヘルプ メニューを選択します。

\_\_\_\_

### କ ohୖୖୖmstudio

インデックス ハウツー 用語集 FAQ その他 フォーラム 検索 ブログ

# パターン層を変更…

トップパターン層は、要素の型(決定します(注)またはオートメー ションポイントが)ペンツールで描画します。

トップレイヤーを変更するには:

単に要素を選択し MIDIパターン を自動的に関連付けられたレイヤ が上になる持っている(例えばMIDIノートを参照)。

MIDIパターン・フッターのフッターに、パターン層ドロップダウン メニューをクリックしてレイヤーを選択します。

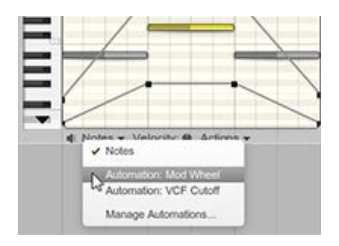

MIDIパターンを右クリックし、コンテキストメニューのレイヤを選 択します。 があるようにあなたは多くのレイヤーとして追加するこ とができます パラメータの あなたのために利用できる プラグイ ンが。

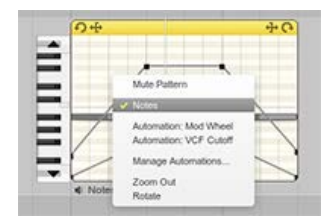

に戻って <mark>どのように</mark>…インデックス。 に戻って ヘルプ メニューを選択します。

\_\_\_\_
### କ ohୖୖୖmstudio

インデックス ハウツー 用語集 FAQ その他 フォーラム 検索 ブログ

ベロシティーを変...

ノートのベロシティを変更するには:

つまたは複数のノートを選択し、をクリックしてベロシ ティーパターンフッターのノブと速度を増加/減少するため に/下にマウスを上下にドラッグします。

| - |  |
|---|--|
|   |  |
|   |  |
|   |  |

またはでベロシティ値を変更し、1つまたは複数のノートを選択 した速度でフェーダー 注意インスペクタ。

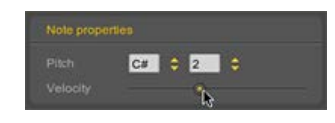

(注)速度に関する特定のアクションを適用するには:

1. で、1つまたは複数のノートを選択し、[アクション]ドロップダ ウンメニュー、選択したノートのベロシティを。

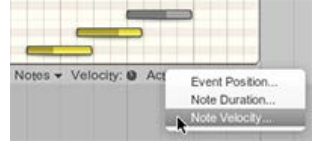

 ポップアップウィンドウに、アクションのタイプを選択してく ださい(例: ドロップダウンメニューでヒト化)し、調整値 を、[OK]をクリックします。

| Maximum | ✓ Maximum |
|---------|-----------|
|         | Humanize  |
|         | Crescendo |
|         | Fixed     |

に戻って どのように… インデックス。 に戻って ヘルプ メニューを選択します。

file:///Users/chietronix/Desktop/日本語 4/change-velocity.html[12/06/22 8:36:55]

\_\_\_\_\_

より多くの

Ohm Studio¦速度を変更する方法

インデックス ハウツー 用語集 FAQ その他 フォーラム 検索 ブログ

### チャット

チャットでは、現在接続されているOhm Studioユーザーと話すことができる場所です。

あなたと他のすべてのオンライン・ユーザーに自分自身を見つける一般 的なチャットルーム。

あなたと呼ばれるプロジェクト固有のチャットルームを入力し、プロ ジェクトは、プロジェクトを開いたときにチャットルームを。それはプ ロジェクトのすべての現在オンラインのメンバーを収集します。

あなたがに話し、そして/または、フォローしたいものをクリックし て、両方のチャットルームの間で表示を切り替えることができます。

メッセージ上で右クリックを使用して、あなたのマウスがホバリング (されているいずれかの行をコピーすることができますコピーメッセー ジ)、または全体の会話(コピーでの会話)。

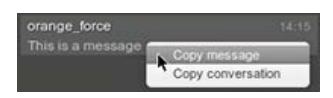

現在、オンラインまたは連絡先リスト内の各ユーザーについては、ス テータスインジケータがあります:ユーザー)は、オンラインとアク ティブ、オンラインであればオレンジがアクティブで、オフラインであ れば赤であれば、それは緑になります。

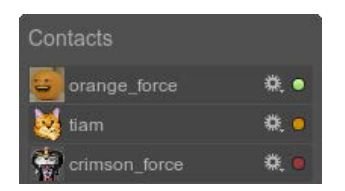

ステータスインジケータの横にあるギアのボタンがあります:それはあ なたが彼/彼女とのプライベートチャットを(下記参照)を開 き、Web上でユーザーのプロフィールを訪問し、現在開いているプロ ジェクトに彼/彼女を招待することができます。

Open yellow\_force Profile Open Private Chat with yellow\_force yellow\_force as an owner

開くためのユーザ名をダブルクリックしてプライベート任意のユーザが 現在オンラインでチャットルームを。

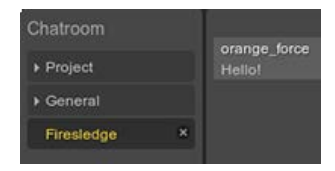

あなたはすべての着信通知がある場合のみ表示されますあなたのプロ ジェクト、または特別なチャットルームを介して連絡先に関するすべて の重要なイベントが通知されます。

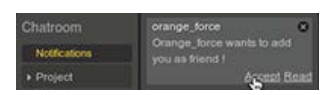

-----へ戻る <mark>用語集</mark> インデックス。 に戻って ヘルプ メニューを選択します。

インデックス ハウツー 用語集 FAQ その他 フォーラム 検索 ブログ

# クリッピング

クリッピングインジケータが点灯のレベルの場合ラックの出力は、再生 中に0デシベルを超えています。

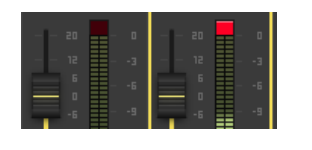

それをリセットするには、クリッピングインジケータをクリックしま す。また、停止して、一度にすべての指標をリセットするために再生を 再開することができます。

にクリッピングマスターラック"のオーディオ信号があまりにもlourdさ れており、歪んだ音になることができるのを意味します。

へ戻る <mark>用語集</mark> インデックス。 に戻って ヘルプ メニューを選択します。

\_\_\_\_

マニュアル インデックス ハウツー 用語集 FAQ その他 フォーラム 検索 ブログ

### クローン

ΩStudioができ、プロジェクトの所有者がそれの正確なコピーが作成さ れ、あなたのプロジェクトリストに追加されるように、(すなわち、そ れを複製する)プロジェクトのクローンを作成する。

あなたのプロジェクトのリストやからそれを選択した後、ダッシュボー ドの環境からプロジェクトのクローンを作成することができ www.ohmstudio.comログイン後

所有者として、あなたはそれを行うには、プロジ 変更することができ Cloneableを。

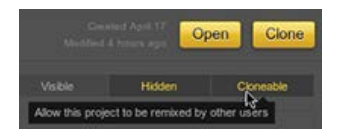

Original text

Χ́Α

You can clone your Project from the Dashboard environment after selecting it in your Project list or from www.ohmstudio.com after logging in.

Contribute a better translation

ダッシュボードの環境では、タブにはCohmmunityによって作成された いくつかのCloneableをプロジェクトのリストが表示されます。

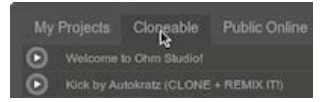

また、お読みください。 プロジェクトのプロパティ

\_\_\_\_

へ戻る <mark>用語集</mark> インデックス。 に戻って ヘルプ メニューを選択します。

### କ ohୖୖୖmstudio

インデックス ハウツー 用語集 FAQ その他 フォーラム 検索 ブログ

### コントロールチェンジ

コントロール・チェンジまたはCCは、に含まれるMIDIイベント でMIDIパターンにメッセージを送信するために使用されている プラグ インの動作の広い範囲を制御することができます。

|    |         |                | -    |
|----|---------|----------------|------|
|    |         |                |      |
| •• | <br>*** | <br>00-00-0000 | -080 |
|    |         | <br>           |      |

MIDIのCCSは、プラグイン時にMIDIデバイスから直接送信することができます監視が ONに設定されています。

CCSは、0から127まで番号が付けられ、各CCイベントは、0から127までの値を持っています。

最も一般的に使用されるCCメッセージには、CC #1 (モジュレーション)とCC #7 (ボリューム)が含まれています。

現在、Ohm Studioは、MIDI CCイベントのためのエディタを持ってい ません。エディットモードで、CCイベントは不明瞭トローチとして表 示されます。

ーーーー また、お読みください。 MIDI CCイベントを記録する方法

へ戻る 用語集 インデックス。 に戻って ヘルプ メニューを選択します。

\_\_\_\_

### କ ohୖୖୖmstudio

| マニュアル  |
|--------|
| インデックス |
| ハウツー   |
| 用語集    |
| FAQ    |
| その他    |
| フォーラム  |
| 検索     |
| ブログ    |
|        |

# どのようにセンド...

- 1. 選択したミキサービュー で ギアパネルを。
- 希望にラック、新規作成 送信の効果を+ボタンをクリックし、新規 作成 AUXラック(または既存のいずれかを選択します)。

| Audio Track |  |
|-------------|--|

 ドラッグアンドドロップ効果からプラグイン(例えばOhmBoyz) をプラグインリストへの挿入ゾーン新しく作成されたAUXラックの。

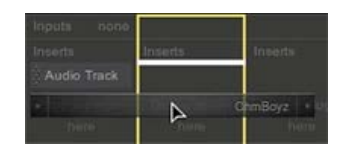

送信量を調整するには、ノブをクリックすると、それをドラッグします (センドレベルを高めるために)またはダウン(センドレベルを減少さ せるため)。

そのデフォルト値に戻す設定するノブをダブルクリックトップ。

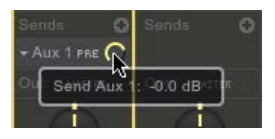

プリフェーダーモードとポストフェーダーモードを切り替えるための"プ リ/ポスト"ボタンをクリックします。読んで、これを多くを学ぶため に。

送信の "宛先"を変更するには、[別のAUXラックを選択し、ドロップダウンメニューをクリックします。

送信を削除するには、を選択し、ドロップダウンメニューをクリックし て送信を削除します。これは、AUXラックは削除されません。 Ohm Studio¦どのようにセンドエフェクトを作成する

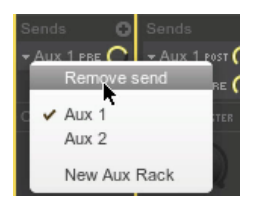

-----に戻ってどのように… インデックス。 に戻って ヘルプ メニューを選択します。

### **♀ ohm**studio

マニュアル インデックス ハウツー 用語集 FAQ その他 フォーラム 検索 ブログ

# プロジェクトを削...

ハードディスクドライブ上のローカルファイルとは異なり、Ohm Studioプロジェクトは、主にオームサーバー上に存在する。それは多く の参加者間で共有されるように、プロセスが多少異なります。

一般的なルールとして、プロジェクトが削除にバインドされている<u>瞬間</u> から最後の所有者はまだゲームでは、プロジェクトを離れる。

それはあなたが自分だけはそれを残して取り組んでいるプロジェクトを 削除することができます。あなただけです別のケースでは貢献者は、あ なたがあるのはランクに昇格されることはありませんあれば参加してい るプロジェクトが失われる可能性があります所有者を。

に戻って どのように… インデックス。 に戻って ヘルプ メニューを選択します。

\_\_\_\_

インデックス ハウツー 用語集 FAQ その他 フォーラム 検索 ブログ

### 要素をコピーする方法

- 1. 複製したい要素を選択します。
- 2. 押し続けると? / altを。
- 3. 選択した要素の一つをクリックすると、それがコピーしたい場所に ドラッグします。

| 3101010 |
|---------|
|         |
|         |

4. 最初にマウスボタンを放し、放し? / ALT キーを。

でシーケンスパネルは、複製することができます パターン、 ノートと オートメーションポイントを。

でギアパネルには、複製することができます ラックと プラグイン。

あなたは、(コピーすることができます? / CTRL + C)の要素は、選 択して貼り付け(? / CTRL + V で)それらの キャレットシーケンシ ングパネル内の位置。

保持しながら、要素を選択して、4つの矢印のいずれかのキーを押すこ とができます? / altが シーケンスパネルで1つの増分で複製する。

また、作成することができますリンクのコピーを MIDIパターンを保持 することによって シフトを コピーしている間に、上記のドラッグ&ド ロップの方法に従って、。

に戻って どのように… インデックス。 に戻って ヘルプ メニューを選択します。

### **Ģ oh**∰studio

インデックス ハウツー 用語集 FAQ その他 フォーラム 検索 ブログ

# エディットモード

エディットは、シーケンスパネルの第二のモード。

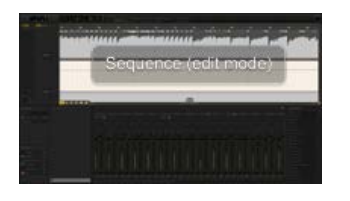

それは特にエディットに適していますMIDIパターン。

作成およびエディットするには、このモードを使用してノートと オート メーションポイント。

エディットモードに切り替えるには、シーケンス内の任意の場所をダブ ルクリックするか、[エディット]ボタンをクリックします。

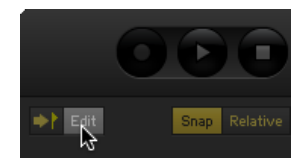

-----また、お読みください。 アレンジモード ナビゲートする方法 ノートを追加する方法 オートメーションポイントを追加する方法 -----へ戻る 用語集 インデックス。 に戻って ヘルプ メニューを選択します。

インデックス ハウツー 用語集 FAQ その他 フォーラム 検索 ブログ

# エフェクトプラグイン

エフェクトプラグインはオーディオ信号を処理するプラグインの一種で す。

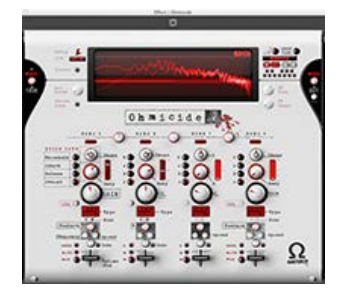

この信号はエフェクトのを介して受信されるインプット(S) と変更された信号は、通過するアウトプット(S)。

ー般的に使用されるエフェクトのプラグインは、コンプレッサー、リ バーブ、イコライザーなどが含まれます。

そのようなスペクトラム・アナライザなどの一部のエフェクトプラグインは、処理音を変えることはない。

Ohm Studioでは、すべてのエフェクトプラグインは、プラグインで変 更することができます3つの追加パラメータがあります。 インスペク タ:ウエット/ドライのパラメータ、バイパス・パラメータ、および出 カゲインパラメータを。

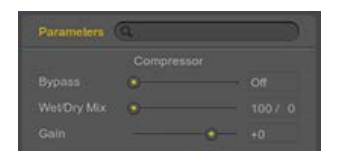

また、お読みください。 私 nstrumentプラグイン 効果を追加する方法 センドエフェクトを追加する方法 -----へ戻る 用語集 インデックス。 に戻って ヘルプ メニューを選択します。 より多くの

エフェクトのプラグイン¦オームのメーカー

### **♀ ohmstudio**

インデックス ハウツー 用語集 FAQ その他 フォーラム 検索 ブログ

### 消しゴムツール

消しゴムツールは、あなたのプロジェクトのエレメンツ(ラック、プラ グイン、トラック、パターン、メモ、オートメーションポイント は、CCイベント、ケーブル接続、テンポイベント)を消去することが でき、マウスのツールです。

### k 🔖 💊 🦑 🎜

それを削除するエレメンツ(または複数のエレメンツの選択)をクリッ クします。

を押して 3を 消しゴムツールを選択します。

エレメンツを削除する別の方法は、矢印ツールと押すだけで、それらを 選択することです? / デル。

[消しゴム]ツールが選択されている場合は、押し続けると、? / Ctrlキーを押しながら 素早く矢印ツールに切り替えるキー。

また、お読みください。 矢印ツール ペンツール はさみツール 手工具 ミュートツール -----へ戻る 用語集 インデックス。 に戻って ヘルプ メニューを選択します。

る。

ポートする

インデックス ハウツー 用語集 FAQ その他 フォーラム 検索 ブログ

# プロジェクトをエ...

ログイン

Ohm Studioで、そこにオーディオをエクスポートするには、さまざま な方法があり、各メソッドは、異なる目的を果た<sup>し ± ±</sup> リスニングやマスタリング用のオーディオフ ŻA クトをエクスポートします。 Original text あなたの音楽を聴くために、他のOhm Studi 用のウェブページにあなたのプロジェクトの 再インポートするプロジェクトに、個々のラ ると、別のプロジェクトまたは別のアプリケーションで生じてい

Exporting your Project as an audio file for listening or mastering.

Contribute a better translation

オーディオファイルとしてプロジェクトをエクス

1. でファイルメニューを選択...オーディオをエクスポート (または単 にキーボードショートカットを使用し? / CTRL + ? / ALT +

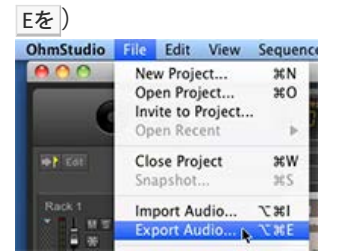

2. ポップアップウィンドウの上部に、選択したマスターを。

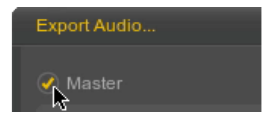

3. 変更するからとまでそれらをクリックすると、エクスポートしたい 時間範囲を設定するには、上下にドラッグするかによって値を示し ます。場合、ループが有効になっており、その始まりと終わりの位 置がデフォルト値として使用されます。 それ以外の場合は、プロ ジェクトの最初から、右端にあるパターンの末尾にデフォルトの間 隔の範囲は。 また、ダブルクリックすると、値を手動で入力しま す。

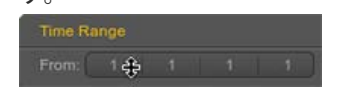

4. 選択したディスクへの書き出し。

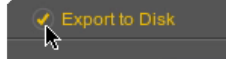

- 5. 内のファイル形式を選択しサンプルフォーマットのドロップダウン メニューを。
- 選択したサンプルレートとビットの最後の2つのドロップダウンメニュー(例えば44100と標準的なオーディオCDの16ビット)の解像度を。

| Sample Format | Ogg/Vorbis File (.ogg)     | - |
|---------------|----------------------------|---|
|               | 44100                      |   |
|               | 500 kbit/s (q 10, archive) |   |

7. 最後にクリックして保存…と、エクスポートしたファイルを保存する場所を選択し、完了するまでバウンスプロセスを待ちます。

| Cancel    | Save 📐 |
|-----------|--------|
| Barring - | 0 (*** |

### 専用のWebページにあなたのプロジェクトのエク スポート

最初の3つの手順では、従来の方法で説明したものと同じです。

次に、単に選択するページをプロジェクトにエクスポートではなく、 ディスクへのエクスポート、をクリックしアップロード。

Export to Project Page

ファイルもOhm Studioサーバーにアップロードされているバウンスプロセスは、長くなる可能性があります。 それがアップロードされた後、あなたのダッシュボードからプロジェクトに聞くことができ、あなたのショーケースに追加することができます。 あなたはそのWebページにプロジェクトをエクスポートできるようにす

るためにプロジェクトオーナーである必要があります。

### 個々のラックのエクスポート

まず第一に、、例えば、あなたがバウンスしたいラックを選択してミキサービューでは、。を使用することができシフト+選択にそれを追加するエレメンツをクリックします。

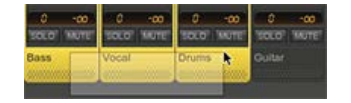

- [ファイル]メニューの[エクスポートオーディオを選択... (または単にキーボードショートカットを使用し? / CTRL + ? / ALT + Eを)。
- 3. ポップアップウィンドウの上部に、選択する個々のラックを。

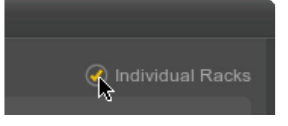

- 4. 変更するからとまで値を示します。詳細を学ぶため、最初のメソッ ドを参照してください。
- でのオプションセクションで、選択したサンプルフォーマット、サンプルレートとビット3ドロップダウンメニュー(例えばウェーブ/ 44100/16ビットの標準的なオーディオCD用)の解像度を。
- エクスポートしたオーディオファイルを保存するフォルダを選択してください。
   また、同じ名前の既存ファイルを上書きしないようにサブフォルダを作成することができます。
   V. Put in Subfolder: Untitled Project
- 必要な場合は、最後のセクションで/解除ラックを選択します。 い くつかの出力ピンを持っているラックには、唯一の希望するものを 選択します。 ラック名のtehの権利でグレーアウトのテキストが最 初の名前です。プラグインそのラックに含まれています。

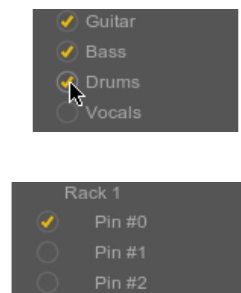

8. 最後にクリックしてバウンスが完了するバウンスプロセスを待ちま す。

に戻って どのように…インデックス。 に戻って ヘルプ メニューを選択します。 Ohm Studio¦プロジェクトをエクスポートする方法

### କ ohୖୖୖmstudio

マニュアル インデックス ハウツー 用語集 FAQ その他 フォーラム 検索 ブログ

### 外部接続

ラック つまたは複数持つ アウトプット に接続することができます インプット さまざまな方法で別のラックのを:

ケーブルの接続 経路と同様にスタジオパッチベイにラック間の音声 信号

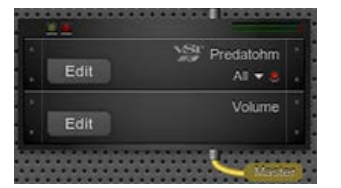

センドエフェクト のインプットに複数のラックの出力ピンを接続す るために AUXラック

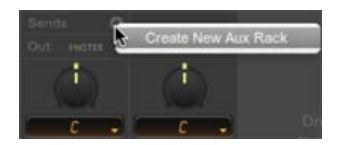

マスター接続の入力ピンに複数のラックの出力ピンを接続するためのマスターラック

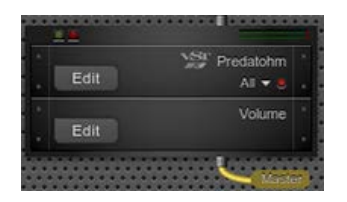

-----また、お読みください。 ミュートラック ラックソロ -----へ戻る 用語集 インデックス。 に戻って ヘルプ メニューを選択します。 外部接続は、¦オームのメーカー

| マニュアル  |
|--------|
| インデックス |
| ハウツー   |
| 用語集    |
| FAQ    |
| その他    |
| フォーラム  |
| 検索     |
| ブログ    |

### Ohm StudioのFAQ

インストールは常に失敗します。
 で私達を書いてくださいcontact@ohmstudio.com次の情報を:
 1。詳細とお使いのOS(Windows、Mac)を(セブン、XP、10.7.4など)
 2。インストーラのログ(電子メールに添付)

Windows上でインストーラのログへのパス C:\ユーザー\ [ユーザ名] \ appdataに\ローミング\オームフォー ス\Ohm Studioの\ログ(セブン) C:\のDocuments and Settings \ [ユーザ名] \アプリケーションデー タ\オームフォース\Ohm Studioの\ logsに(XP)

<u>Macのインストーラのログへのパス</u> ?/ライブラリ/ Logs / OhmForce / OhmStudioInstaller.log.txt

Ohm Studioがクラッシュまたは応答を停止しました。 彼らはまだバックグラウンドで実行している場合は、まず第一に、力は あなたのタスクマネージャで(メインプロセスと同様に"ゲスト"のプロ セス)の両方Ohm Studioのプロセスを終了する(Windows)/アク ティビティモニタ(MacOSの) その後、再びプログラムを起動する。これは自動的に私たちにクラッ シュレポートが送信されます。 また読んでこのメッセージをアプリケーションをリセットする方法を学 ぶためのフォーラム。

私はバグを見つけたと思います。私は何をすべきでしょうか? それを報告してくださいフォーラム、または使用*Ohm Studio*のベータ レポーターOhm Studioのヘルプ・メニューから(>フィードバックを 送ることを支援)するか、ファイルブラウザからです。

Windowsのベータレポーターへのパス はC:\ Program Files \オームフォース\オームメーカー\ ohm\_studio\_reporter.exe [32ビット] はC:\ Program Files (x86) を\オームフォース\オームメーカー\ ohm\_studio\_reporter.exe [64ビット] <u>Macのベータ版Reporterへのパス</u> /アプリケーション/Ohm Studioのベータ版Reporter.app

私は、ソフトウェアのヘルプをする必要があります。利用可能なドキュ メントはありますか?

はい![ヘルプ]メニューとヘルプを有効にするために行く。あなた がWeb上で読みたい場合は、列は、ステップ・バイ・ステップチュート リアルで右側に表示されますが、いくつかの一般的なアクション、Ohm Studioで使用される用語の用語集などに関する話題はここで同じページ を検索します。

プラグインのスキャンが長すぎます。私は私が何をすべきでしょうか? プラグインのスキャンは、各プラグインの互換性をチェックして、あな たのVSTフォルダを解析します。

あなたが長すぎるプロセスを見つけた場合、次の質問を考慮してくださ い:それは最後に成功した

それが終了したり、スキャンの途中でクラッシュしたことがない場合、 それが問題だとあなたはそれを報告する必要があります。

あなたは多くのプラグインを持っているので、それ以外の場合は、おそ らく。あなたが持っている多くのプラグイン、スキャンなくなりまし た。解決策は、あなたが本当に彼らがスキャンを通過しないように、別 のフォルダに他の人を使用して移動するものを維持することです。すべ てのケースで、このステップは、アプリケーションを次回起動はるかに 短くなります。

プロジェクトの読み込み時間が長すぎる。私が何をすべきか? あなたはそれを再生することができます前に、プロジェクトを開くと き、それは時間がかかることがあります。あなたはトラックやプラグイ ンの多くでプロジェクトを開いたときに、通常、それはあなたがそれを 開いて初めてだ場合は、特に発生します。

理由は二つある。一方で、オーディオエンジンは、すべてのプラグイン を分析し、ロードする時間がかかります。その他、Ohm Studioにサー バーからのロスレスオーディオサンプルのダウンロードが開始されま す。ただし、非常にすぐにダウンロードが完了する前に、これらの低品 質バージョンを聴くことができます。良いニュースは、これらのサンプ ルは、次回このプロジェクトを開くとはるかに高速になるように、コン ピュータにディスクキャッシュとして格納されています。 また、そのOhm Studioはまだベータ版であり、そのパフォーマンス関 連の問題が徐々に固定されています覚えておいてください。 それは私のコンピュータ上で私のプロジェクト資産のコピーをダウン ロードすることは可能ですか? 現在のところそれは可能ではありませんが、そのような機能は、将来的 に利用できるかもしれません。

ストレージ、そして/または、アカウントごとの帯域幅の制限は?があり

、現在制限はありませんが、我々は将来的に一部を設定する権利を留保 します。

私は自分のシステムに組み込みのプラグインを見つけることができません。ここで、彼らは私のコンピュータに保存されますか? あなたのVSTフォルダにそれらを見つけなくても心配しないでください:彼らは、標準のVSTプラグインではなく、単にOhm Studioで使用することができます。私達はちょうどそれらのいくつかの安全な場所に保管してもらおう。

私はVST以外のプラグインを使用することができますか? 残念ながら、ありません。Ohm StudioはWindowsとMacの両方で、リ アルタイムのクロスプラットフォーム・コラボレーションを可能にする ことに注意してください。これは、制約と課題、最も普及しているプラ グインフォーマットの我々の意見では音が選択肢となり、多くのことを 意味します。

なぜいくつかのMIDIパターンがグレーアウトされ

、実際に頻繁に共同の場合:あなたが再生されない灰色のパターンが表示されている場合、彼らはあなたが持っていないプラグインを命じることが原因です。まだ、解決策が存在し、それが共同凍結と呼ばれています。これは、それが聞こえることになっているかに耳を傾けるようになる。

そこに将来の任意の新しいオーム力のプラグインでしょうか? 我々は時間を見つけて管理している場合、それはなぜですか?それはお そらくOhm Studioにバンドルされるでしょう。 私は、任意の組み込みドラム・マシン、および/??またはOhm Studioのサンプラーを発見していない。このようなことは、任意のすぐ に来る可能性がありますか? はい、これらはOhm Studioに素晴らしいほかになります。我々は、し かし、どのようにすぐに伝えることはできません。

それはオンラインでジャムすることが可能ですか?

いいえ(まだ?)。リアルタイムのコラボレーションによって、私たち はサーバーにすぐにアップロードされてオーディオの録音やMIDIノート のビットと再生のために他のメンバーに利用可能であることを意味 <u>そ</u> <u>れらが作成されるとすぐに</u>絶対的に同じではありません、 それらが行 われている間に。今日の時点で、我々は十分な遅延でリアルタイム妨害 することができ、任意の技術を知っていませんが、どちらも、それはそ のようなサービスを提供する我々の直接の目的である。

それは? Ohm Studio内からSkypeのようなツールを介して通信することはできません

(まだ?)いいえ、これは非常に要求された機能であり、我々はそれが 本当に素晴らしいものだと思う。他のすべての機能の実装と同様に、そ れは時間の問題だと… 需要。ですから、Ohm Studioをしようとした、 これは本当に音楽のコラボレーションの経験を改善するだろうと思えば 私達に知らせてください。

私は、ソフトウェアを改善するためのアイデアを持っている。私は誰に 連絡すればよいですか? 我々はそれらのすべてを実装することはできませんが、私たちはもちろ ん、アイデアや提案に開かれています。あなたが私達を書くことができ ますcontact@ohmstudio.comまたはにあなたのアイデアを共有す るフォーラム。

(ないので)昔、私はベータテストに適用されますが、皆さんからの応 答を受け取ったことはありません。何が起こったのか? 戻る2010年4月に、私たちのアイデアは、Ohm Studioをテストに興味 がある人のリストを確立し、招待状を送信するためにギアの仕様に基づ いてそれらのいくつかを選択することであった。それは\*クローズ\*β、 誰にでも付与されていないへのアクセスがあった。実際に我々は、開放 する前に、ソフトウェアの品質を向上させるたいと思いました。私たち はマスターと全部が制御から抜け出す表示されませんでした何かに侵入 する人々の大洪水を望みませんでした。しかし、我々は常に個人的に私 達に連絡人を招待しました。 なぜそれがこのオープンベータを実現するためにこんなに時間がかかる のですか?

まあ... それは時間がかかりました、我々は認める!我々は予期しない困 難に遭遇し、我々の限られた資源は私たちをスローダウン。 あなたは、私たちも私たちの主なプロジェクトOhm Studioに並列動作 する複数のVSTプラグインを開発することを知らないかもしれませ ん。そして、あなたはそのオームフォースが7人(ソフトウェアに取り 組んで3の開発者)の本当に小さなチームであるか知らなくてもよい。 、2000年の非常に初めから、オームのフォースは情熱と強い責任感を 持つ人々によって設立され、実行する、独立した会社であった値であ る。明らかに、我々は多くのミスをしたとOhm Studioの意思も例外で はなかった。このすべてにもかかわらず、我々はまだOhm Studioは音 楽制作の世界に持ってきて正確に21世紀のミュージシャンのニーズに応 えるために何かを持っているユニークな製品だと思いあえて。

としてオームのメーカーによって提供されたコラボレーションはとても 特別である理由を私は実際に把握することはできません。あなたは私に いくつかのユースケースを与えることができますか? それらのどれもが成功しなかったが、共同DAWを作成するには、多くの 試みがなされてきた。はるかに愚かな考えから、それは本当に新しい可 能性を提供するだけでなく、具体的なニーズに対応しています。

世界で誰が彼または彼女は、書き込みアレンジ、再生、録音、ミック ス、彼または彼女は心に留めている音楽を習得するために、すべての音 楽や技術的なスキルを持って言うことができますか?明らかに、あなた はほとんどそれだけですべてを行うことはできません。しかし、人々を 集め、一緒に何かをすることはお金、時間とエネルギーのコストがかか ります。ΩStudioは、コラボレーティブなニーズを満たすために、安価 で便利なソリューションを提供しています。そして、あなたは歩いて オールラウンドミュージック・ワークステーションであっても、とすれ ば、他のミュージシャンとの相互作用を活用しないでしょうか?志を同 じくする人々、補完的なスキル... 音楽は人間の経験である。世界に自 分を開きます。 Ohm Studioは本当に離れて立って作るものと、そのコ ラボレーションがリアルタイムである。同じプロジェクト内で同時に連 携して動作します。電子メールを使用して、パートナーとOfficeドキュ メントで作業するために使用され、一日には、いくつかのクラウドベー スの共有ドキュメントシステムに切り替えた場合、あなたはそれがワー クフローの面では何か祝福を知っています。また、内部チャットとウェ ブはあなたの友人と連絡を取り合うと、他の人や他の曲を見つけること ができます。アプリケーション自体を超えて、Ohm Studioはまた、コ ミュニティであることを意味しています... 申し訳ありません が、Cohmmunityを誤る。 ここでは、対応するかもしれない例だけの

カップルです。しかし、これらは単なる例であり、オームのメーカー は、どのミュージシャンのために作られています。1°はベッドルームプ ロデューサーであり、いくつかの現実的なアコースティックギターかき 鳴らしたり、最新のトラックの本格的な響きのタブラ・ソロまたは何を 必要としています。解決方法:必要なスキルを参照し、トラックで遊ん でに興味がある人を見つけ、あなたのプロジェクトにそれらを招待し、 音楽のルールをましょう! 2°、1つは、別の非常に頻繁にしても頻繁に アイデアや完全を記録する必要が見ることができないバンドのメンバー です。タイトな予算でのトラック。Ohm Studioのアカウントを取得 し、共通のプロジェクトを入力し、安い、リモート、および効果的なコ ラボレーションをお楽しみください! 3 のあなたが音楽制作の世界では 初心者です。完全に独学で、あなたはまだ他の人から学ぶ必要を感じて います。単に好奇心は、彼らがどのように、他人が何をするか確認して ください。または楽しみを持っているだけで喜んで。ヘイ!彼らが以前 より違った音楽を作って待っているそこにあなたのような人の何百もの があります。、参加する、共有、一緒に楽しみを持っており、多分別の サクセスストーリーを起動します。

私はすでに私は満足しているDAWを使用しています。なぜ私はOhm Studioに切り替えるべきか? あなたのDAW、男を保つことができます!あなたが1つだけDAWを使用 する必要がありませんルールの口述はありません。多くの人々がさまざ まな理由で1以上を使用します。混合少なくとも一つ秀で、もう一つは すぐにその場でアイデアを取得するための最良である、等Ohm Studioは、我々が思うに、そこ最も先進的なコラボレーション・ソ リューションを持っており、作業方法を変更します音楽制作で他の人 と。Plusは、オームのチームは現在の基準を満たすためにように機能面 でそれを改善するために毎日一生懸命に取り組んでいます。

? Ohm Studioのベータ終了をされたときに ベータ期間中は、まだ決定されていません。利用規約に示されているよ うに、それはいつでも終了することができますが、我々はできるだけ早 期に警告が表示されます。 どのように著作権はOhm Studioで作成したソングには適用されますか?

利用規約に示されているように、それは(まだ?)著作権を管理するた めに、我々のビジネスではありません。私たちは、ツールを提供してい ます。使用のプロジェクト権利を著作権が危機に瀕してあるプロジェク トを保護するために賢明。問題は何もあなたがそれについて考える物理 的なスタジオ環境の場合と同じままになります。誰かがあなたの音楽 を"盗む"ことができます。曲は著作権で保護されている場合、あなたは 法的に言えば強い立場にあります。そうでなければ…

私はOhm Studioをアンインストールしたいと思います。どうすればい いですか?

我々はまだオートメーションされたアンインストーラを実装して持って いないことをお詫びします。したがって、現時点ではそれを手動で行う 必要があります。以下の手順に従ってください。

Windows上でOhm Studioをアンインストール

Mac上でOhm Studioをアンインストール

私はアカウントを削除したいと思います。どう ??すればいいですか? で私達を書いてくださいcontact@ohmstudio.com。我々はできるだけ 早くあなたの要求を満たします。

### **♀ ohm**studio

インデックス ハウツー 用語集 FAQ その他 フォーラム 検索 ブログ

## ギアパネル

ギアパネルが作成および管理する場所です。ラックと プラグイン。

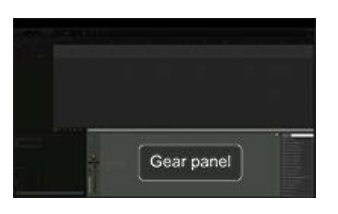

新しいラックを作成するには、次からプラグインをドラッグして プラグ インのリスト ギアパネルにドラッグします。

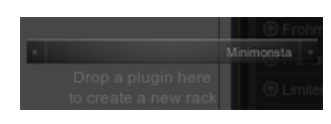

プラグインを挿入するには、上にプラグイン一覧からプラグインをド ラッグして 挿入ゾーン の既存のラックの。

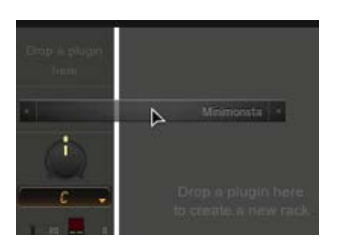

ギアパネルを表示する2つの方法: ミキサービュー モジュラービュー

ビューを切り替えるには、ギアパネルの右上にあるボタンをクリックし ます。

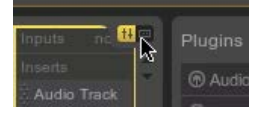

また、お読みください。 パネルをシークエンシング

\_\_\_\_

ナビゲートする方法 オーディオトラックを追加する方法 インストゥルメントを追加する方法 エフェクトを追加する方法 -----へ戻る 用語集 インデックス。 に戻って ヘルプ メニューを選択します。

```
Ohm Studio¦はじめに
```

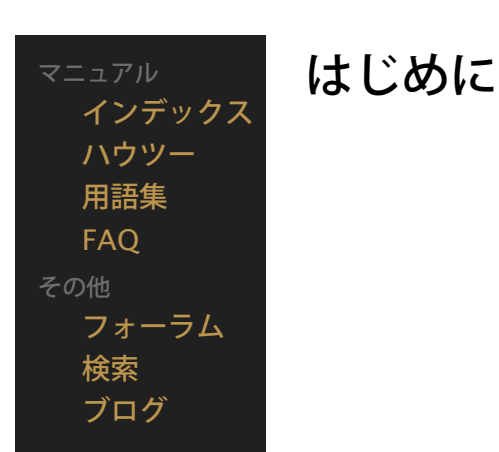

最近の改善がこのビデオに示すように、いくつかの機能に変化をもたら したことに注意してください。大部分は、しかし、有効のままになりま す。

file:///Users/chietronix/Desktop/日本語 4/getting-started.html[12/06/22 8:38:54]

| - サインアッフ   ロクイ | サイ | ンア | ップ | ログイ |
|----------------|----|----|----|-----|
|----------------|----|----|----|-----|

```
マニュアル
インデックス
ハウツー
用語集
FAQ
その他
フォーラム
検索
ブログ
```

### **Ohm Studio**の語彙

あなたはOhm Studio環境に足を踏み入れるように、頻繁にドキュメントのセクションに目を通 したときに与えられた用語は、例えば、参照するものを知っておく必要があります。

いない誰もがDAWの "古典的な用語に精通し熟練した音楽家であり、加えて、アプリケーション が独自の概念を持つ適切な地面の上に構築されているという事実は、Ohm Studioで起動するこ とでも、最も先進的なユーザーのために少し説明を要求できる可能性が高くなります。

だからここにすべての用語のリストです - それらのいくつかは非常に明白、他のトリッキー。

A アームレコード アレンジモード 矢印 (ツール) オーディオ入力 音声出力 オーディオパターン オーディオトラック (プラグイン) オーディオトラック オートメーションポイント AUXラック

#### °C

ケーブル接続 キャレット チャット クリッピング クローン 貢献者 コントロールチェンジ

#### Е

エディットモード 効果 (プラグイン) 消しゴム (ツール) 外部接続 (ラック)

#### G

ギアパネル

H ∓ (v)

手(ツール) ヘッダ

#### 私は

挿入ゾーン(ラック) 検査官 インストゥルメント(プラグイン)

### L

層(パターン) リンク(パターン) ループ Μ

```
マスターの接続
マスターラック
メトロノーム
MIDI入力
MIDIパターン
MIDIトラック
ミキサービュー
モジュラービュー
モニタリング:オーディオ
モニタリング:MIDI
ミュート
ミュート (ツール)
Ν
注(MIDI)
0
所有者(プロジェクト)
Ρ
パラメータ(プラグイン)
パターン
ペン (ツール)
ピアノロール
ピン(入力/出力)
再生ヘッド
プラグイン
プラグインのヘッダー
プラグインのリスト
電源(ボタン)
設定
プリロール
プライベート (プロジェクトのプロパティ)
プロジェクトのプロパティ
プロジェクト権限
公共(プロジェクトのプロパティ)
R
ラック
ラックヘッダ
S
ハサミ(工具)
接続の送信
シーケンスの概要
パネルをシークエンシング
スナップ
ソロ(ラック)
同期
Т
テンポ
タイムライン
トラック
ヘッダを追跡
トランスポートバー
V
ボリューム(プラグイン)
```

ΩStudioの語彙¦オーム・スタジオ

### **Ģ oh**∰studio

マニュアル インデックス ハウツー 用語集 FAQ その他 フォーラム 検索 ブログ

### 手工具

ハンドツールは、手動をスクロールすることができ、マウスのツールで ある シーケンシングパネル や ギアパネル。 -->

### 🔺 🔖 🐐 😽 🖊 🖈

クリックしてスクロールするにドラッグします。

を押しながら Hのキーを押すか 5をすぐに手のひらツールを選択します。

手のひらツールが選択されている場合は、押し続けると、? / CTRL quicly矢印ツールに切り替えるキー。

-----また、お読みください。 矢印ツール ペンツール 消しゴムツール はさみツール ミュートツール

へ戻る 用語集 インデックス。 に戻って ヘルプ メニューを選択します。

### **Ģ oh**∰studio

マニュアル インデックス ハウツー 用語集 FAQ その他 フォーラム 検索 ブログ

### ヘッダ

ヘッダは左側に配置されているシーケンシングパネル。

それらがに関連付けられているエレメンツを選択し、処理するために使 用されています。

彼らはまた、これらのエレメンツがお互いに関わり方を視覚的に表現を 与える。

ヘッダの種類:

ラックヘッダ プラグインのヘッダー トラックヘッダを

左側のゾーン<mark>タイムラインが</mark>時々タイムラインヘッダーと呼ばれていま す。

Edit Snap Relative woro Vg. +

の上部ゾーンパターンは時々パターンのヘッダと呼ばれています。

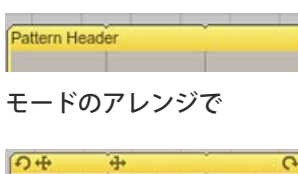

エディットモードで

### ラックヘッダ

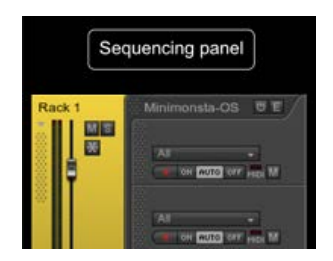
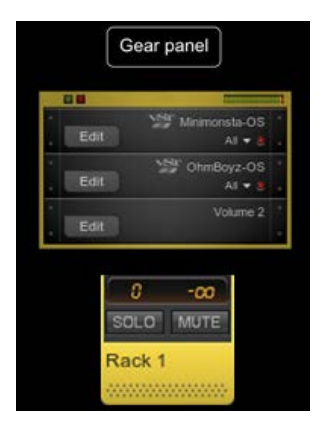

選択された部分は、すべてのラックのヘッダを表します。

### プラグインのヘッダー

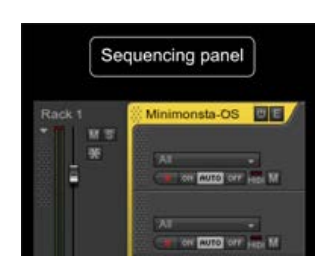

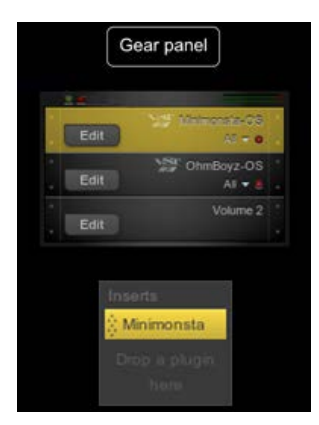

選択された部分は、すべてのプラグインのヘッダを表します。

### ヘッダを追跡

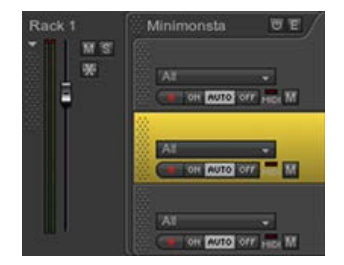

選択した部分は、トラックヘッダを表します。

-----へ戻る <mark>用語集</mark> インデックス。 に戻って ヘルプ メニューを選択します。

### ရာ ohmstudio

インデックス ハウツー 用語集 FAQ その他 フォーラム 検索 ブログ

# どのように...

以下、あなたのOhm Studioの経験のある時点で実行することができま す。一般的なアクションである あなたが持っている特定の質問に対する答えを見つけることができない 場合は、使用してくださいOhm Studioのフォーラム。 このリストは常にされていることに留意してください更新され、改善さ れました。

最初のステップ

ナビゲートする方法 あなたのオーディオ環境をセットアップする方法

#### 作る

トラックを追加する方法 オーディオトラックを追加する方法 インストゥルメントを追加する方法 エフェクトを追加する方法 どのようにセンドエフェクトを作成する オーディオのパターンを追加する方法 MIDIパターンを追加する方法 MIDIノートを追加する方法 オートメーションポイントを追加する方法

#### 記録

オーディオを録音する方法 MIDIノートを記録する方法 MIDI CCイベントを記録する方法 プラグインのパラメータのオートメーションを記録する方法

### プロジェクト

テンポを変更する方法 エレメンツの名前を変更する方法 MIDI /オーディオをインポートする方法 プロジェクトをエクスポートする方法 友達を招待する方法

### パターン

移動、サイズ変更やループパターンにする方法 パターンを分割する方法 フェードを追加する方法 タイムストレッチの方法 MIDIパターンをリンクする方法 パターン層を変更する方法

#### 雑多

エレメンツをコピーする方法 ループ再生の方法 トラックのサイズを変更する方法 Snapを変更する方法 スナップを無視する方法 クオンタイズする方法 速度を変更する方法

## **Ģ oh**mstudio

インデックス ハウツー 用語集 FAQ その他 フォーラム 検索 ブログ

スナップを無視す...

### 実際問題

、移動、サイズ変更を作成したり、パターンをループするときは、セスニレができますMIDLパ ターンを作成して、頭から尾にそれを描画することによって。ま: 更やループパターンを移動する。

ŻA

Original text

同様に、MIDIパターンのエレメンツを移動またはサイズ変更、作 ができます注意事項 やオートメーションポイント パターンの内 移動し、ノートのサイズを変更できます。

Contribute a better translation

You can also move, resize or loop Patterns .

しかし、これらのアクションは、限られた精度を持つことができますスナップがオンになってい ると十分な鋭い垂直部門に合わせて調整されていません。

通常は、必要なたびにスナップ再度有効にして無効にするだろうが、これを行うと、頻繁にワー クフローを遅くしていることを感じることがあります。

しかし、そのような不快感を取り除くためのより良い方法があります!

一般的なルール

ホールド? / Ctrlキーを押しながらマウスのドラッグ中に(つまり、押され、左ボタンでマウス を動かしながら)あなたは、圧力を解放するまで、スナップインを無効にする。

### アプリケーションのケース1:MIDIパターンを作成する ときにスナップを無効にする

- 1. あなたのスナップはそのままにします。
- 2. ホールド? / Ctrlキーを押しながら で、セカンダリツール、切り替えるには、ペンツー ル、デフォルトでています。矢印は、その後鉛筆に変わります。)
- 3. 今、上にマウスポインタを移動するMIDIトラックし、マウス左ボタンを押したままにしま す。
- 4. この段階では、安全に解放することができます? / Ctrlキーを押しながら 鉛筆を失うことな < 。
- 5. 圧力を解放した後、保持する? / Ctrlキーを押しながら スナップを無視して再び。
- 6. 最後に、必要に応じて長さを調整し、マウスボタンを放し、放し? / Ctrlキーを。

アプリケーションケース2:無効にするスナップリサイ ズMIDIノートを

- 1. スナップが有効になっていることを確認してください。
- 今、MIDIノートの左/右の境界線上にマウスポインタを移動し、マウ ス左ボタンを押す&ホールド。
- 3. ホールド? / Ctrlキーを。
- 4. 最後に、必要に応じて長さを調整し、マウスボタンを放し、放し? / Ctrlキーを。

-----

に戻って どのように… インデックス。 に戻って ヘルプ メニューを選択します。

### ရာ ohmstudio

インデックス ハウツー 用語集 FAQ その他 フォーラム 検索 ブログ

MIDI /オーディオ...

オーディオ/ MIDIファイルをインポートするに は、3つの方法:

直接オーディオトラックやMIDIにファイルブラウザからオーディオ またはMIDIファイルをドラッグアンドドロップ トラック。あなた がファイルブラウザで複数のオーディオファイルを選択した場合 は、一度この方法で複数のオーディオファイルをドラッグ&ドロッ プできることに注意してください。を押して、ホールド? / altを開くには、オーディオトラックにオーディオファイルを削除 する前に、タイム・ストレッチのオプションウィンドウがポップ アップ表示されます。読んで、これを多くを学ぶために。

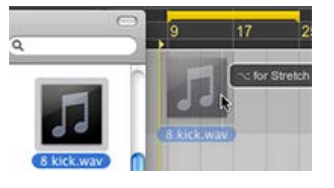

置くためにオーディオ/ MIDIトラックをクリックして キャレット を開始を選択するパターン選択 インポート*MIDI /*オーディオを… [ファイル]メニューの[(または[ ? / CTRL + シフト + 1。

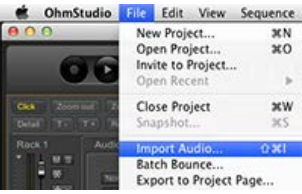

置くためにオーディオ/ MIDIトラック上で右クリック キャレット 起動を選択するパターン選択 インポート*MIDI /*オーディオを... コ ンテキストメニューで

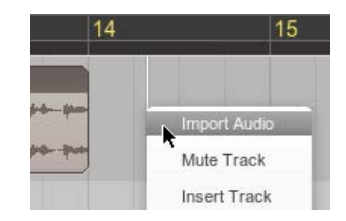

オーディオファイル形式

ΩStudioは、内部的にWAVEファイル形式を使用しています。

\* WAV、OGG \*、\* AIFF、FLAC \*:。Windows上では、次の形式で ファイルをインポートすることができます MacOSの上では、\*を含む、いくつかの他のファイル形式をインポート することができます。mp3。

これらの形式は自動的にすべてのプロジェクトメンバーは、同じ音声 ファイルを聞くことができ、Ohm Studioで\*。wavファイルに変換され ます。

に戻って どのように… インデックス。 に戻って ヘルプ メニューを選択します。

\_\_\_\_

Ohm Studio¦ゾーンを挿入します。

## ရာ ohmstudio

インデックス ハウツー 用語集 FAQ その他 フォーラム 検索 ブログ

## ゾーンを挿入します。

挿入 ゾーンは、新しい挿入するために使用さ グインのリストにラックと同様に、すでにラ 選択、移動、複製、交換して削除します。

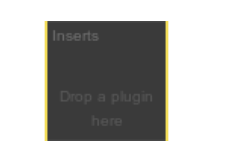

Ì €A

Original text

Insert zone is used to insert new Plugins from the Plugin List into a Rack, as well as select, move, duplicate, replace and delete those already contained in a Rack.

Contribute a better translation

それがラック内に挿入されると、プラグインは時々 "挿入"と呼ばれています。

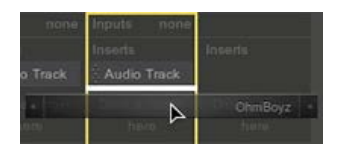

オーディオ信号は、トップダウンの方向に他の後、各プラグインの1を 通過します。

通常、最初のプラグイン(つまり、上のもの)になる インストゥルメン ト や オーディオトラックのプラグイン。

あなたはそれを置き換えるためにもう一つ上のプラグインをドラッグ& ドロップすることができます。

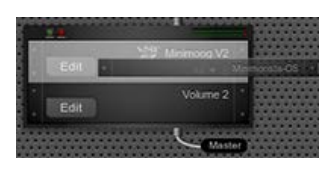

両方とも同じ入力と出力がある場合のみ、別のいずれかのプラグインを 置き換えることができます ピンの設定を。

AUXラックと マスターラックでは、入力ピン(通常は持っている"ホス ト"プラグインできるだけで効果のプラグイン)、およびそれらの挿入 ゾーンはのみ ??でアクセス可能なミキサービュー。

へ戻る <mark>用語集</mark> インデックス。

Ohm Studio¦ゾーンを挿入します。

に戻って ヘルプ メニューを選択します。

## ရာ ohmstudio

マニュアル インデックス ハウツー 用語集 FAQ その他 フォーラム 検索 ブログ

## 検査官

インスペクタは、選択したエレメンツに関する情報を表示し、その上に 様々な変更を行うことができます。

右上のアイコンをクリックするか、Enterキーを押し、私はインスペク タにアクセスします。

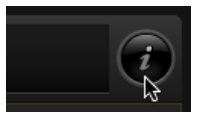

どのエレメンツが選択されていない場合、インスペクタは、ソフトウェ アへのショートカットを提供する 環境設定は、プロジェクトとあなたの プロフィールのWebページと同様のボリュームのコントローラメトロ ノーム。

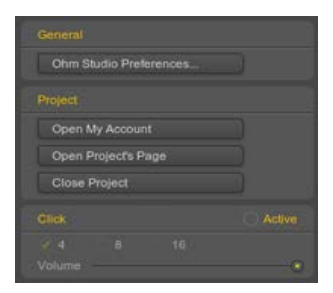

\_\_\_\_

```
インスペクタによって処理されるエレメンツ:
ラック
プラグイン
トラック
パターン
注意
オートメーションポイント
MIDIコントロール・チェンジ
-----
へ戻る 用語集 インデックス。
に戻って ヘルプ メニューを選択します。
```

インスペクタ¦オームメーカー

## କ ohୖୖୖmstudio

インデックス ハウツー 用語集 FAQ その他 フォーラム 検索 ブログ

# インストゥルメン...

インストゥルメント・プラグインの一種である プラグインの取り MIDIノートを (339 MIDIパターン または MIDI入力) と音声信号に 変換します。

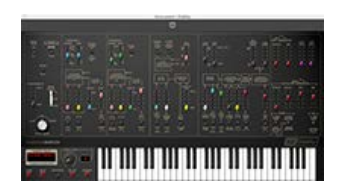

インストゥルメント・プラグインは、中にサウンドを生成する エフェク トプラグイン・プロセスの音。

インストゥルメント・プラグインの例としては、バーチャル・シンセサ イザーやサンプラーが含まれています。

ΩStudioが付属しています Melohman: Minimonstaとオディティ容易 に利用可能なインストゥルメント・プラグインとして。

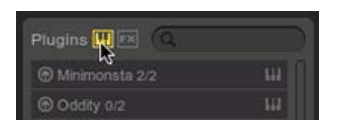

-----また、お読みください。 インストゥルメントを追加する方法

へ戻る <mark>用語集</mark> インデックス。 に戻って ヘルプ メニューを選択します。

## କ ohୖୖୖmstudio

マニュアル インデックス ハウツー 用語集 FAQ その他 フォーラム 検索 ブログ

## 友達を招待する方法

Ohm Studioに参加する友人を招待する

ダッシュボードに移動します(上の www.ohmst の形でお友達のメールアドレスを入力します。 彼/彼女がアカウントを作成するために従うべき 得します。

ŽA LA

Original text

Go to your Dashboard (on www.ohmstudio.com) and enter your friend's email address in the Invitation form.

Contribute a better translation

### あなたのプロジェクトに友達を誘う

アプリケーションから

一度ログインしてOhm Studioアプリケーションから、チャットルーム で彼/彼女の名を右クリックして選択するように招待...

プロジェクトのページから

に行くメンバー/ライツプロジェクトのページのタブと、招待状の フォームを記入してください。 プロジェクトの所有者として、あなたは、他の人招待することが所有者 または貢献者。

に戻って どのように… インデックス。 に戻って ヘルプ メニューを選択します。

キーボードショートカットの一覧|オームメーカー

## **♀ ohm**studio

インデックス ハウツー 用語集 FAQ その他 フォーラム 検索 ブログ

コマンド

# キーボードショー...

2012年3月5日に最新のアップデート

ここでOhm Studioで利用可能なすべてのshortkeysです。彼らはあな

該当するゾーン アクション

### たが時間を節約し、あなたがそれらを知っていて 産性の向上を助けるためにそれは、それらをチェ あります。

### Original text

Х<mark>А</mark>

It is worth checking them out, for they will help you save time and boost your productivity as you get to know and master them.

Contribute a better translation

| 2 I N                  |                        |                     |
|------------------------|------------------------|---------------------|
| (? + N)<br>CTRL + N    | どこでも                   | 新しいプロジェクトを作成する      |
| ? + O<br>CTRL + O      | どこでも                   | 私のプロジェクトに移動します      |
| ? + W<br>CTRL + W      | どこでも                   | 現在のプロジェクトを閉じます。     |
| [●のみ] ? + 、            | どこでも                   | オープン環境設定ウィンドウ       |
| 私は                     | どこでも                   | トグルインスペクタ           |
| F                      | どこでも                   | フルスクリーンをトグル         |
| [ <b>ば</b> のみ] シフト + F | どこでも                   | 画面の設定をダブルに切り替える     |
| シフト + R                | どこでも                   | トグルシーケンスパネル回転       |
| G                      | シーケンスパネ<br>ルの<br>ギアパネル | 水平方向のズームアウト         |
| J                      | シーケンスパネ<br>ルの<br>ギアパネル | の水平方向のズーム(キャレットの位置) |
| シフト +マウスホイール           | シーケンスパネ<br>ルの          | 水平スクロール             |

file:///Users/chietronix/Desktop/日本語 4/keyboard-shortcuts.html[12/06/22 8:40:22]

|                                              | ギアパネル                  |                              |
|----------------------------------------------|------------------------|------------------------------|
| ? +マウスホイール<br>CTRL +マウスホイー<br>ル              | パネルをシーク<br>エンシング       | 垂直ズームイン/アウト                  |
| ? + シフト +マウスホ<br>イール CTRL + シフト +マ<br>ウスホイール | パネルをシーク<br>エンシング       | 水平方向のズームイン/アウト               |
| タブ                                           | パネルをシーク<br>エンシング       | トグルモードをエディット/アレンジ            |
| S                                            | パネルをシーク<br>エンシング       | グリッドにスナップを切り替える              |
| シフト + S                                      | パネルをシーク<br>エンシング       | 相対的なスナップモードを切り替<br>える        |
| ESC                                          | ダイアログボッ<br>クス          | [閉じる]ダイアログボックス               |
| ESC                                          | シーケンスパネ<br>ルの<br>ギアパネル | ズームアウトする                     |
| °C                                           | パネルを<br>シークエン<br>シング   | コンパクトビューモードを切り替<br>える        |
| ? + Z<br>CTRL + Z                            | どこでも                   | 最後のアクションを元に戻す                |
| ? + 27 + Z<br>CTRL + Y                       | どこでも                   | 直前の操作をやり直す                   |
| ? +<br>CTRL +                                | シーケンスパネ<br>ルの<br>ギアパネル | すべてを選択                       |
| ? + I<br>キーを押しながら + I                        | パネルをシーク<br>エンシング       | インポートオーディオファイル(キャレットの<br>位置) |
| ? + ? + 1<br>CTRL + ALT + 1                  | パネルをシーク<br>エンシング       | インポートMIDIファイル(キャレットの位<br>置)  |
| ? + ? + E<br>キーを押しながら + ALT +                | どこでも                   | エクスポートオーディオ                  |

| E                                |                                 |                                                              |
|----------------------------------|---------------------------------|--------------------------------------------------------------|
| ? + T<br>CTRL + T                | どこでも                            | オーディオトラックのプラグインを使用して新<br>しいラックを作成します。                        |
| ? + X<br>CTRL + X                | パターン<br>(注)<br>オートメーショ<br>ンポイント | カット                                                          |
| ? + C<br>CTRL + C                | パターン<br>(注)<br>オートメーショ<br>ンポイント | コピー                                                          |
| ? + V<br>CTRL + V                | パターン<br>(注)<br>オートメーショ<br>ンポイント | シーケンスのペースト(キャレットの位置<br>に、MIDIノートの場合、同じピッチで)                  |
| ? + シフト + V<br>CTRL + シフト +<br>V | パターン                            | シーケンス内のリンクされたパターン(キャ<br>レットの位置)として貼り付け                       |
| ? + E<br>CTRL + E                | パターン                            | 分割パターン(キャレットの位置)                                             |
| ? + シフト + E<br>CTRL + シフト +<br>E | パネルをシーク<br>エンシング                | リンクされたパターンに分割パ<br>ターン (キャレットの位置)                             |
| ? / デル                           | どこでも                            | 選択したエレメンツを削除します。                                             |
| スペース                             | どこでも                            | 再生/一時停止                                                      |
| ?<br>入力する                        | どこでも                            | (停止中、ソング先頭からループスタートに再<br>生ヘッドの位置を切り替えることが数回押し<br>て)再生を停止します。 |
| L                                | どこでも                            | トグルループ                                                       |
| ? + L<br>CTRL + L                | パターン                            | ループ選択したパターン                                                  |
|                                  |                                 |                                                              |

| R                 | どこでも                                                       | レコードを切り替える                                               |
|-------------------|------------------------------------------------------------|----------------------------------------------------------|
| ?<br>入力する         | どこでも<br>(録音時)                                              | 継続的な記録をキャンセルして新<br>しいテイクを開始                              |
| ? + R<br>CTRL + R | トラック                                                       | 選択したトラック上で腕の記録                                           |
| Μ                 | ラックの<br>トラック<br>パターン                                       | 選択したエレメンツのミュートを切り替える                                     |
| Q                 | メモ<br>オートメーショ<br>ンポイント                                     | グリッドに選択されたエレメンツをクオンタイ<br>ズする                             |
| シフト + Q           | メモ<br>オートメーショ<br>ンポイント                                     | 50%のクオンタイズ                                               |
| Η                 | どこでも                                                       | トグルハンドツール                                                |
| ?<br>Ctrlキーを押しながら | どこでも                                                       | 二次のツールを切り替える                                             |
| 1                 | どこでも                                                       | 矢印ツールを選択します。                                             |
| 2                 | どこでも                                                       | ペンツールを選択します。                                             |
| 3                 | どこでも                                                       | 消しゴムツールを選択します。                                           |
| 4                 | どこでも                                                       | はさみツールを選択します。                                            |
| 5                 | どこでも                                                       | 手のひらツールを選択                                               |
| 6                 | どこでも                                                       | ミュートツールを選択します。                                           |
| シフト +左クリック        | メモ<br>オートメー<br>ションポイ<br>パターン<br>トラック<br>のプラグイ<br>ン<br>・ラック | (既に選択した場合は削除)の選<br>択をターゲットエレメンツを追加<br>します。               |
| 1                 | キャレットの<br>パターン<br>メモ<br>オートメーショ<br>ンポイント                   | 上向きに1インクリメント(トラック、<br>セミトーン、ポイントの値)によって選<br>択されたエレメンツを移動 |
|                   | キャレットの<br>パターン                                             | 下に1インクリメント(トラック、セミトー                                     |

| ↓                                                                                        | メモ<br>オートメーショ<br>ンポイント                            | ン、ポイントの値)によって選択されたエレメ<br>ンツを移動する                              |
|------------------------------------------------------------------------------------------|---------------------------------------------------|---------------------------------------------------------------|
| <b>→</b>                                                                                 | キャレットの<br>パターン<br>メモ<br>オートメーショ<br>ンポイント          | 1インクリメントして、選択したエレメンツを<br>移動右(全音符であれば、他のパターンは、グ<br>リッドであれば)    |
| ←                                                                                        | キャレットの<br>パターン<br>メモ<br>オートメーショ<br>ンポイント          | 1インクリメントによって選択されたエレメン<br>ツを移動左(全音符のパターン、グリッド他の<br>場合であれば)     |
| シフト + ↑                                                                                  | 注意                                                | 上向きの1オクターブで選択されたノートを移<br>動する                                  |
| シフト + ↓                                                                                  | 注意                                                | 下に1オクターブで選択されたノートを移動す<br>る                                    |
| シフト + →                                                                                  | キャレットの<br>パターン<br>メモ<br>オートメーショ<br>ンポイント          | 1インクリメント(バーパターン、全音符であ<br>れば、他の場合)を右で選択したエレメンツを<br>移動する        |
| シフト + ←                                                                                  | キャレットの<br>パターン<br>メモ<br>オートメーショ<br>ンポイント          | 1インクリメント(バーであれば、他のパター<br>ンを、全音符であれば)左で選択したエレメン<br>ツを移動する      |
| ? + ↑<br>ALT + ↑                                                                         | パターン<br>(注)<br>オートメーショ<br>ンポイント                   | 上向きに1インクリメント(トラック、セミ<br>トーン、ポイントの値)によって選択されたエ<br>レメンツをコピーします。 |
| ? + ↓<br>ALT + ↓                                                                         | パターン<br>(注)<br>オートメーショ<br>ンポイント                   | 1インクリメント(トラック、セミトーン、ポ<br>イント値)が下方で選択したエレメンツをコ<br>ピーします。       |
| $\begin{array}{c} ? + \rightarrow \\ \\ \\ \\ \\ \\ \\ \\ \\ \\ \\ \\ \\ \\ \\ \\ \\ \\$ | パターン<br>(注)<br>オートメーショ<br>ンポイント                   | 1インクリメントで選択したエレメンツをコ<br>ピーして右(全音符のパターン、グリッド他の<br>場合であれば)      |
| ? + ←<br>ALT + ←                                                                         | パターン<br>(注)<br>オートメーショ<br>ンポイント                   | 1インクリメントで選択したエレメンツをコ<br>ピーして左(全音符のパターン、グリッド他の<br>場合であれば)      |
| ? +ドラッグ&ド<br>ロップ<br>ALT +ドラッグ&<br>ドロップ                                                   | ラック<br>Plug-inの<br>パターン<br>メモ<br>オートメーショ<br>ンポイント | ドロップされた選択されたエレメンツをコピー<br>します。                                 |
| ? + シフト<br>+ ドラッグ& ドロップ<br>ALT + シフト<br>+ ドラッグ& ドロップ                                     | パターン                                              | ドロップされた選択したエレメンツのリンクの<br>コピーを作成する                             |
| 左クリック+ ?                                                                                 |                                                   |                                                               |

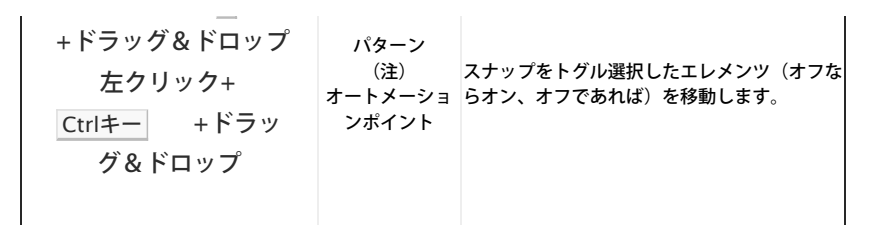

## **Ģ oh**∰studio

インデックス ハウツー 用語集 FAQ その他 フォーラム 検索 ブログ

パターン層

MIDIパターンは いくつかの層を含むことができます。各レイヤーは、 そのパターンに含まれるデータの型に対応する数値(例: ノート)。

トップパターン層は、そのエレメンツの種類(注またはオートメーション点)を決定し、ペンツールで 描画します。

パターンフッターのパターンレイヤのドロップダウンメニューを使用す ると、現在の最上位レイヤを参照して、新しいものを選択することがで きます。

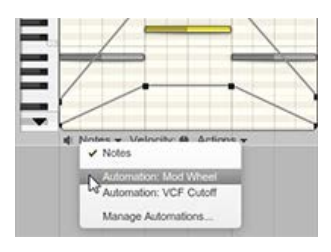

\_\_\_\_

また、お読みください。 トップパターン層を変更する方法

-----

へ戻る 用語集 インデックス。 に戻って ヘルプ メニューを選択します。 より多くの

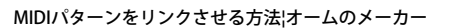

## **♀ ohm**studio

| インデックス       |
|--------------|
| ハウツー         |
| 用語集          |
| FAQ          |
| その他<br>フォーラム |
| 検索           |
| ブログ          |
|              |

### MIDIパターンをリンクす...

MIDIパターンをリンクするには:

作成する リンク のコピー MIDIパターンを 使用して ? / ALT + シフト +ドラッ グ&ドロップします。

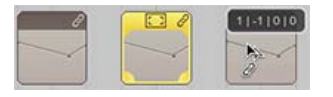

またはペースト"などのリンク"を使用して ? / CTRL + シフト + Vを コピー後 (? / CTRL + C)のパターン。 または 分割をクリックして、2リンクパターンにMIDIパターンをパターン分割を実行する と使用? / CTRL + シフト + E。

パターンとそのリンクのパターンとの間のリンクを解除するには、パターンを選択し、をクリッ クしてリンク解除のボタンパターンインスペクタ。

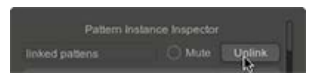

あなたは1つだけ同じのパターンリンクすることができますプラグインのインスタンス(つまり、リンクされているパターンは同じでなければならないトラックや、同じプラグインの2つの 異なるトラック上)。

に戻って どのように…インデックス。 に戻って ヘルプ メニューを選択します。

#### このようなことがあります

| ダンストラックバッキングが必     |
|--------------------|
| Mr.Nakamura        |
| クローズド・ドアーズ         |
| Ohm Studioへようこそ!クロ |
| テスト                |
| より多くの              |

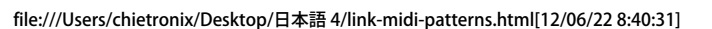

```
リンクされたMIDIパターン|オームのメーカー
```

## **♀ ohmstudio**

インデックス ハウツー 用語集 FAQ その他 フォーラム 検索 ブログ

# リンクされたMIDI...

リンクされたMIDIパターンは、同じ元のパターンのゴーストコピーで す。

これは、コンテンツ(例えば、変更することを意味 ノートつのパターンのこと)に応じて、そのリンクのパターンを変更します。

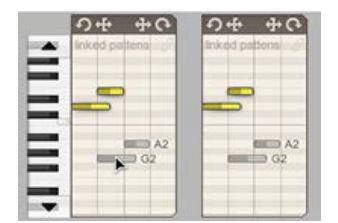

リンクされているパターンは、それらのヘッダにあるリンクのアイコン によって識別されます。

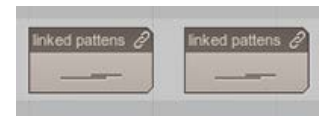

あなたがリンクされたパターンとの間のリンクを壊すことなく、その内 容の異なる部分をトリミングしたりループすることができます。

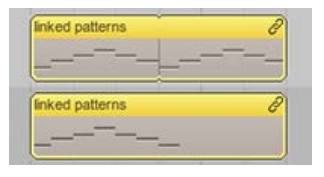

つのパターンとそのリンクのパターンとの間のリンクを解除するには、 それを選択し、をクリックしてリンク解除のボタンパターンインスペク タ。

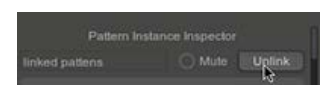

あなたは1つだけ同じプラグインのインスタンス(つまり、リンクされ たパターンは、同じトラック上、または同じプラグインの2つの異なる トラック上にある必要があります)のパターンをリンクすることができ ます。 -----また、お読みください。 HのMIDIパターンをリンクするためのフロー

-----へ戻る <mark>用語集</mark> インデックス。 に戻って ヘルプ メニューを選択します。

## କ ohୖୖୖmstudio

インデックス ハウツー 用語集 FAQ その他 フォーラム 検索 ブログ

ループ

ループが繰り返し再生シーケンスの一部に使用されます。それは上部の 細い水平黄色のバーとして表示されるタイムラインの領域と無効になり 時にはグレー表示されます。

| 4 | 3  | 31 | 3.1  | 3.1 | 4  | 42 | 4.5 | 4,4 |
|---|----|----|------|-----|----|----|-----|-----|
|   |    |    | 32   | F   | ++ | -  |     |     |
|   | 18 |    | ++11 | +   | H  |    |     |     |

上?ループ

| 3 | 3.2   | 3.1  | 3.4 | 4   | 4.2 | 4.1 | 4.4 |
|---|-------|------|-----|-----|-----|-----|-----|
|   | 710-3 | 200  | F   | + + |     | -   |     |
|   |       | H+11 | F   | FF  |     |     |     |

?ループオフ

右側の境界線は、ループの終わりを表し、左の境界線は、ループの始ま りを表しています。

現時点では、(ループ録音時には無視されますつまり)を同時にループ と記録することはできません。

ループは1/4分音符の最小持続時間の値を持つ必要があります。

また、お読みください。 ループ再生の方法 MIDIノートを記録する方法 MIDI CCイベントを記録する方法 プラグインのパラメータのオートメーションを記録する方法 -----へ戻る 用語集 インデックス。

に戻って ヘルプ メニューを選択します。

## **Ģ oh**∰studio

インデックス ハウツー 用語集 FAQ その他 フォーラム 検索 ブログ

ループ再生の方法

繰り返し再生するシーケンスの一部をするには、作成する必要がありま す ループの タイムラインを。

ループを切り替えるには

単にタイムラインのループをクリックします。 またはを押してLを キーボードで。

ループを作成するには

:タイムラインでペンツールを使用して新しいループを描画しま す。1。タイムライン領域の上部の上にマウスポインタを置くと、狙 われた領域がすでにループの一部(参照である場合を除き、ポイン タが自動的に関わらず、現在選択されているツールのペンに変わり ますペンツールを強制下)。2。クリックして、ループを描く左ま たは右にドラッグします。

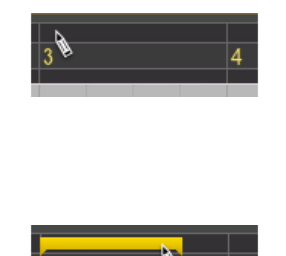

または一つ以上選択して パターンを 使い? / CTRL + Lを ループ選択に。

あなたは多くの選択した場合のパターンを、ループの先頭の間に全範囲 カバーするパターン 左端にあると、右端でその終わりを。

#### ループを移動するには

1. ループの上にマウスポインタを置くと、ポインタが自動的に関わら

file:///Users/chietronix/Desktop/日本語 4/loop-playback.html[12/06/22 8:40:34]

ず、現在選択されているツールの矢印に変わります。

クリックして、時間内にループを移動する左または右にドラッグします。

| 1   | 0 |   |   |   |
|-----|---|---|---|---|
| 1   |   | N | _ |   |
|     | 3 |   |   | 4 |
|     |   |   |   |   |
| - 1 |   |   |   |   |

ペンツールを強制的に

マウスポインタがループ上にあるとき、あなたはそれを動かすの新しい ループonsteadを描画するペンツールを強制することができます。

- 1. 押し続けると、?を。
- 2. クリックするとループが長くまたは短くするために左または右

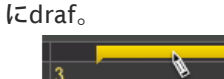

### サイズ変更ループ

- 1. ループの左または右の境界線上にマウスポインタを置きます。
- クリックするとループが長くまたは短くするために左または右にド ラッグします。

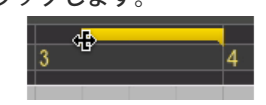

ループがオンになっているときは、[停止]ボタンをクリックする トラン スポートバー (またはCtrl ? / 入力するように) 再生ヘッドの プロ ジェクトの先頭にループの先頭から、スイッチの位置を。

ループがオフの場合、これはキャレットの位置にプロジェクトの先頭か ら再生ヘッドのスイッチの位置を行います。

ループは4分の1音符の最小持続時間の値を持つ必要があります。

に戻って <mark>どのように</mark>… インデックス。 に戻って ヘルプ メニューを選択します。 Ohm Studio¦再生ループをどのように

## କ ohୖୖୖmstudio

インデックス ハウツー 用語集 FAQ その他 フォーラム 検索 ブログ

マスターの接続

マスター接続は間の接続であるアウトプットの ラックと 入力ピンの マ スターラック。

で ミキサービュー、クリックしてマスター にボタンアウトマスター ラックへのラックの最初の出力ピンを接続/切断するセクションを参照 してください。

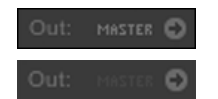

でモジュールビューには、出力ピン上で右クリックし、マスタへの接続の接続を確立する。それを選択し、Enterキーを押し? / デルでは、それを削除します。

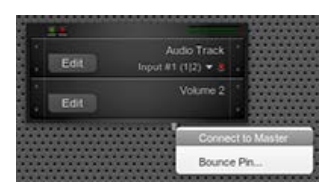

にラック・インスペクタ、をクリックしてマスターするために マス ター・ラックへのラックの最初の出力ピンを接続/切断するチェック ボックスをオフにします。

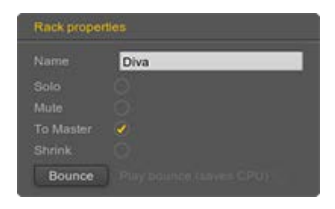

へ戻る 用語集 インデックス。 に戻って ヘルプ メニューを選択します。

## **♀ ohm**studio

インデックス ハウツー 用語集 FAQ その他 フォーラム 検索 ブログ

マスターラック

マスターラックでは、すべてのプロジェクトに存在し、プロジェクト全体の音量を制御します。

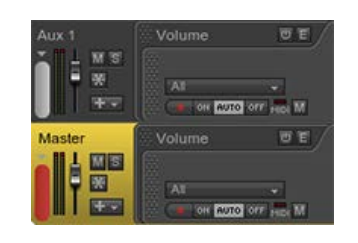

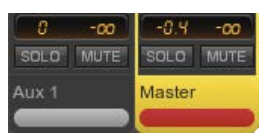

マスターラックのステレオ出力は、に接続されている オーディオ出力。

通常の ラックの出力は、マスターによってラックの入力に接続され、デ フォルトである マスターに接続。

AUXラック 'の出力は、常にマスターラックの入力に接続されています。

へ戻る 用語集 インデックス。 に戻って ヘルプ メニューを選択します。

\_\_\_\_

より多くの

メトロノーム|オームメーカー

## ရာ ohmstudio

インデックス ハウツー 用語集 FAQ その他 フォーラム 検索 ブログ

# メトロノーム

メトロノームは、プロジェクトのテンポと同期して定期的に "カチッ"と 音を生成するデバイスです。

#### に"カチッ"というスイッチボタンをクリックして トランスポートバーメ トロノームを有効にします。

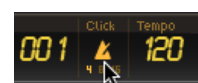

とき。

#### Ż A

Original text

Click on the "click" switch button in the Transport Bar to enable the metronome.

の選択(すなわち、どのエレメンツが選択されて Con

あなたにメトロノームの音量を調整することがで

Contribute a better translation

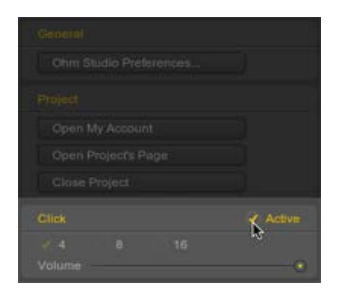

メトロノームの出力は、直接接続されているオーディオ出力 (すなわち、そのオーディオ信号が通過しないマスターラック)。

へ戻る <mark>用語集</mark> インデックス。 に戻って ヘルプ メニューを選択します。

## **♀ ohm**studio

マニュアル インデックス ハウツー 用語集 FAQ その他 フォーラム 検索 ブログ

# MIDI入力

MIDI入力はOhm Studioによって使用されています。 (MIDIイベントを送信するには、例えば、 MIDIノート、MIDI機器 (339)例えば、 MIDIキーボード)に プラグイン (例えば、バー チャル インストゥルメント・プラグイン)。 上のMIDI機器からMIDIイベントを録音するには MIDIトラック。

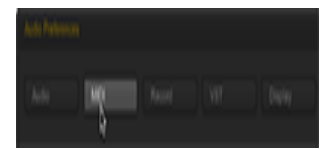

\_\_\_\_\_

また、お読みください。 MIDIノートを記録する方法 -----

へ戻る 用語集 インデックス。 に戻って ヘルプ メニューを選択します。 より多くの

## **♀ ohmstudio**

インデックス ハウツー 用語集 FAQ その他 フォーラム 検索 ブログ

# モニタリング:MIDI

MIDIの監視は、指定されたに関連付けられた関数である MIDIトラック の MIDIイベント(MIDIノート)は、選択したMIDI入力(S)からの有 効/無効にします。

#### ON AUTO OFF MIDI

仮想再生するために、 インストゥルメントを MIDIキーボードで、プラ グインのモニタリングボタンを有効にする必要があります。

MIDI監視がMIDIで有効にすることができます トラックヘッダ、または にプラグインインスペクタ。

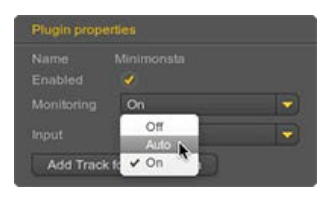

3つのモード:

時*ON*を選択すると、プラグインは常に受信したMIDIイベントを受け 取ります。

ときにAUTOを選択すると、MIDIイベントは場合にのみ、プラグインに送信されます。トラックがされている武装した録音のために。 時*OFF*が選択されている場合、MIDIイベントは、実際の記録(すなわちトラックが録音や録画のために武装されたときに有効になっている時にプラグインに送信されるトランスポートバー)。

-----また、お読みください。 モニタリング:オーディオ

へ戻る <mark>用語集</mark> インデックス。 に戻って ヘルプ メニューを選択します。 監視:MIDI ¦オーム・スタジオ

## କ ohୖୖୖmstudio

インデックス ハウツー 用語集 FAQ その他 フォーラム 検索 ブログ

# MIDIパターン

MIDIパターンは、MIDIイベント(含む、例えば ノート、 コントロール チェンジ) だけでなく、 オートメーションポイント プラグインのパ ラメータのです。

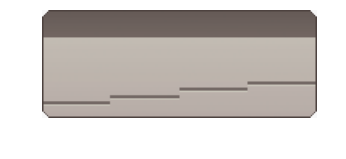

MIDIパターンは、彼らが自分自身を見つける場合にのみ効果的に再生される MIDIトラック。

パターンはプラグインの指揮オートメーションポイントが含まれている 場合は パラメータを、それが上にある必要があります トラックの一部 であり、その プラグイン。

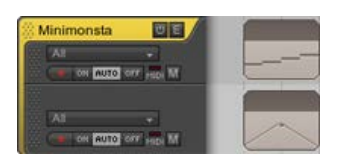

\_\_\_\_

また、お読みください。 ピアノロール パターン層 MIDIパターンを追加する方法 MIDIノートを追加する方法 オートメーションポイントを追加する方法 MIDIパターンをリンクする方法

へ戻る <mark>用語集</mark> インデックス。 に戻って ヘルプ メニューを選択します。

## **Ģ oh**∰studio

インデックス ハウツー 用語集 FAQ その他 フォーラム 検索 ブログ

ミキサービュー

ミキサービューはギアパネルの与えるときのビュー。

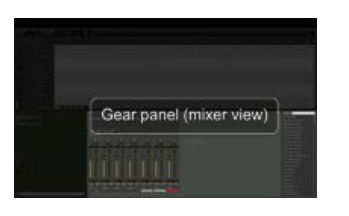

このビューを示しラック と プラグインのチャンネルストリップがラッ クを表しており、従来のミキシングコンソール、上のような 挿入は、プ ラグインを表します。

それはあなたが作成する唯一の場所です効果の送信や AUXラックを。

水平に、ラックは次の順序で表示されます。

左の普通のラック AUXラック、別名 真ん中で返します 右端のマスターラック

垂直に、我々は:

1 Rack 2 Aux 1 Aux 2 Master

非常に下部にラックの名前 その後ソロとミュート ボリュームとパン 出力 センドのリスト 最後に、私たちは、あなたが挿入すべてのプラグインの名前は、 チェーンの先頭を表す上最初のものを持っています。

| Sends O        |
|----------------|
| 🗕 Aux 2 post 🦳 |
| 🕶 Alix 4 pre 🌔 |
|                |
|                |

file:///Users/chietronix/Desktop/日本語 4/mixer-view.html[12/06/22 8:40:41]

より多くの
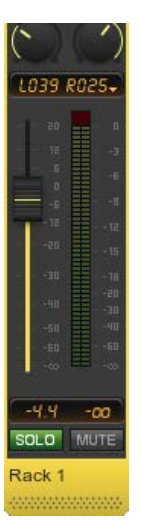

-----また、お読みください。 M odularビュー

\_\_\_\_\_

へ戻る <mark>用語集</mark> インデックス。 に戻って ヘルプ メニューを選択します。

## **Ģ oh**∰studio

インデックス ハウツー 用語集 FAQ その他 フォーラム 検索 ブログ

# モジュラービュー

モジュールビューはギアパネルの第二ビュー。

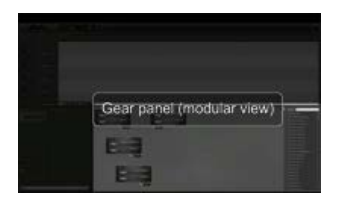

それは方法を示す、オーディオルーティングの直感的な表現を与える ラックがお互いに接続されている、 あなたは自由にして配置させるプラ グインスペースを越えてそれらが含まれています。

従来のハードラックとプラグインは、そのラックにマウント音源モ ジュールとして表示されるこのビューでは、ラックが表示されます。

あなたは、作成するモジュールビューにする必要がある ケーブルの接続 との間の 入力ピン と 出力ピン。

------また、お読みください。 ミキサーを表示

\_\_\_\_

へ戻る <mark>用語集</mark> インデックス。 に戻って ヘルプ メニューを選択します。

## କ ohୖୖୖmstudio

インデックス ハウツー 用語集 FAQ その他 フォーラム 検索 ブログ

リサイズ/移動/ル...

パターンを移動する

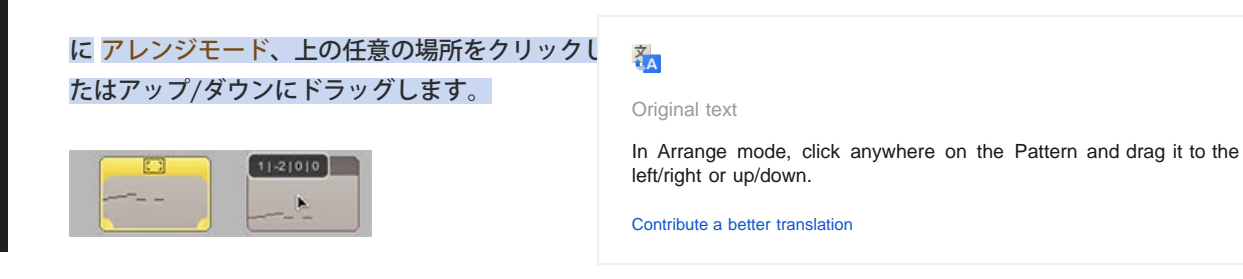

でエディットモード、パターンヘッダーをクリックして、左/右または アップ/ダウンにドラッグします。

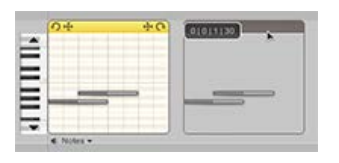

サイズを変更するパターン

モードのアレンジで、左/右上隅が(単にパターンのヘッダーの下)を クリックして、左/右にドラッグします。

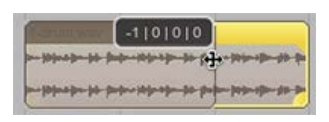

エディットモードで、パターンのヘッダの左/右上隅にリサイズアイコ ンをクリックし、左/右にドラッグします。

| 011121    | 86.93618 | 38             |
|-----------|----------|----------------|
| - jun     | -  11    | -              |
| D- (10000 |          | -              |
|           |          | 0 1 2 86.93618 |

パターンをループ

アレンジモードでは、左/右下隅をクリックして、ループのアイコンが

表示されます。左/右にドラッグします。

6|0|0|0 \*\*\* \*\*\*\* -----ないなななななない

エディットモードで、パターンのヘッダの左/右上隅にあるループのア イコンをクリックして、左/右にドラッグします。

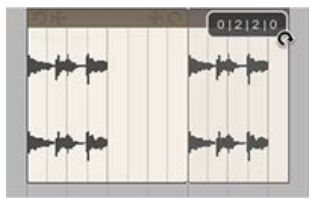

オンにすると、スナップはあなたがしたい方法あなたのパターンに変更 を加えるのを防ぐことができます。読んで、これをこの問題を克服する 方法を学ぶ。

に戻って <mark>どのように</mark>…インデックス。 に戻って ヘルプ メニューを選択します。

\_\_\_\_\_

## **Ģ oh**∰studio

インデックス ハウツー 用語集 FAQ その他 フォーラム 検索 ブログ

ミュート

ー般的に言えば、ミューティングのエレメンツは、それを無効にすることを意味します。 正確な動作はミュートされているエレメンツの種類によって異なります。

エレメンツの4種類のミュートすることができます。 ラック プラグイン トラック パターン。

ラック

ミュートラックは、その出力(s)はサイレントになります。与えられ たラックでは、 ソロは ミュートを優先し(ミュートソロとミュートの 両方がラックで有効になっているすなわち、無視されます)がありま す。

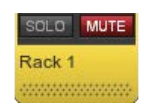

```
プラグイン
```

ミュートプラグインがアクティブに戻ってきた 電源ボタンを。

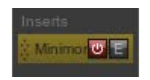

トラック

ミュートTracjkミューに戻って、そのトラック上にあるすべてのパター ンを付属しています。

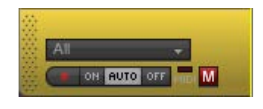

パターン

ミューティングパターンは、関連付けられているプラグインはそのパ ターンとそれに含まれるエレメンツ(例えば無視するようになります ノート)。

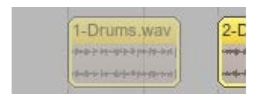

mentionned上記4のうち、トラックとパターンのミュート機能は、プロジェクトのすべてのメンバー間で共有されています。プロジェクトメンバーは、他のプロジェクトメンバーの作業に影響を与えることなく、ラックまたはプラグインをミュートすることができます。

その型に応じてエレメンツをミュートするには、さまざまな方法があり ます。

そのミュートボタンをクリックします(ラック、プラグインおよび トラック用)を使用しています。 (プラグイン、トラックとパターンのために)、そのエレメンツを 右クリックし、コンテキストメニューでのミュートオプションを選 択します。 で、そのエレメンツをクリックして ミュートツール (ラック、プ ラグインとパターンの場合)。 それを選択し、Enterキーを押し 、M (ラック、トラックとパ

ターンの場合)。

\_\_\_\_

へ戻る 用語集 インデックス。 に戻って ヘルプ メニューを選択します。

## **Ģ oh**∰studio

インデックス ハウツー 用語集 FAQ その他 フォーラム 検索 ブログ

ミュート

ー般的に言えば、ミューティングのエレメンツは、それを無効にすることを意味します。 正確な動作はミュートされているエレメンツの種類によって異なります。

エレメンツの4種類のミュートすることができます。 ラック プラグイン トラック パターン。

ラック

ミュートラックは、その出力(s)はサイレントになります。与えられ たラックでは、 ソロは ミュートを優先し(ミュートソロとミュートの 両方がラックで有効になっているすなわち、無視されます)がありま す。

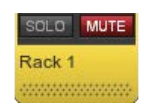

```
プラグイン
```

ミュートプラグインがアクティブに戻ってきた 電源ボタンを。

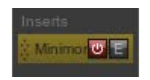

トラック

ミュートTracjkミューに戻って、そのトラック上にあるすべてのパター ンを付属しています。

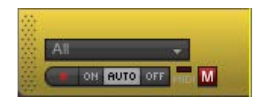

パターン

ミューティングパターンは、関連付けられているプラグインはそのパ ターンとそれに含まれるエレメンツ(例えば無視するようになります ノート)。

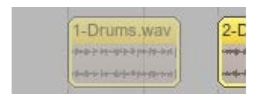

mentionned上記4のうち、トラックとパターンのミュート機能は、プロジェクトのすべてのメンバー間で共有されています。プロジェクトメンバーは、他のプロジェクトメンバーの作業に影響を与えることなく、ラックまたはプラグインをミュートすることができます。

その型に応じてエレメンツをミュートするには、さまざまな方法があり ます。

そのミュートボタンをクリックします(ラック、プラグインおよび トラック用)を使用しています。 (プラグイン、トラックとパターンのために)、そのエレメンツを 右クリックし、コンテキストメニューでのミュートオプションを選 択します。 で、そのエレメンツをクリックして ミュートツール (ラック、プ ラグインとパターンの場合)。 それを選択し、Enterキーを押し 、M (ラック、トラックとパ

ターンの場合)。

\_\_\_\_

へ戻る 用語集 インデックス。 に戻って ヘルプ メニューを選択します。

## **♀ oh**mstudio

インデックス ハウツー 用語集 FAQ その他 フォーラム 検索 ブログ

ナビゲートする方法

水平/垂直スクロール

の両方に シーケンスパネルと ギアのパネルは、次のことができます アップ/スクロールダウンするために、マウスホイール(または垂直 スクロールバーを使用)を使用します。 使用 シフト 左/右にスクロールする+マウスホイール(または水平ス クロールバーを使用します)。 押し続けると Hを(または選択した ハンドツールをクリックし、 左/右ドラッグ/アップ/ダウンし、ツールバーのを)。

シーケンスパネルの水平方向のズーム

使用?+ シフト、現在のマウスカーソル位置にズームイン/アウトする+マウスホイールを。

を押して」を電流でズームインするにキャレット位置。

を押して Gを ズームアウトします。

ボタン - 水平+ /を使用しています。

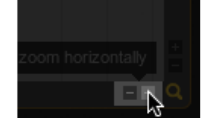

シーケンスパネルの垂直ズーム

使用 ?現在のマウスカーソルの位置にズームイン/アウトする+マウス ホイールを。

- ボタンを垂直方向+ /を使用しています。

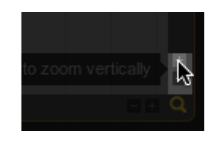

また、サイズを変更することができますトラックを個別に。

#### エディットとアレンジモードを切り替える

タブを押すか、または切り替えるには、タイムラインヘッダーに[エ ディット]ボタンをクリックして エディットし、 アレンジモード。

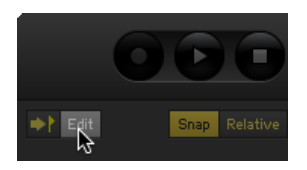

モードのアレンジでは、をクリックしてウィンドウにフィットのボタンパターンヘッダの両方でそのモードをエディットして、焦点に行くことにし、パターン。

シーケンスの概要をナビゲート

シーケンスのこの部分にジャンプするには、シーケンスの概要上のどこ かをクリックします。

黄色の矩形の左/右boderをクリックすると、左/右、それのサイズを変更するには、ドラッグします。

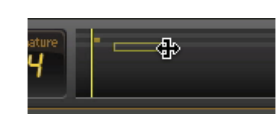

ミキサーとモジュラービューを切り替える

ギアパネルを表示する2つの方法:

ミキサービュー モジュラービュー

ビューを切り替えるには、ギアパネルの右上にあるボタンをクリックします。

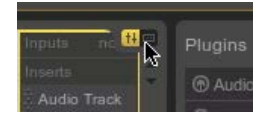

また、お読みください。 Hの トラックのサイズを変更するフロー

-----に戻って どのように… インデックス。 に戻って ヘルプ メニューを選択します。

## କ ohୖୖୖmstudio

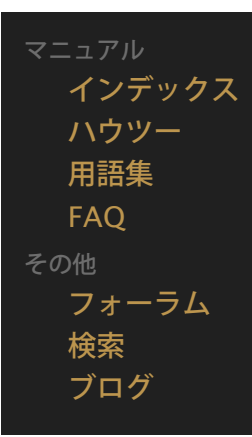

注意

ノートに含まれるMIDIイベントでMIDIパターン仮想再生するために使用 されているインストゥルメントを。

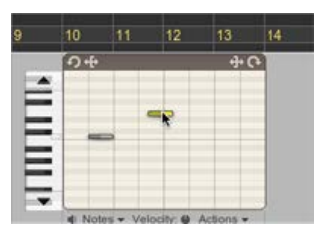

MIDIノートは、MIDI機器から直接送信することができるプラグインの監 視が 'ON'に設定されています。

でエディットモード、ノートは、従来の矩形として表示されるピアノ ロールファッション: 左の境界を表す上で*MIDIノートイベントを。* 右の境界を表すノートオフイベントを。 垂直位置は、音符の表すピッチを。 四角形の中に濃いグレーの部分は、音符のベロシティを表していま す。

-----また、お読みください。 ノートを追加する方法 メモを録音する方法 ノートをクオンタイズする方法 ノートのベロシティを変更する方法 -----

- へ戻る 用語集 インデックス。
- に戻って ヘルプ メニューを選択します。

## **Ģ** ohੈ∰studio

インデックス ハウツー 用語集 FAQ その他 フォーラム 検索 ブログ

# プラグインのパラ...

ビルトインおよびサードパーティのプラグインは、その動作を制御する ためにいくつかのパラメータを提供します。

| Parameters  | (Q |       |
|-------------|----|-------|
|             |    |       |
| Bypass      | •  |       |
| Wet/Dry Mix | •  |       |
| Gain        |    | +0    |
| Тетро       |    | 120.0 |
| A440        | •  |       |
| Polyphon    |    |       |
| Unison      | •  |       |
| Mod Wheel   | •  |       |
| Mod Whe     |    | 2     |
| Mod Whe     | 0  | 0.00  |
| Mod Whe     |    |       |
| Mod Whe     | •  |       |
| Mod Whe     | 0  |       |
| Mod Whe     |    |       |

すべてのプラグインのパラメータは通常、直接マウス(プラグイン のGUIまたはおかげで操作することができるプラグイン・インスペク タ)またはMIDIコントローラー(プラグインは、MIDIラーン機能を備え ている場合)。

パラメータは、と時間の経過で制御することができ オートメーションポ イント。

プラグイン・パラメータは、共有ドキュメントの一部です:プロジェクトのメンバーはプラグインのパラメータを変更した場合、他のメンバーが "リアルタイム"でのパラメータ変更を参照してください。

Ohm Studioでは、すべての エフェクトプラグインは、プラグイン・イ ンスペクタで変更することができます3つの追加パラメータがありま す:ウェット/ドライのパラメータ、バイパス・パラメータ、および出 カゲインパラメータ。

また、お読みください。

オートメーションポイントを追加する方法

へ戻る 用語集 インデックス。

に戻って ヘルプ メニューを選択します。

## <mark>Ģ oh</mark>∰studio

マニュアル インデックス ハウツー 用語集 FAQ その他 フォーラム 検索 ブログ

パターン

パターン(別名クリップ)は、オーディオデータやMIDIデータのコンテ ナであり、それ自体は、パッケージに含まれている トラック。

パターンは、彼らはあなたが単一のブロックとして、大量のデータを処 理させるという点で、簡単にプロジェクトを配置します。

パターンの2種類が存在する。 オーディオのパターン

MIDIパターン

あなたがすることができ 、 サイズ変更、ループを移動、 コピー、 ミュート、 名前を変更し、 リンク しています。

2つ(以上)のパターンは同じ制御持つために プラグイン を同時に し、別のトラックに、各パターンを配置します。

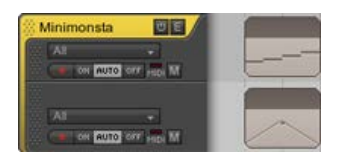

ΩStudioはパターンが重複することはできません。パターンは別のもの にまたがる場合は、前者はその拡張が停止した時点では後者をカットし ます。

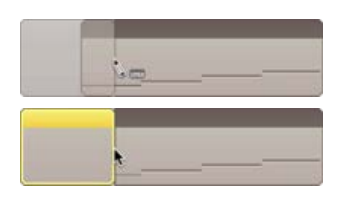

へ戻る <mark>用語集</mark> インデックス。 に戻って ヘルプ メニューを選択します。

file:///Users/chietronix/Desktop/日本語 4/pattern.html[12/06/22 8:40:48]

より多くの

## **Ģ oh**∰studio

インデックス ハウツー 用語集 FAQ その他 フォーラム 検索 ブログ

## ペンツール

ペンツールでは、あなた自身を見つけるインチは、現在のモードに応じ て新しいエレメンツを作成することができ、マウスのツールです。

#### k 🚺 🖇 🤻 🕷 🕺

あなただけで使用できる シーケンスパネル とタイムライン。

を押して 2 ペンツールを選択します。

ペンツールが選択されている場合は、押し続けると、 ? / Ctrlキー をすばやく切り替えるためのキーを 矢印ツール。

逆に、矢印ツールが選択されたときに、押し続けると、 ? / Ctrlキーを押しながら すぐに、ペンツールに切り替えるキー。

にアレンジモード、作成するペンツールを使用してMIDIパターン。

でモードをエディットし、それを使用し ノートの作成 ??と オートメー ションポイント。

タイムライン上で、作成するためにそれを使用して テンポや 署名の変 更イベントを表示します。

また、お読みください。 層 矢印ツール 消しゴムツール はさみツール 手工具 ミュートツール -----へ戻る 用語集 インデックス。 に戻って ヘルプ メニューを選択します。

#### ရာ ohmstudio

インデックス ハウツー 用語集 FAQ フォーラム 検索 ブログ

# ピアノロールのキー

で エディットモードに含まれるノート のMIDIパターンは、 伝統的 な"ピアノロール"形式で表示されます。

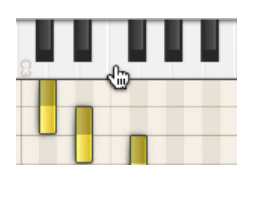

それはあなたがすべてのノートのピッチと持続時間に知ることができ 描 画または 記録を。

MIDIパターンの左側にある白と黒のピアノのキーが使用される仮想ピア ノキーボードを表します。

▲/▼ボタンをクリックして(C-2からG8への)パターンのノート範 囲内に垂直方向にスクロールします。

のイベント"のオン/オフのMIDIノート"を送信する 機器の ピアノの キーをクリックしてプラグイン。

ピアノのキーをクリックして選択マーキーを作成する/マウスを上下 にドラッグしてノートの範囲に含まれるすべてのノートを選択しま す。

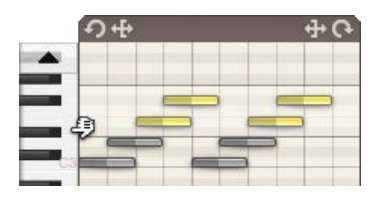

あなたがそれらを試聴できるように、デフォルトでは、次のアクション が自動的にオン/オフイベントのMIDIノートをトリガーされます。

ピアノのキーをクリックします。

(注)の位置/ピッチ/ベロシティをエディットします。 新しいノートを描画します。

この動作を有効/無効にするには、パターンのフッターにあるスピー カーのアイコンをクリックします。

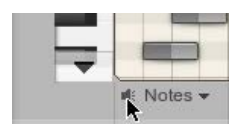

同時に複数オクターブを表示するには、することができます サイズを

変更する トラックを。

\_\_\_\_

エディットモードでピアノのキーを表示するには、単にMIDIパターンを クリックします。

へ戻る <mark>用語集</mark> インデックス。 に戻って ヘルプ メニューを選択します。

## କ ohୖୖୖmstudio

インデックス ハウツー 用語集 FAQ その他 フォーラム 検索 ブログ

# 入力/出力ピン

プラ<mark>グインは</mark>別のプラグインのOutpinピンによって送信される音声信 号を受信するインプットを使用しています。

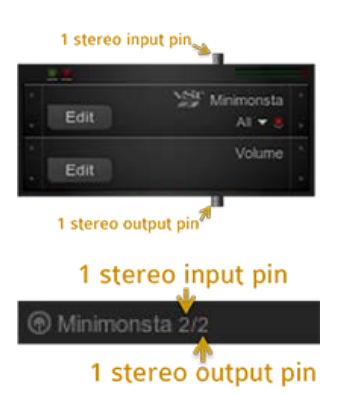

通常は、すべての上の1つのステレオインプット見つける エフェクトプ ラグインを。

ー部のエフェクトプラグインは、時には側鎖(例えば、コンプレッ サー)として使用する、1以上の入力ピンを持っています。

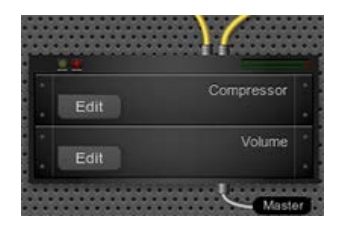

通常は、すべてのプラグインの1つのステレオアウトプット(すなわち 効果との両方を見つける インスツルメンツ) いくつかのプラグインは、個々の効果が処理し、各出力の混合を可能に するために複数の出力ピンを持っています。

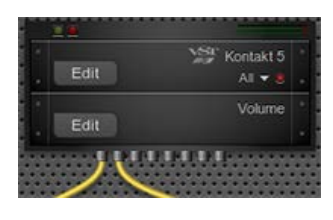

いくつかのプラグインはモノラル入力/アウトプットを使用していま す。

FabFilter Pro-L (Mono) 1/1 FX

ピンを接続するための4つの異なる方法:

#### ケーブル接続

ギアパネルの モジュールビューには、 それが最初だ場合プラグインの 入力ピンに直接アクセスすることができます 挿入し、それが最後だ場合 は、ラックに、そのOutpinピンに接続します。 別の入力へのラックの 出力を接続する仮想ケーブルを作成します。

#### 接続を送信

それが"普通"の間の接続です。 ラックの最初の出力ピンとAUXラッ クの入力ピン。

#### マスター接続

それはラックの出力ピンとの間の接続ですマスターラックの入力ピン。

#### "暗黙"の挿入接続

あなたはラックへのプラグインを挿入したときにそれが自動的に確立されています。ラックのインサートゾーンの2つの連続した??プラグインは、その入力と自動的に接続された出力ピンを取得します。

へ戻る <mark>用語集</mark> インデックス。 に戻って ヘルプ メニューを選択します。

#### କ ohttinstudio

インデックス ハウツー 用語集 FAQ フォーラム 検索 ブログ

# 再生ヘッド

再生ヘッドの現在の再生位置を示し、黄色の縦線です シーケンシング パネル。

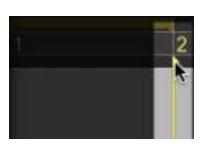

の下部にクリックして タイムライン を所望の位置に再生ヘッドを移動 します。

ときにループを 有効にすると、[停止]ボタンを繰り返しクリックするこ とができます トランスポートバー (またはを押して ?を / 入力する プロジェクトの先頭にループの先頭から再生ヘッドのスイッ チの位置を確認するために、キーボード上のキー)。

トランスポートバーには、"バー::ビート:: 1月16日::ダニ"時間形式の 再生ヘッドの現在位置を確認することができます。

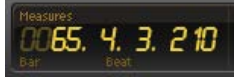

シーケンスの再生ヘッドが常に表示されるように、再生中に水平方向に スクロールするためのタイムラインヘッダーのフォロー再生ヘッドのオ プションを有効にします。

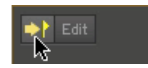

#### 記録

録音を開始する再生ヘッドの位置が決定されます。でレコードを有効に する トランスポートバーには、 自動的に最も近い1/4に再生ヘッドを 移動<sup>番目の</sup>タイムラインに注意してください。

あなたがenbableできプリロールカウントインOhm Studioは、実際に 録音を開始する前にを取得するために設定を記録]タブで。 -----へ戻る <mark>用語集</mark> インデックス。 に戻って ヘルプ メニューを選択します。

### ရာ ohmstudio

マニュアル インデックス ハウツー 用語集 FAQ その他 フォーラム 検索 ブログ

プラグイン

プラグインは、サウンドを生成または処理するモジュールです。

それはのエレメンツであるラック。

それがラック内に挿入されると、プラグインが呼ばれることもあり挿 入。

プラグイン自体は、1つまたは複数のホストすることができます トラック。

ほとんどのプラグインはプラグインのエディットボタンをクリックして アクセスすることができるグラフィカルユーザーインタフェース (GUI)ウィンドウを持っています。

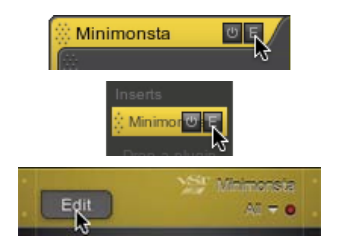

プラグインの種類:

オーディオトラックのプラグイン インストゥルメント・プラグイン エフェクトプラグイン ボリュームのプラグイン

シーケンスパネルで、[ プラグインのヘッダをまとめてグループ化する すべてのトラックはそれが含まれています。

ギアパネルのでのミキサー表示、プラグインは、チャンネルストリップ のインサートとして表示されます。

ギアパネルのではモジュラー表示、プラグインは従来のハードウェアの ラックに搭載された音源モジュールとして表示されます。

また、お読みください。

Mの onitoring (オーディオ) Mの onitoring (MIDI) 私 NPUT (オーディオ) 入力 (MIDI) P owerボタン 同期 -----へ戻る 用語集 インデックス。 に戻って ヘルプ メニューを選択します。

## କ ohୖୖୖmstudio

マニュアル インデックス ハウツー 用語集 FAQ その他 フォーラム 検索 ブログ

# プラグインのリスト

プラグインのリストは、すべての収集 プラグイン がそれら をdrag'n'droppingしてプロジェクトに追加することができますギアパ ネルを。

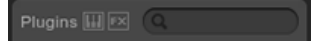

これは、セクションの右下隅に記載されています。

リストは最初のOhm Studioの辞書式順序で昇順にソートその他のサードパーティ製プラグインに続いてプラグインの組み込みに表示されます。

名前の末尾にスラッシュバーで区切られた二つの数値は、プラグインは (2チャンネルは、通常、1つのステレオ入力/出力を意味している入 力/出力チャンネル数を示すピン)。

リストをフィルタリングするだけで表示するようにピアノの鍵のアイコ ンをクリックして インストゥルメント・プラグイン。

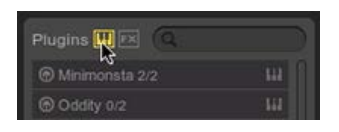

同様に、あなただけ見てFXアイコンをクリックするエフェクトプラグイン。

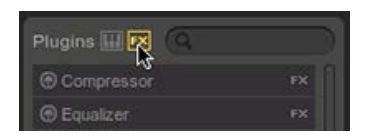

また、リストをフィルタするプラグインの名前(または名前だけの文字 列)でテキストフ??ィールドとタイプをクリックし、すばやく目的のプ ラグインを見つけることができます。 より多くの

| Plugins 🛄 😰 🔍 ohm       |  |
|-------------------------|--|
| Frohmage 2/2            |  |
| Hematohm 2/2            |  |
| Mobilohm 2/2            |  |
| OhmBoyz 2/2             |  |
| Ohmicide 2/2            |  |
| Ohmygod 2/2             |  |
| Predatohm 2/2           |  |
| QuadFrohmageMulti 10/10 |  |

\_\_\_\_\_

へ戻る <mark>用語集</mark> インデックス。 に戻って ヘルプ メニューを選択します。

## ရာ ohmstudio

インデックス ハウツー 用語集 FAQ その他 フォーラム 検索 ブログ

# 電源(ボタン)

すべてのプラグインは、2つの目的を提供しています電源ボタンがあり ます。

一時的にCPUを保存するプラグインを無効にします。

どのように比較するために繰り返しオフプラグインのオンとラッ クのインサートは、 "チェーン"で、この特定のプラグインの有無に 関わらず聞こえる。

この点で、それは等価であるミュートボタンをクリックします。

ラックミュートと同様にソロボタン、プラグインの電源ボタンは、共有 ドキュメントのいかなる部分はありません:プロジェクトのメンバー は、他のプロジェクトメンバーの作業に影響を与えることなく、プラグ インをオフにすることができます。

電源ボタンを押すとアクセスできます。

のプラグインのヘッダー

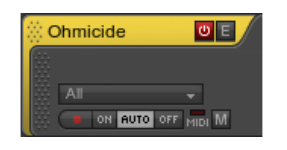

のミキサービュー

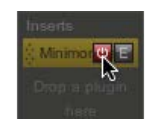

#### のプラグインインスペクタ

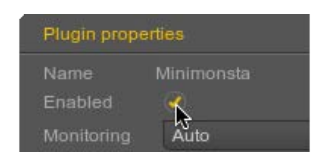

へ戻る <mark>用語集</mark> インデックス。 に戻って ヘルプ メニューを選択します。 電源(ボタン)¦オームメーカー

## ရာ ohmstudio

マニュアル インデックス ハウツー 用語集 FAQ その他 フォーラム 検索 ブログ

# 設定

あなたは、様々なOhm Studioの設定を構成できる[環境設定]ウィンド ウがあります。それは以下の通り5つのタブで構成されています。

プレス ? ??/ CTRL + 、このメニューにアクセスします。

オーディオタブ

音声の設定はデフォルトのタブです。

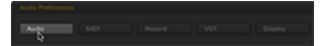

#### MIDIタブ

Ohm Studioによって認識されたMIDIデバイスがこのリストに表示され ますととして利用できるようになり、MIDI入力 のトラックヘッダー のドロップダウンメニュー。未使用のデバイスを無効にするには、それ らからダニを削除します。 あなたは特にそのメーカーがお使い のMIDIデバイス用に書かれたドライバをダウンロードしてインストール する必要があります。

#### Audu Palaanaa Audu Palaana VII. Daqaay

#### レコードのタブ

有効にするプリロール カウントインOhm Studioは、実際に録音を開 始する前にを取得する。カウントインの持続時間を調整バーの数、ド ロップダウンメニューを。

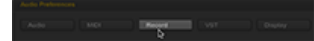

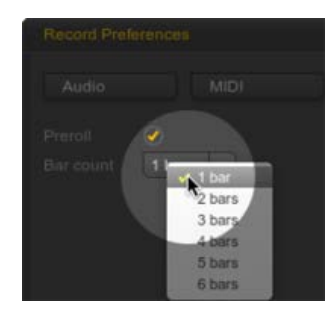

#### VST]タブ

VSTを含むフォルダを追加または削除するプラグイン 、アプリケー ションを次回起動時にスキャンするの。ΩStudioの組み込みのプラグイ ンは自動的にスキャンされます。

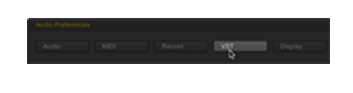

#### 表示

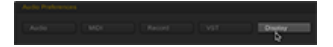

コントラスト&Luminonsity -目的のディスプレイの設定を取得するためにそれらの値を調整します。

GPUの消費 -高いGPUとCPUの使用コストでスムーズな表示を得るため にリフレッシュレートの上限を増やします。

再生ヘッドをフォロー - Sequenceをするように、再生中に水平方向に スクロールするには、このオプションを有効に再生ヘッドが常に表示さ れています。

スクロールバーを表示する - に垂直方向と水平方向のスクロールバーを 非表示にするには、このオプションを無効にするシーケンシングパネ ルおよびギアパネルを。

また、お読みください。 音声の設定をセットアップする方法

へ戻る <mark>用語集</mark> インデックス。 に戻って ヘルプ メニューを選択します。

\_\_\_\_

設定|オームメーカー

プロジェクトのプロパティ¦オームのメーカー

#### ရာ ohmstudio

マニュアル インデックス ハウツー 用語集 FAQ その他 フォーラム 検索 ブログ

プロジェクトのプ...

プロジェクトオーナーはプロジェクトのプロパティを設定することに よって、アクセス可能なブラウズと複製できるだろう程度を決定するこ とができます。

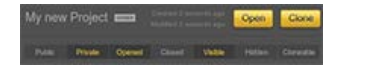

パブリック/プライベート

公共プロジェクトが表示され、任意のOhm Studioのユーザーにア クセスすることができます。

プライベートプロジェクトでは、のいずれかにアクセスできる 招 待プロジェクトの所有者または"会員リクエスト"の承認。

オープン/クローズ

オープンプロジェクトは、プロジェクトのステータスにそれ以上の 制限を追加しません。

クローズド・プロジェクトは、他の一方で、招待者のみ(すなわち、ユーザーがメンバーシップを申請することはできません)に結合することができます。これはのみ??に関連するプライベートプロジェクト。

#### 隠し/可視

プロジェクトが可視デフォルトでは、これは、それが検索結果に表 示されることを意味します。

隠されたプロジェクトは、もはや検索結果で、またそのメンバーの プロフィールに記載されているされません。しかし、隠されたプロ ジェクトは、プロジェクトメンバー(そのメンバーは、そのショー ケースにそのプロジェクトを追加したと仮定して)のショーケース

file:///Users/chietronix/Desktop/日本語 4/project-properties.html[12/06/22 8:40:56]

/.region -->

に表示されたままになります。

#### Cloneableを

あなたは、プロジェクト作成する場合*Cloneable*を、任意のOhm Studioのユーザーはでき<mark>クローンを作成する</mark>プロジェクト(彼/彼女 は、プロジェクトを見つけることができると仮定します)。

プロジェクトオーナーは、常にそれがない場合でも、プロジェクト のクローンを作成することができ*Cloneable*を。

#### アプリケーションのケース1

他のOhm Studioユーザによるプロジェクト "remixable"ようにするに は、次のプロパティを選択します。

プライベート 閉じた 目に見える クローン可能な

アプリケーションケース2

すべてのOhm Studioユーザーは、貢献者としてプロジェクトに参加で? ?きるようにするには、次のプロパティを選択します。 公共 開く 目に見える

へ戻る 用語集 インデックス。 に戻って ヘルプ メニューを選択します。

\_\_\_\_

## **Ģ oh**∰studio

| マニュアル  |
|--------|
| インデックス |
| ハウツー   |
| 用語集    |
| FAQ    |
| その他    |
| フォーラム  |
| 検索     |
| ブログ    |
|        |

プロジェクトの役...

#### の役割

オームのスタジオのメンバーのいずれかのプロジェクトである所有者 またはプロジェクトの貢献者。

所有者になるための3つの方法: 自動的にその所有者になるために、新しいプロジェクトを作成します。 始める招待所有者としてプロジェクトに。 貢献者から所有者に自分の役割を変更するには、別のプロジェクトの所有者を取得します。

貢献者になるための2つの方法: 貢献者として、プロジェクトへの招待を受ける。 公共事業に参加してください。

ライツ

役割は、彼らはプロジェクトについてのメンバーの権利を決定するとい う点で重要である。

| アクション                            | 所有者          | 貢献者          |
|----------------------------------|--------------|--------------|
| 変更することができます プロジェク<br>トのプロパティとタグを | $\checkmark$ | X            |
| プロジェクトを開いてエディットする<br>ことができます     | $\checkmark$ | $\checkmark$ |
| プロジェクトに人を招待することがで<br>きます         | $\checkmark$ | X            |
| 所有者への貢献をアップグレードする<br>ことができます     | $\checkmark$ | X            |
| コントリビュータダウングレードの所<br>有者          | X            | X            |
|                                  |              |              |

| プロジェクトから所有者を蹴ることが<br>できる                       | X                      | X            |
|------------------------------------------------|------------------------|--------------|
| プロジェクトから貢献者を蹴ることが<br>でき                        | $\checkmark$           | x            |
| プロジェクトを残すことができます                               | $\checkmark$           | $\checkmark$ |
| することができます プロジェクトを<br>削除する                      | √<br>(特定<br>の状況<br>下で) | x            |
| することができます プロジェクトの<br>ページへのミックスダウンをエクス<br>ポートする | $\checkmark$           | x            |

-----へ戻る 用語集 インデックス。 に戻って ヘルプ メニューを選択します。

## କ ohୖୖୖmstudio

インデックス ハウツー 用語集 FAQ その他 フォーラム 検索 ブログ

# クオンタイズする方法

- 1. あなたはクオンタイズしたいエレメンツを選択します。
- 調整スナップタイムラインヘッダーの値を指定します。
  に 適応 モードでは、あなたはグリッドの縦線の間に所望の間隔を 取得するために水平方向にズームイン/アウトすることができます。

|   | _ |   | _ | - |
|---|---|---|---|---|
| _ |   | _ | _ |   |
|   | _ | _ |   |   |
| _ | - |   | - |   |
|   |   |   |   |   |

3. を押して Qを 現在のグリッドに選択したエレメンツをクオンタ イズする。

また、キーボードショートカットの使用することができますシフト + Qは(代わりの100%)50%のクオンタイズを適用します。

|   |   | <br>_ | - |
|---|---|-------|---|
|   |   |       |   |
|   | - |       |   |
| - |   |       |   |
|   |   |       |   |
|   |   |       |   |

あなたの位置を人間または期間を平準化など、あなたの選択へのアクションの他のタイプを適用することができます。

パターン・フッターのアクションドロップダウンメニューをクリックし、アクションのターゲット(例えば、選択したノートのベロシティ...)。

|                       | -                              |
|-----------------------|--------------------------------|
| I Notes - Velocity: O | Actions 👻                      |
|                       | Note Duration<br>Note Velocity |

 ポップアップウィンドウで、[クオンタイズ、ドロップダウンメ ニューでの調整 クオンタイズの値を、[OK]をクリックします。

| Humaniz |  |  |
|---------|--|--|
|         |  |  |
|         |  |  |
に戻って <mark>どのように</mark>… インデックス。 に戻って ヘルプ メニューを選択します。

\_\_\_\_\_

### **Ģ ohmstudio**

マニュアル インデックス ハウツー 用語集 FAQ その他 フォーラム 検索 ブログ

ラック

ラックの連鎖である プラグイン お互いに接続されています。

オーディオ信号は、トップダウンの方向に他の後、各プラグインの1を 通過します。

ラックは常に少なくとも一つのプラグインが含まれているボリュームの プラグインをそのチェーンの最後に、。

ラックの種類:

両方の目に見える普通のラック、ミキサービューとモジュラー ビュー。 AUX ラックのみミキサービューに表示されます。 マスターラックミキサービューでのみ表示されます。

でシーケンシングパネル、ラックヘッダは トラックヘッダと一緒にグ ループのすべての左に位置しているトラックラック主催のプラグインに 属しています。

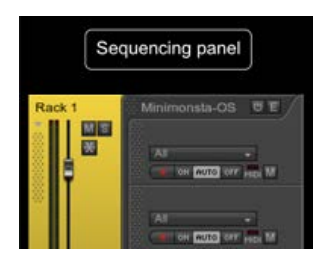

でギアパネルのミキサービュー、ラックミキシングコンソールのチャン ネル・ストリップとして表示されますとプラグインは次のように表示さ れ<mark>挿入され</mark>。

従来のハードラックとプラグインは、そのラックにマウント音源モ ジュールとして表示されるギアパネルのモジュールビューで、ラックが 表示されます。

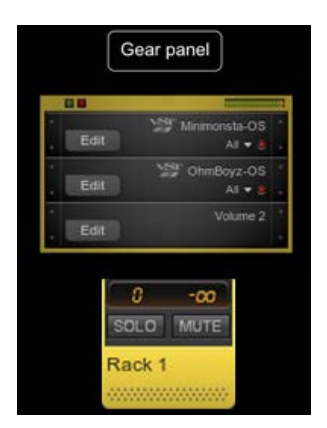

\_\_\_\_

へ戻る <mark>用語集</mark> インデックス。 に戻って ヘルプ メニューを選択します。

### କ ohୖୖmstudio

インデックス ハウツー 用語集 FAQ その他 フォーラム 検索 ブログ

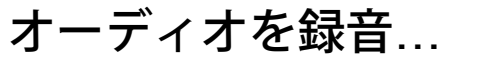

(読み取り、これを 設定する方法については、オーディオ入力)

- /.section, /.region -->

- 1. まず第一に、オーディオトラックを作成します。
- に トラックヘッダ、あなたのオーディオ入力を選択 オーディオ入 カとモニタリング、ドロップダウンメニューを。

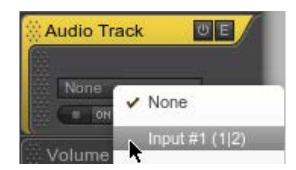

3. をクリックして 腕のレコード トラックヘッダのボタン(またはト ラックを押して選択し ? / CTRL + Rを)。

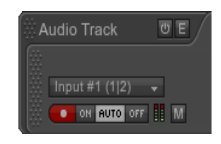

- をクリックしますタイムライン入れて再生ヘッドを、録音を開始したいところ。
- 5. の記録ボタンをクリックして トランスポートバー またはを押して Rを 記録を有効にします。
- トランスポートバーの再生ボタンをクリックするか、Enterキーを押し スペースを 録音を開始します。

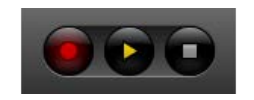

トランスポートバーのStopボタンをクリックするか、Enterキーを押しスペースを録音を停止するには、もう一度。その結果オーディオパターンは自動的にオームのサーバにアップロードされます。

#### 追加情報

あなたは、Ohm Studioが向けることができる 監視 トラックヘッダ でOFFをクリックして、記録しながらオフにします。

ON AUTO OFF

プレス ? / 入力する 継続的な記録をキャンセルし、別のテイクを開始 する録音中。

あなたにプリロールを有効にすることができます設定取得するには、レ コードタブカウントインOhm Studioは、実際に録音を開始する前に。

有効にすることができ メトロノームを トランスポートバーのアイコン をクリックして。

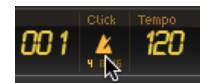

\_\_\_\_

に戻って <mark>どのように</mark>…インデックス。 に戻って ヘルプ メニューを選択します。

### କ ohୖୖୖmstudio

| マニュアル  |
|--------|
| インデックス |
| ハウツー   |
| 用語集    |
| FAQ    |
| その他    |
| フォーラム  |
| 検索     |
| ブログ    |
|        |

# MIDI CCイベント...

読んでMIDIノートを記録する方法として、CCのイベントは同じように 記録されます。

に記録されることを意図してMIDIノートとは異なり、 機器のほとんど の場合、プラグインのトラック、MIDI CCイベントは通常、計測の両方 に記録することができる エフェクト プラグイントラックス。

持っているいくつかのVSTプラグインの*MIDI*ラーン機能を、あなたは無 効にすることができます。レコード生*CC*の MIDI入力とモニタリングド ロップダウンメニューのオプションを使用します。

これは、パラメータを記録することができます オートメーションオート メーションとCCのイベントはおそらくトラブルを引き起こしたであろ う両方を記録しながらこれは、望ましい結果を残すでしょう、のみ。

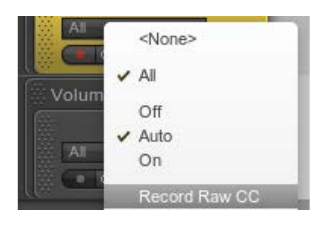

に戻って どのように…インデックス。 に戻って ヘルプ メニューを選択します。

\_\_\_\_

### ရာ ohmstudio

| マニュアル  |
|--------|
| インデックス |
| ハウツー   |
| 用語集    |
| FAQ    |
| その他    |
| フォーラム  |
| 検索     |
| ブログ    |
|        |

## MIDIノートを記録...

お使いのMIDIデバイスがOhm Studioで認識されている ことを確認してください

あなたのOhm Studioに行く設定とお使いのMIDIデバイスがMIDIタブの 下のリストにあることを確認してください。

それが接続されていますがあなたはそれを見つけることができない場合 には、Ohm Studioを再起動し、デバイスがリス ためにプロジェクトを再度開く必要があります。 Original text

あなたは、特にそのメーカーがお使いのMIDIデバ イバをダウンロードしてインストールする必要が Go to your Ohm Studio Preferences and make sure that your MIDI device is in the list under the MIDI tab.

Contribute a better translation

#### 記録

- トラックを作成するためのインストゥルメント、録音したいノート を(または既存の使用してトラックを)。
- にトラックヘッダでお使いのMIDIデバイスを選択して*MIDI*インプット・モニタリング、ドロップダウンメニュー(または選択すべての)ドロップダウンメニューにします。

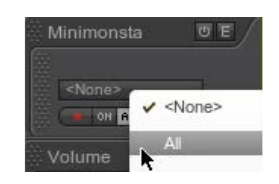

- 3. をクリックして腕のレコード トラックヘッダにあるボタン(または トラックを選択してEnterを押します? + R)。
- どこかにクリックしてタイムライン入れて再生ヘッドを、録音を開 始したいところ。
- 5. の記録ボタンをクリックしてトランスポートバーまたはを押し て Rを 記録を有効にします。
- の[再生]ボタンをクリックしてトランスポートバーやプレススペース 録音を開始します。
- 7. お使いのMIDIデバイスにいくつかのノートを再生します。
- トランスポートの停止ボタンをクリックするか、を押して スペースを録音を停止するには、もう一度。

追加情報

あなたは、カウントインOhm Studioは、実際に録音を開始する前に取 得するには、設定レコード]タブにプリロールを有効にすることができま す。

を適用でき クオンタイズを、それらを記録した後、MIDIノートの選択 に。

有効にすることができメトロノームをトランスポートバーの上でクリッ クすることによって。

-----

に戻って どのように…インデックス。 に戻って ヘルプ メニューを選択します。

### ရာ ohmstudio

インデックス ハウツー 用語集 FAQ その他 フォーラム 検索 ブログ

# オートメーション...

- トラックを作成するための プラグインを 記録する オートメーションと(または既存の使用トラック)。
- をクリックして腕のレコードトラックヘッダにあるボタン(または トラックを選択してEnterを押します?+R)。

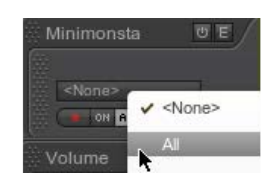

 プラグインのをクリックしてプラグインのグラフィカルユー ザーインタフェース(GUI)を開きエディットボタンをクリック します。

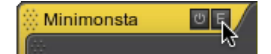

- 4. どこかにクリックして タイムライン 入れて 再生ヘッドを、録 音を開始したいところ。
- 5. の記録ボタンをクリックして トランスポートバー またはを押 して Rを 記録を有効にします。
- の[再生]ボタンをクリックして トランスポートバー やプレス
  スペース 録音を開始します。

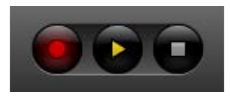

- 変更する パラメータのプラグインのGUIまたは経由しての値 をプラグインインスペクタ。
- 8. のStopボタンをクリックして トランスポートバー またはを押し て スペースを 録音を停止するには、もう一度。

に戻って どのように…インデックス。

に戻って ヘルプ メニューを選択します。

エレメンツの名前を変更する方法|オームのメーカー

### **♀ ohmstudio**

インデックス ハウツー 用語集 FAQ その他 フォーラム 検索 ブログ

## エレメンツの名前...

これらのエレメンツは、名前を変更することができます。 パターン トラック ラック(ただし、AUXとマスターラック)

それを選択し、その名前を変更するインスペクタ。

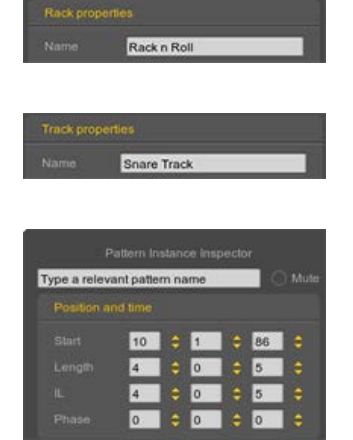

名前を変更するにはラックを、また、その名前(のいずれかをダブルク リックするミキサーまたはラックヘッダー)とその場所をエディットし ます。

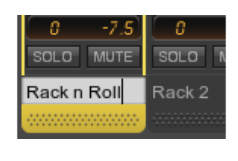

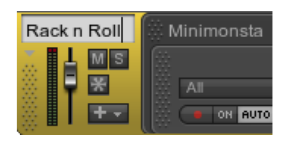

あなたがプロジェクトである場合<mark>所有者</mark>は、で、プロジェクト自体を変 更することができますエディット は、Webページのタブ、またはダッ シュボードのインスペクタインチ

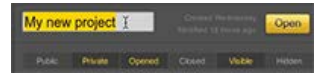

-----に戻って どのように…インデックス。 に戻って ヘルプ メニューを選択します。

## **♀ ohmstudio**

インデックス ハウツー 用語集 FAQ フォーラム 検索 ブログ

# トラックのサイズ...

トラックの縦方向のサイズを変更するには:

を右クリックして トラックヘッダとコンテキストメニューのサ イズを選択します。

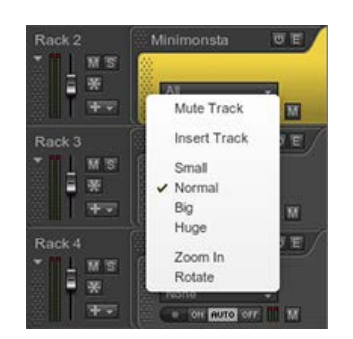

または選択した トラックを開き、インスペクタおよび値を選 択サ ??イズのドロップダウンメニューを。

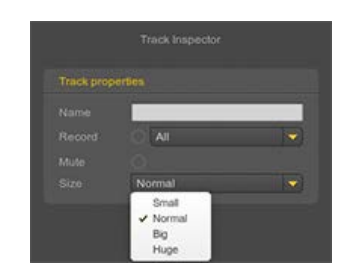

\_\_\_\_\_

に戻って どのように… インデックス。 に戻って ヘルプ メニューを選択します。

### ရာ ohmstudio

マニュアル インデックス ハウツー 用語集 FAQ その他 フォーラム 検索 ブログ

## はさみツール

はさみツールは、分割することができ、マウスのツールである パター ン。

🔸 🔌 🔦 🤻 🦉 🎜

それを選択した後、マウスポインタが分割点を具体化し、現在実行中の に従って移動し、赤いバーが続きます スナップ値。あなたは、分割を実 行したい場所をクリックします。

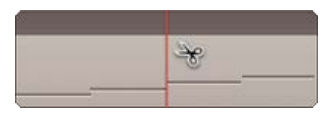

スナップ値を変更するには、分割バーの位置を自由度を必要とする場合。

また、キーを押します4。はさみツールを選択します。

分割のもう一つの方法は、配置することでキャレットを矢印ツールボタンを押して希望する分割点で? / CTRL + E。

ー度に多くのエレメンツを分割するには、はさみツールを選択し、ク リックして、マーキーを作成するためにドラッグします。マーキーの左 側と右側に交差する全てのエレメンツが分割されます。

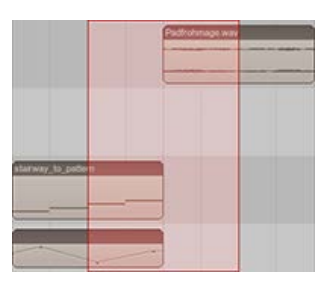

|              |            | -           | -           |
|--------------|------------|-------------|-------------|
|              |            | Padhohmagen | Padirohmage |
|              |            |             |             |
|              |            |             |             |
|              |            |             |             |
|              |            |             |             |
|              |            |             |             |
|              |            |             |             |
|              |            |             |             |
|              |            |             |             |
| 5            |            |             |             |
| starway to p |            |             |             |
|              |            |             |             |
|              |            |             |             |
|              | 0 0        |             |             |
| ~            | L          | 2           |             |
| 11           | 10         |             |             |
|              |            |             |             |
|              | the second | 3           |             |

また、お読みください。 矢印ツール ペンツール 消しゴムツール 手工具 ミュートツール パターンを分割するには?

\_\_\_\_\_

へ戻る 用語集 インデックス。

に戻って ヘルプ メニューを選択します。

### ရာ ohmstudio

送信

ion, /.region -->

マニュアル インデックス ハウツー 用語集 FAQ その他 フォーラム 検索 ブログ

Ohm Studioで、(時には"センドエフェクト"と呼ばれる)を送信しま すと組み合わせて使用される AUXラックミキシングコンソールで行うこ とができるように古典的な送信・リターンスキームを作成することがで きます。

いくつかのラックは、通常、エフェクト、リバーブやディレイ・エフェ クトの同じチェーンで処理されるように同じAUXラックへのそれらの出 力を送信することができます。

送信は最初の間の接続である出力ピン 通常のラックの インプット AUXラックの。

それが削除されたに関連付けられている場合、AUXラックは自動的に削除されます。

Rackの送信はギアパネルのaccesibleであるミキサービューのみ??。

既存のAUXラックを選択するか、新しいものを作成することによって、 送信の宛先を変更するには、[送信]ドロップダウンメニューを使用して います。

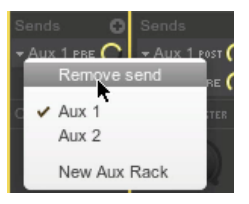

センドレベルノブでは、送信音声信号の音量を調整することができま す。

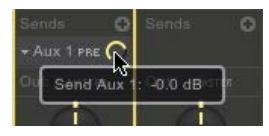

AUXラックの音量を調整することですべてのことのAuxに関連付けられ て送信されますに影響を与える一方信号は、AUXラックに到達する前 に、各送信のためにそれを個別に調整することができます。

現時点では、センドレベルパラメータのオートメーションを作成することはできません。

でプリフェーダーモードは、ラックのボリュームプラグインを通過する 前に、ラックの出力信号は、AUXラックに送信されます。

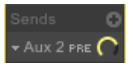

でポストフェーダーモードは、ラックのボリュームプラグインを介して 行った後、ラックの出力信号は、AUXラックに送信されます。

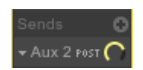

-----また、お読みください。 どのようにセンドエフェクトを作成する -----

へ戻る <mark>用語集</mark> インデックス。 に戻って ヘルプ メニューを選択します。

## **♀ ohmstudio**

インデックス ハウツー 用語集 FAQ その他 フォーラム 検索 ブログ

シーケンスの概要

シーケンスの概要は、シーケンスのグローバルビューを提供します。

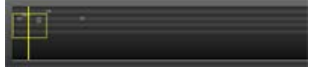

黄色の四角形は、シーケンスでは、現在どこにいるかを素早く判断する のに役立ちます。

シーケンス内のどこかをクリックするか、すぐにシーケンスの別の部分 にジャンプします。

あなたは、ズームイン、ズームアウトするには、この矩形のサイズを変 更できます。

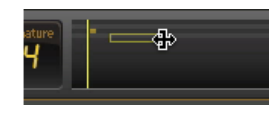

オレンジ色の四角形は、他のプロジェクトメンバーが作業している場所 を示しています。

また、お読みください。 ナビゲートする方法 S equencingパネル

\_\_\_\_

\_\_\_\_

へ戻る <mark>用語集</mark> インデックス。 に戻って ヘルプ メニューを選択します。

シーケンシングパネル|オームのメーカー

### <mark>Ģ oh</mark>∰studio

インデックス ハウツー 用語集 FAQ その他 フォーラム 検索 ブログ

パネルをシークエ...

シーケンスパネルでは、曲を"ビルドアップ"の場所です 作成 トラック、 アレンジ、エディットパターンを、オーディオ録音やMIDI他の可能性の 中で、。

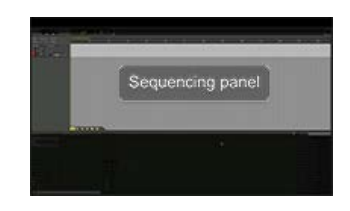

シーケンスパネルは、ほとんどのDAWとのように動作します。縦軸は、 いくつかのトラックの同時使用を可能にしている間、横軸は時間を表し ます。

左側に、ある トラックヘッダ プロジェクト内のすべてのトラックを一 覧表示し、これらのトラックはどのように関係するかを示す ラックと プラグインで表示され ギアパネルが。

上があるタイムラインを見つけることができセクションループと再生 ヘッド。

シーケンスパネルの大規模な中心部はと呼ばれることもあり、 シーケン スまたはアレンジメント。

ギアパネルを表示する2つの方法: アレンジモード エディットモード

を押して タブを またはをクリックしてエディット のエディットとアレ ンジモードを切り替えるには、タイムラインヘッダーにボタンをクリッ クします。

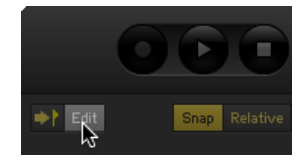

また、お読みください。 ナビゲートする方法 オーディオのパターンを追加する方法 HのMIDIパターンを追加するには、フロー \_\_\_\_\_

へ戻る 用語集 インデックス。 に戻って ヘルプ メニューを選択します。

### <mark>Ģ oh</mark>∰studio

インデックス ハウツー 用語集 FAQ その他 フォーラム 検索 ブログ

## 音声の設定をセッ...

まず第一に、あなたのオームStudioの開いた 環境設定 (キーボード ショートカット:? / CTRL + 、)と、下に自分自身を見つけることを 確認してくださいオーディオ ]タブをクリックします。

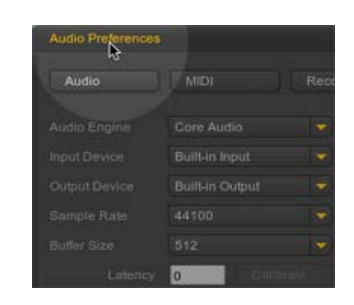

#### 全体的なセットアップ

1. のドライバの種類を選択オーディオエンジンのドロップダウンメ ニューを。

Mac上で、あなたはそれを残すことができるの*Core Audio。* Windowsでは、それは非常に選択することをお勧めします*ASIOを*。お使いのコンピュータ にインストールされているASIOドライバが存在しない場合は、ダウンロードしてインストー ルする必要があります ASIO4ALLドライバを。しかし、それは通常、特にオーディオ機器用 に設計されたドライバをインストールして使用することをお勧めします。

- でデバイスを選択する 入力デバイスの ドロップダウンメニュー (例: マイク内蔵)以上に設定 <なし>。
- でデバイスを選択して 出力デバイスの ドロップダウンメニュー (例: 出力内蔵)。
   あなたは、リスト内の入力/丸い点が置かを表示するために、特にそのメーカーがオーディオ デバイス用に書かれたドライバをインストールする必要があります。
   それはすることをお勧めします 入力と出力の両方に同じデバイスを使用。
- 選択した サンプルレート 最高のオーディオデバイスのプロパティ と一致しています。高いCPU使用率のコストで低レイテンシの値が大きい結果。44100は、通常、適切なサンプルレートの設定を考えられています。それはすべてのプロジェ クトメンバーが使用することをお勧めします <u>同じサンプルレートを</u>避けるために、コラボレー ションに関連する潜在的な問題。

選択した バッファサイズ オームStudioは、着信および5176858オーディオデータをバッファリングするために使用する。高いCPU使用率のコストで低レイテンシの値が小さい結果。512を通常の待ち時間とCPU使用率との間の公正なパランスを考えられています。

プロジェクトでの作業中にバッファサイズの値を変更することを躊躇しないでください。オー ディオ/ MIDIと高い値を記録する際に多くの使用してプロジェクトのミキシング 時exempleについては、低い値を使用して プラグインを。

### オーディオ入力

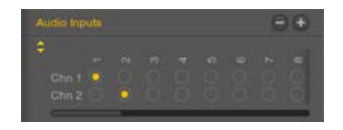

- 1. すでにお持ちでいない場合は、追加音声入力ボタン、+ / -をクリッ クしてリストにします。
- ▲/▼をクリックしてその音声入力からの/へのチャンネル(追加/削 除するには、例えば、1モノラル入力用のチャンネル、ステレオ入 力2チャンネル)。
- 物理的な入力へのオーディオ入力の各チャネルをマップします。使 用可能な物理入力の数は、使用しているオーディオデバイスによっ て異なります。

#### 音声出力

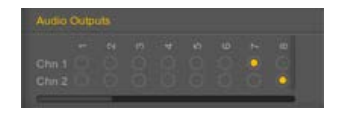

ΩStudioはデフォルトでは1つのステレオ作成するオーディオ出力。

マップの両方お使いのオーディオデバイスの出力チャンネルへのオー ディオ出力の左チャンネルと右チャンネル(すなわち、Chnは1とCHN 2)。

のステレオ出力マスター・ラックは、 そのオーディオ出力にマップさ れています。 に戻って どのように… インデックス。 に戻って ヘルプ メニューを選択します。

### କ ohୖୖୖmstu<u>dio</u>

インデックス ハウツー 用語集 FAQ その他 フォーラム 検索 ブログ

## スナップ

以下のスナップインのオプションは、のエレメンツを配置し、エディッ ト方法を変更するために使用される シーケンス(すなわち パターン、 ノートと オートメーションポイントはすべての水平軸に沿って)を。

スナップ・ツー・グリッド

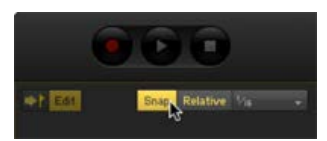

有効にすると、スナップ機能は、時系列のエレメンツが現在のグリッド に固執するように強制。

あなたがそれらを作成ペンツール。 あなたは、移動、サイズ変更、それらと重複して矢印ツール。

スナップ機能はまた、あなたと対話する方法に影響する再生ヘッドの位置、ループやキャレット などは、MIDI /オーディオファイルをイン ポートする方法を。

相対モード

移動、サイズ変更と矢印ツールを使用してシーケンスのエレメンツを複 製、相対モードでは、グリッドにそれらの相対的な距離を維持します。

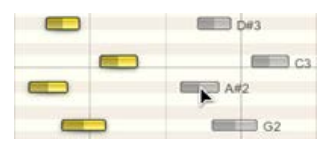

スナップが有効になっている場合場合にのみ関連しています。

現在のグリッドにスナップしないエレメンツをエディットしている間に 相対モードが無効になっている場合、あなたの行動は、グリッドへのエ レメンツの相対的な距離を上書きすることを意味し、赤の磁石にマウス ポインタを順番に表示されます。

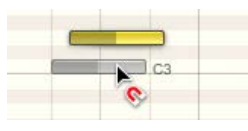

スナップ値

スナップ値のいずれかに設定することができますアダプティブモードまたは固定値(例えば、1月4日に注意してください)。

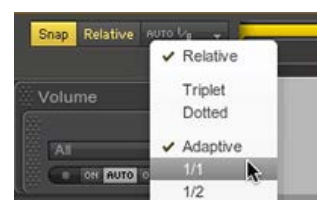

アダプティブモードでは、グリッドは自動的に現在のズームレベルに自 分自身を適応します。

スナップは、固定値に設定されている場合、グリッドは現在のズームレ ベルにかかわらず縦線の間の同じ間隔を保持しています。

エディットモードでパターンを見たときに、スナップ値がグリッドの縦 線の間隔をどのように影響するかを見ることができます。

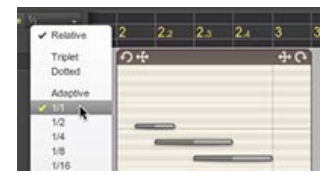

スナップ値が使用されますクオンタイズ。

また、お読みください。 Hの スナップを変更するためのフロー Hの スナップを無視するようにフロー 水平方向にズームする方法

-----

\_\_\_\_

へ戻る 用語集 インデックス。 に戻って ヘルプ メニューを選択します。

### କ ohୖୖୖmstudio

マニュアル インデックス ハウツー 用語集 FAQ その他 フォーラム 検索 ブログ

### ソロ

ーつ以上にソロを有効にする ラックは、 ソロにされていません同 じ"グループ"の他のすべてのラックにミュートされます。

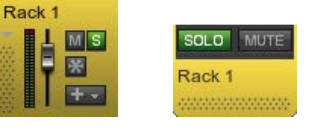

普通のラック、 AUX ラック、および マスター・ ラックは、3種類の"グループ"(つまり、普通のラックミュートAUXラックに注意するソロ)にあります。

与えられたラックでは、ソロが優先持って ミュート。

ラックミュートボタンと同様に、ソロボタンがユーザー間で共有されて いません:プロジェクトのメンバーは、他のプロジェクトメンバーの作 業に影響を与えることなく、ラックのソロができます。

#### お互いに接続された複数のラック

彼らのしているラックでソロを有効にするときはピンで接続されたケー ブルconnnectionsは、手動でのソロ、各ラックのそれらをすべて聞く ためにしなければなりません。

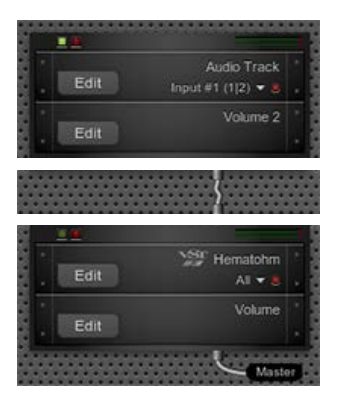

*Hematohm*ラックがソロにされていないのでここでは、オーディオト ラックのプラグインで上位*Rack*は、聞いたことはありません。

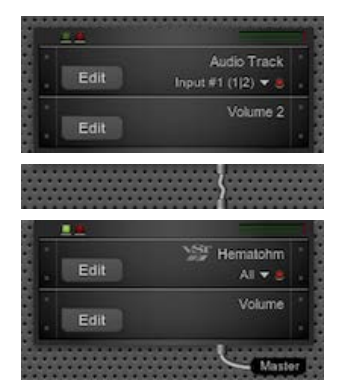

ソロとはいえ逆に、*Hematohm*ラックは、オーディオトラックのラック は、そのソロがアクティブになっていないように、音を発しません。

-----へ戻る <mark>用語集</mark> インデックス。 に戻って ヘルプ メニューを選択します。

### **♀ ohffistudio**

インデックス ハウツー 用語集 FAQ その他 フォーラム 検索 ブログ

## パターンを分割す...

二つの異なるパターンにパターンを分割するには:

分割したい場所をクリックし、パターンとはさみツールを

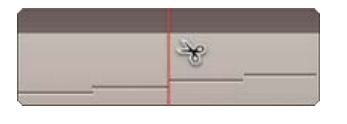

矢印ツールを使用すると、分割して使用するキャレット配置するパ ターンをクリックして? / CTRL + シフト + E キーボードショート カットを。

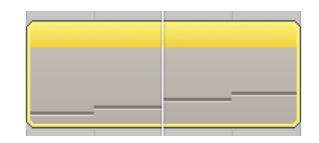

ΩStudioはパターンが重複することはできません。パターンは別のもの にまたがる場合は、前者はその拡張が停止した時点では後者をカットし ます。

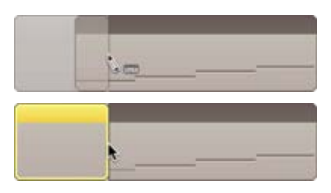

2つ(以上)のパターンは同じ制御持つためにプラグインを同時にし、 別の各パターンを配置するトラック。

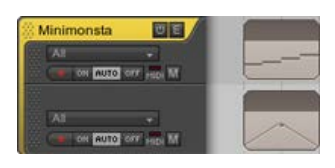

に戻って どのように…インデックス。 に戻って ヘルプ メニューを選択します。 Ohm Studio¦パターンを分割する方法

### ရာ ohmstudio

マニュアル インデックス ハウツー 用語集 FAQ その他 フォーラム 検索 ブログ

### 同期

### 同期の問題

Ohm StudioのVSTプラグインを使用する場合は、手動でOhm Studioサーバーと実際の "内部状態"を同期させる必要がある場合があります。

Ohm Studioプロジェクトのドキュメントに格納されているより正確に は、この "内部状態は、"プラグインの状態と同期する必要があります。

それが可能みとめのユーザーが同時に同じプロジェクトで作業できるようになりOhm Studioサーバー上に格納されている、このドキュメントです。

### なぜですか?

3つの主な理由:

方法Ohm Studioは、リアルタイムのコラボレーションを管理しま す。 VST 2の仕様を念頭に置いて、リアルタイムのコラボレーションで 作成されていません。 別のVSTプラグインは別の、時には予期しない動作を持つことがで きます。

#### 手動同期

残念なことに、Ohm Studioは自動的にこの同期を実行するには、完全 に使用可能なすべてのVSTプラグインと協力して、一つのメソッドを持 つことはできません。

代わりに、そこ手動同期のユーザー・インターフェースの上部にある すべてのVSTプラグインのボタンが。

Rack 1 | Frohmage

あなたはVSTインストゥルメントのプリセットを変更した場合たとえ

ば、あなたのアクションは共有ドキュメントに保存するので、他のプロ ジェクトメンバーがリアルタイムで通知されますため、それを手動で同 期する必要があります。

### 力が同期するか?

VSTプラグインの状態を変更するときは、3つの異なるケースが発生する場合があります。

ΩStudioは自動的にと"黙って"プラグインとの同期を行います。 あなたはVST変更したときにこれは通常起こりパラメータを プラグ インのユーザーインターフェイス上またはプラグインインスペク タ。

ΩStudioは自動的に プラグインと同期するには、参照 マニュアル 同期 ボタンが短期間の場合は黄色にしてください。 新しいVSTプ リセットをロードするとき、これは欲張っ発生します。 Ohm Studioの組み込みのプラグイン(例えばMinimonsta)は、この方 法で同期されます。

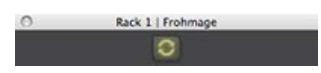

ΩStudioは自動的にプラグインを同期することはできません、あな たはそれをしなければならない手動で クリックして手動同期 ]ボタ ンをクリックします。 新しいVSTプリセットをロードするとき、こ れはまた、通常発生します。

Rack 1 | Frohmage Ch

それはあなたがプラグイン上で何も変更しない場合は、手動同期ボタン をクリックすることは不要です。 あなたは、そのユーザー・インターフェース・ウィンドウを閉じる前 に、VSTプラグインのプリセットを覚えているOhm Studioを強制的に それを使用しています。

いくつかのVSTプラグインは、通常のサンプラーインストゥルメント は、あなたのアップロード速度に応じて、Ohm Studioサーバーにアッ プロードするのに長い時間がかかることが非常に "重い"のプリセットを 使用することができます。

-----へ戻る <mark>用語集</mark> インデックス。 に戻って ヘルプ メニューを選択します。

### **Ģ oh**∰studio

マニュアル インデックス ハウツー 用語集 FAQ その他 フォーラム 検索 ブログ

## テンポ

テンポはあなたの歌がどのように高速で定義されて、それは時間の経過 とともに変更されることがあります。

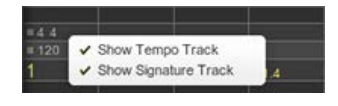

それは単に与えられたペース以下の分であるでしょう拍数毎分ビート (BPM)、で表されます。

デフォルトでは、プロジェクトのテンポ、またはプロジェクトの最初の テンポは120 BPM、はるかに広範な規格です。

あなたに沿ってテンポをいつでも自由に変更される可能性があります <mark>タ イム</mark>テンポトラックでテンポオートメーションポイントを作成すること によって。

-----また、お読みください。 テンポを変更する方法 -----

へ戻る 用<mark>語集</mark> インデックス。 に戻って ヘルプ メニューを選択します。

### ရာ ohmstudio

マニュアル インデックス ハウツー 用語集 FAQ その他 フォーラム 検索 ブログ

## 利用規約

最終更新日: 2012年5月30日

ohmstudio.com(以下 "サイト")へようこそ。アカウントの作成を検 証するために、サイト(以下 "ユーザー")のユーザーが利用規約を読 み、合意したことを示す必要があります。次の行をよくお読みくださ い。

Ωフォース

ΩStudioは(以下 "本サービス")によって提供されています。

Ωフォース Graoumf SARL 110通りRue duフォブール・サン・ドニ 75010パリ フランス

**ΩStudio**のベータ版

サービスが構成されています。 1。Ohm Studioアプリケーション("アプリケーション") は、MacOSおよびWindowsシステム上で動作するオンライン・デジタ ル・オーディオ・ワークステーション。 2。www.ohmstudio.com、別名Ohm StudioのWeb。

利用規約は、アプリケーションとサイトをカバーしています。

あなたは、Ohm Studioが現在オープンベータ版として稼働していることに同意し、それに応じて、任意のユーザーが公式リリースされるまで 期間限定で無料サービスを楽しむことができます。

あなたは、アプリケーションとサイトの両方が事前の警告なしに、随時 更新されることに同意します。

あなたは利用規約がベータ段階で、公式リリース後に変更されることに 同意します。

あなたのOhm Studio・アカウント

あなたのアカウントを作成するときには、少なくとも13歳でなければな らないことに同意するものとします。

あなたは、あなたのOhm Studioアカウントの唯一の所有者であり、この名前の下に生成されるすべての内容に関する責任を負うことに同意します。

あなたはあなたよりも他のアカウントを使用するか、誰がアカウントを 使用できるように許可されていないことに同意し、それも期間限定で、 無料またはお金に対してである。

あなたは、ユーザーごとに1つのアカウントのみが許可されていること と、この限界を克服しようとするが、証明された場合は、(以下 "アカ ウントの終了"を参照してください)??追放になることを同意するものと します。

あなたのOhm Studioのアカウントがサービスの "普通"の使用のため に、あなたが次のパラグラフで定義されているように、基礎となる原則 を遵守すべきであると設計されていることに同意するものとします。

あなたはいつでも(以下 "アカウントの終了"の項を参照してください)??で、アカウントの閉鎖を要求することができます。

#### サービスの通常の使用

サーバ(オーディオおよびその他の資産が格納されている)上の1つま たは複数のプロジェクトを作成;他のオンラインユーザーと話をする チャットルームを使用し、人々を招待し、他の可能性の中で、サービス は口座名義人がダウンロードしてインストールするアプリケーションを することができますサービスと自分のアカウントを作成します。プロ ジェクトにユーザーを招待し、ディスクまたはプロジェクトのページへ 完成した曲の輸出の一部または全体が、サイト上で彼または彼女のプロ フィールを記入し、メールやフォーラムの組み込みを介して他のユー ザーと対話します。

このように、サービス用に設計されています。

オンライン音楽制作、単独で、または他のユーザーと共同で、おそ らく互換性のあるサードパーティ製のツールを内蔵したり、技術的 に使用します。

人間の相互作用前を目指しています。

前の2つを目指したアプリケーションで作成された音楽素材の露出。

法定の境界内に上記のすべて。

サービスの禁じられた用法

そこを含むサービスを使用しての不規則な方法は、ある - しかし、これ らに限定されない - 次のとおりです。

広告。あなたは、それがサービスの本来の目的を提供していない限 り、音楽を促進するリンクを投稿することはできません。

許可なしに著作物の使用。あなたとあなたのパートナーは(許可な しに著作権曲をリミックスするか、または著作権で保護されたオー ディオサンプルを使用するなど)の著作権を侵害されていないこと を確認してください。

それがかかる場合がありますどのような形の暴力、人種差別的ポル ノ、無礼または挑発的な内容を掲載する。彼らは権利を侵害するこ とが証明された場合オームのフォースは、あなたやあなたのパート ナーによって作成されたコンテンツについてその責任を負うもので はありません。

虐待的なストレージ。あなたは上記のもの以外の目的のためにオー ディオデータを格納するために、Ohm Studioプロジェクトを使用 することはできません。

リバース・エンジニアリング。あなたは、リバースエンジニアリン グ、逆コンパイルまたは変換逆コンパイル、逆アセンブル、修正、 アプリケーションからの派生作品を作るか、または本契約で明示的 に許可されていない方法でそれを使用することはできません。すべ てをしようとするだけでなく、そうするために誰かを支援するため には、同様に禁止されています。

#### サービスの内容に関する著作権

あなたは、技術、ロゴ、ドメイン名、および他のブランド機能を含むア プリケーション内またはサイト上で見つかったすべての材料は、著作権 により保護されていることを同意し、オームのフォースの唯一の財産で す。

あなたは、Ohm Studioアプリケーションは、意味内部でのみ使用する ためのインストゥルメントやエフェクトプラグインが組み込まれていま すことに同意している厳密に禁止されてどのような手段によってハイ ジャックのいずれかの試み。

私たちはあなたへの義務を負うことなくアプリケーション内またはサイ ト上であなたが提出した提案やコメントを使用することに同意します。

サービスを使用して作成された音楽の著作権

あなたは、オームのフォースは、あなたとあなたのパートナーが作成して音楽の権利を主張しないことに同意します。

あなたは、オームのフォースは、あなたとあなたのパートナーによって 作成された芸術作品のライセンスのいずれかの形式を管理する上では一 切の責任を持っていないことに同意するものとします。

したがって、あらゆる種類のトラブルを避けるために、あなたのパート ナーと所有権に応じて合意に達するためにあなたの興味である。

ユーザーデータのプライバシー

この情報はあなたとを含む、お使いのオペレーティングシステムにOhm Studioによって要求されたことに同意します - しかし、これらに限定されない。

名 メールアドレス IPアドレス ログデータ VST-プラグインのリスト

単にあなたにサービスの最適な品質を提供するために使用されていま す。

あなたは、オームのフォースは、サービスを向上させるためのを除い て、サードパーティのサービスに、これらのデータを通信していないこ とに同意するものとします。

それは誰にもOhm Studioのアカウントのパスワードを伝え、それを秘密に保つためにすべての予防措置の手順を??実行します(複数人で使用 されるコンピュータ上のサービスを使用した後、ログアウトなど)を取 らないようにあなたの責任であることに同意します。オームのフォース は、あなたやあなたのパートナーの作品を変更したりハイジャックし、 その可能性がある損害賠償アカウントの盗難や破損に起因するいかなる 誤用の責任を負いません。

プロジェクト資産のセキュリティ

あなたは、オーディオサンプル、MIDIノート、オートメーションパラ メータ、およびすべての他の情報とプロジェクトを構成するエレメン ツ、すなわちすべてのプロジェクト資産は我々のパートナーAmazon Webサービス (AWS) がホストするサーバーに格納されていることに同 意するものとします。

あなたのプロジェクト資産はAWSの信頼性の程度とそのオームのフォー スは、サードパーティ製の障害によるデータ損失の責任を負いません。 に固定されていることに同意します。

サービスアベイラビリティ
あなたは、オームのフォースは、サービスが中断またはエラーがないことを保証するものではありません。また、サービスに含まれるすべての機能は常時使用可能であることに同意します。

あなたは、Ohm Studioは優れたサービス品質のため必要があると認め ると、そのユーザーがサービスを利用するアプリケーションの利用可能 なオンラインの最新バージョンをダウンロードする必要がありオーム フォースとして頻繁に更新する必要が同意するものとします。

あなたは、ユーザーが懸念や提案を慎重に耳を傾けており、オームの フォースは最終的に新しい機能が追加される方法を決定するためにフル パワーを持っており、既存のユーザーなしに変更または削除の同意、こ とに同意します。

システム通知と招待状

あなたは、アカウントの終了Ohm Studioは、いくつかのケースでは、 電子メールアドレスにあなたに自動的に通知を送信できるようになるま で、アカウント作成時にその同意は、次のような - しかし、これらに限 定されない。

友人である別のユーザーが招待 プロジェクトに参加するための別のユーザーが招待 あなたが所有するプロジェクトに参加するための別のユーザーが要 求 別のユーザーがプライベートメッセージ

あなたは、アカウント作成時にアカウントの終了Ohm Studioは、電子 メールアドレスにあなたのニュースレターやアンケートを送信できるよ うになるまでに同意するものとします。

あなたは、あなたが友人や知人に送るOhm Studioに参加するすべての 招待のために単独で責任を負うことに同意します。

したがって、あなたが上記の例1に対応する任意の状況でスパミングの オームのフォースを非難することはできません同意するものとします。

アカウントの終了

あなたは、Ohm Studioはアクセスを禁止あるいは使用の現在の利用規 約を守っていないユーザーのアカウントを終了させることができるもの とします。

あなたはオームの力による明確な検証の後、できるだけ早く有効になり ますサイトを介してアカウントの終了を要求することに同意します。

おそらく、複数のユーザー間で共有されるものを除いて -- あなたは、

アカウントの終了オームメーカーにアカウントに関連付けられているす べてのプロジェクト資産を削除することに同意するものとし、そのユー ザーは、一部または全部のアカウントの回復を要求する権利はありませ ん。

## **Ģ oh**∰studio

インデックス ハウツー 用語集 FAQ フォーラム 検索 ブログ

# タイムストレッチ...

彼らはあなたのオームのメーカーと一致するように別のプロジェクトか らBPMメタデータ情報、またはオーディオ茎を含むループをインポート するときは、これらのサンプルをタイムストレッチすることができ、プ ロジェクトのテンポを。

- 1. ファイルブラウザでサンプルを選択します。
- 2. 上にドラッグオーディオトラック押すと、押したまま、? /
  Altキーを、あなたはそれが開始する場所に最終的にそれをドロップします。

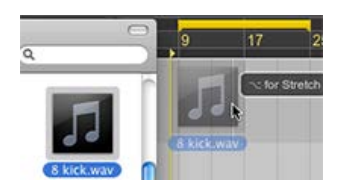

 でタイムストレッチオプション…とオーディオの読み込み、ポップ アップウィンドウ、選択したプロジェクトのテンポにストレッチ。

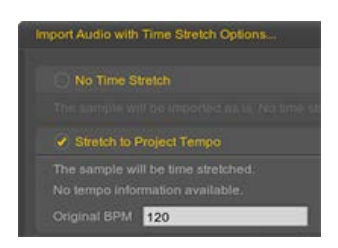

- で オリジナルのBPMの テキストフィールドに、インポートされて いるサンプルのBPMを入力してください。 サンプルはBPMメタデータ情報が含まれている場合、それは自動的 に適切な値で満たされている。 例えば、元のサンプルは200 BPMとプロジェクトに設定されている 場合テンポは100 BPMですが、サンプルは倍遅くなります。
- 5. [OK]を押して、延伸工程が完了するまで待ちます。

に戻って どのように…インデックス。 に戻って ヘルプ メニューを選択します。 より多くの

\_\_\_\_

ΩStudioは、パリで世界的に有名なIRCAM研究所、フランスからライセンスをタイムストレッチ技術が含まれています。

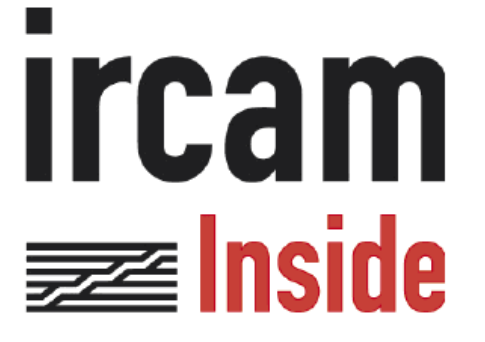

IRCAMの研究:アクセルRoebel、ザビエルRodet、ノルベルト・シュネ ル、ジョPetters IRCAM R&Dディレクター:ユーグ・ビネ

## <mark>Ģ oh</mark>∰studio

インデックス ハウツー 用語集 FAQ その他 フォーラム 検索 ブログ

# ボリュームのプラ...

ボリュームのプラグインは、エフェクトプラグインごとに存在して ラッ ク に挿入プラグインのそのチェーンの終わりに。

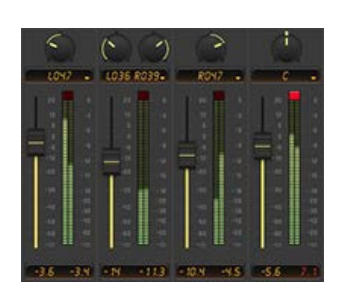

これは、各提供ラックのボリュームとパンのコントロールを、したがって、混合目的を果たします。

グラフィカル・ユーザー・インタフェースは、ギアのパネルの中のアク セス可能な ミキサービューと伝統的なミキシングコンソールのチャンネ ルストリップを表しています。

### パン

デフォルトでは、上部には、持って左/右 - バランスステレオフィール ドでラックの出力の位置を調整するためのコントロールを。パ ンontrolも設定することができミッド/サイド とD UALの 4つの異なる モードの組み合わせの合計を提供し、ドロップダウンメニューでモー ド。

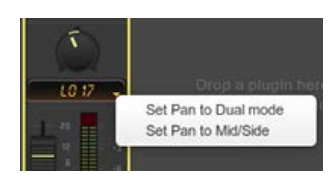

ボリューム

底の部分は、ラックおよび発信信号レベルの表現を表示する標準音量インジケータの音量を調整するフェーダーを持っています。それはまた 持ってクリッピング信号が再生中に0デシベルを超えたときに点灯レベ ルメーターの上部にあるインジケータを。

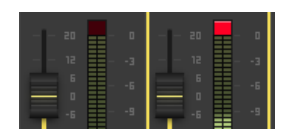

パンとボリュームの両方のパラメータの値は、それぞれのテキスト フィールドをクリックして手動で設定することができます。

その与えるときの値にパラメータを設定するノブ/フェーダーをダブル クリックします。

右側のボリュームのプラグインをクリックして選択するためにトラック を追加…を作成する過程で、そのボリュームプラグインのシーケンスパ ネル。

#### モジュラービューで

をクリックしてプラグインのエディット]でボタンモジュラービューエ ディットするには、パン法でparamter値をプラグインインスペクタ。

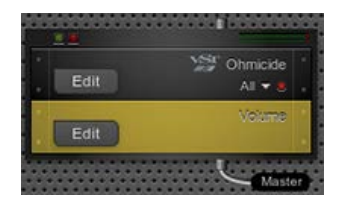

\_\_\_\_\_

へ戻る <mark>用語集</mark> インデックス。 に戻って ヘルプ メニューを選択します。

## **Ģ ohmstudio**

インデックス ハウツー 用語集 FAQ その他 フォーラム 検索 ブログ

# トラック

Ohm Studioでは、トラックは保持し、水平レーンでパターン制御 し、プラグインのトラックが関連付けられています。

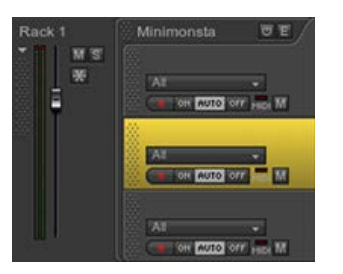

他のDAWとは異なり、トラックはミキサーのチャンネルストリップ(参 照ではないラックを)。

トラックはいつもに含まれているプラグイン、その下に0,1、または複数のトラックを持つことができ、プラグインのヘッダー。

トラックの2種類があります。 オーディオトラック MIDIトラック

でシーケンシングパネル、トラックヘッダは 自体はラックのヘッダー に含まれているプラグインのヘッダー、下にあります。

ラックヘッダには、少なくとも1トラックヘッダ(とその関連プラグインのヘッダー)を含める必要があります。ラックに含まれている最後の残っているトラックを削除した場合、Ohm Studioは自動的用のトラックが作成され、ボリュームプラグインを。

### オーディオトラック

オーディオトラックは再生と録音音声に使用されています。

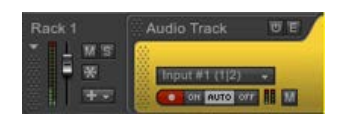

彼らはに関連付けられている オーディオトラックのプラグイン。

同様に、 オーディオパターンは、 オーディオトラックに関連付けられ ています。

MIDIパターンは、 オーディオトラックで発見することができるが、音 が出ません。

### MIDIトラック

MIDIトラックは、再生と録音、MIDIイベント(ノート)とするために使 用される プラグインのパラメータを オートメーション。

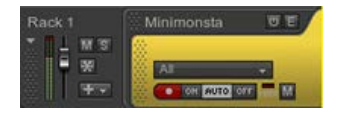

\_\_\_\_

各 インストゥルメント と エフェクトプラグインは、 MIDIパターン を再生するために独自のMIDIトラックを必要とします。

また、お読みください。 トラック・ミュート トラックのサイズ アームレコード ラック オーディオトラックを追加する方法 オーディオのパターンを追加する方法

へ戻る 用語集 インデックス。 に戻って ヘルプ メニューを選択します。

## କ ohୖୖୖmstudio

インデックス ハウツー 用語集 FAQ その他 フォーラム 検索 ブログ

# トランスポートバー

トランスポートバーは、再生、停止などのシーケンサーのトランスポー ト機能を制御します。

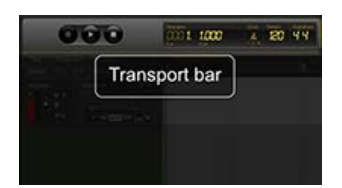

それに関する情報も表示されます。再生ヘッドの現在位置を。

#### 記録

録音ボタンをクリックするか、Enterキーを押しRを記録を有効にする ことができます。

少なくとも1つのトラックがなければならない武装を行うために、録音のために。

?参照してください。オーディオを録音する方法と、MIDIノートを記録 する方法。

#### 再生と一時停止

再生を開始するには、再生ボタンまたはキーを押しますをクリックして ください スペース。

再生を一時停止し、停止ボタンまたはキーを押しますをクリックしてく ださい スペース。

#### 停止

第一クリック:再生を停止します。 第二クリック:の先頭に再生ヘッドをバックを置く<mark>ループ</mark>。 第三クリック:プロジェクトの冒頭に戻って再生ヘッドを置きま す。

また、押すことができる リターン / 入力し再生を停止します。

### 輸送ディスプレイ

対策は - "バー::ビート:: 1月16日::ダニ"時間形式の再生ヘッドの現 在位置を示しています。 クリック-有効/無効にメトロノームを再生および録音中。 テンポ-現在示しテンポを 拍子 - 現在の拍子を示しています。

また、お読みください。 オーディオを録音する方法 MIDIノートを記録する方法

\_\_\_\_

\_\_\_\_\_

へ戻る <mark>用語集</mark> インデックス。 に戻って ヘルプ メニューを選択します。

## <mark>Ģ oh</mark>∰studio

インデックス ハウツー 用語集 FAQ その他 フォーラム 検索 ブログ

# ボリュームのプラ...

ボリュームのプラグインは、エフェクトプラグインごとに存在してラッ ク に挿入プラグインのそのチェーンの終わりに。

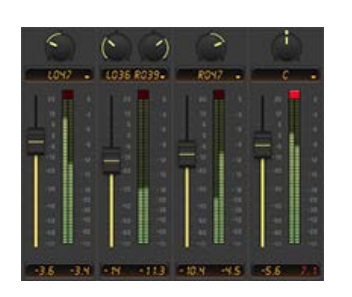

これは、各提供ラックのボリュームとパンのコントロールを、したがって、混合目的を果たします。

グラフィカル・ユーザー・インタフェースは、ギアのパネルの中のアク セス可能な**ミキサービュー**と伝統的なミキシングコンソールのチャンネ ルストリップを表しています。

### パン

デフォルトでは、上部には、持って左/右 - バランスステレオフィール ドでラックの出力の位置を調整するためのコントロールを。パ ンontrolも設定することができミッド/サイド とD UALの 4つの異なる モードの組み合わせの合計を提供し、ドロップダウンメニューでモー ド。

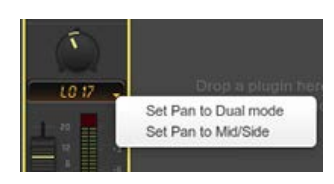

ボリューム

底の部分は、ラックおよび発信信号レベルの表現を表示する標準音量インジケータの音量を調整するフェーダーを持っています。それはまた 持ってクリッピング信号が再生中に0デシベルを超えたときに点灯レベ ルメーターの上部にあるインジケータを。

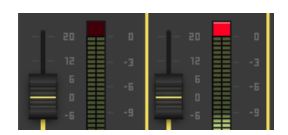

パンとボリュームの両方のパラメータの値は、それぞれのテキスト フィールドをクリックして手動で設定することができます。

その与えるときの値にパラメータを設定するノブ/フェーダーをダブル クリックします。

右側のボリュームのプラグインをクリックして選択するためにトラック を追加…を作成する過程で、そのボリュームプラグインのシーケンスパ ネル。

#### モジュラービューで

をクリックしてプラグインのエディット]でボタンモジュラービューエ ディットするには、パン法でparamter値をプラグインインスペクタ。

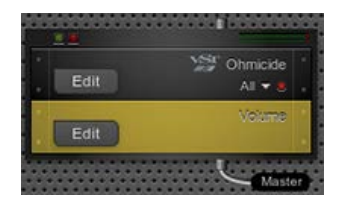

\_\_\_\_\_

へ戻る <mark>用語集</mark> インデックス。 に戻って ヘルプ メニューを選択します。